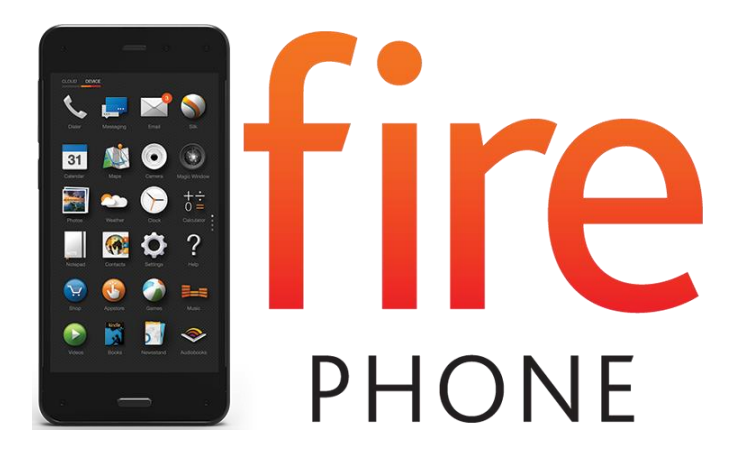

### Guía del usuario del teléfono Fire

# Guía del usuario del teléfono Fire

#### **Primeros pasos**

Aspectos básicos de hardware Carga la batería Registrar tu teléfono

#### Fundamentos básicos del teléfono Fire

Navegar tu teléfono Fire Atajos de una mano Acceder al panel de Acciones rápidas Personalizar Bloqueo de pantalla Administrar Tonos de llamada y Notificaciones Acceder a tu contenido Vincular tu teléfono a Facebook o Twitter Funciones de accesibilidad

#### **Funciones especiales**

Identificar películas, música, productos y más con Firefly Perspectiva dinámica Hablar con tu teléfono Configurar voz

#### Conectividad

Conectarte a una red Wi-Fi Conectarte a una red móvil Conectarte a Bluetooth Modo espejo con tu teléfono Fire Segunda pantalla con el teléfono Fire

#### Utilidades

Clima Reloj Calculadora Linterna Notas Documentos Mapas Navegador Silk Wallet

#### Comprar en Amazon

#### Comunicación

Teléfono

Enviar mensajes

Contactos

Email

Calendario

#### Medios

Escuchar música

Tomar y compartir fotos y videos personales

Ver películas y programas de televisión

Leer libros, revistas y periódicos

Escuchar audiolibros

Utilizar juegos y aplicaciones

#### Configuración y seguridad

Fundamentos básicos de configuración Configurar el control parental Establecer una contraseña de bloqueo de pantalla o PIN Administrar el almacenamiento de tu dispositivo Personalizar tu idioma y teclado Cambiar de cuenta Protege tu dispositivo con encriptación Respaldar y restaurar tu teléfono. Manage Your Device Restablecer los valores predeterminados Obtener ayuda con Mayday

# Primeros pasos

#### En esta sección

Aspectos básicos de hardware Carga la batería Registrar tu teléfono

# Aspectos básicos de hardware

Encuentra los botones de encendido, subir volumen, bajar volumen, cámara y de inicio en tu teléfono Fire.

| Botón                            | Descripción                                                                                                    |
|----------------------------------|----------------------------------------------------------------------------------------------------|
| Encendido                        | Mantén presionado el botón de <b>Encendido</b> en la parte superior del dispositivo durante 2 o 3 segundos para encenderlo.                                                                                                    |
|                                  | Pula el botón de <b>Encendido</b> una vez para bloquea tu teléfono y ponerlo en modo de espera. Presiona el botón de <b>Encendido</b> una vez y luego presiona el botón de <b>Inicio</b> para despertar a tu teléfono y acceder a la pantalla de bloqueo. |
|                                  | Para apagar o reiniciar tu teléfono, mantén presiona el botón de <b>Encendido</b> por 2 o<br>3 segundos y luego pulsa <b>Apagar</b> o <b>Reiniciar</b> .                                                                                                  |
|                                  | Si tu teléfono está inmovilizado, mantén presionado el botón de <b>Encendido</b> durante 8 a 10 segundos para apagarlo y luego vuélvelo a encender.                                                                                                    |
| Subir volumen y Bajar<br>volumen | Presiona los botones para <b>Subir volumen</b> o <b>Bajar volumen</b> en el lado izquierdo de tu teléfono para subir o bajar rápidamente el volumen.                                                                                                    |
|                                  | Para obtener más información, ve a Administrar Tonos de llamada y Notificaciones .                                                                                                    |
| Cámara y Firefly                 | Presiona el botón de la <b>Cámara</b> al lado izquierdo de tu teléfono para acceder a la cámara desde cualquier pantalla, aún si tu teléfono está bloqueado.                                                                                              |
|                                  | Mantén presionado el mismo botón para ir la ventana de Firefly.                                                                                                    |
|                                  | Para obtener más información, ve a Tomar y compartir fotos y videos personales o Identificar películas, música, productos y más con Firefly.                                                                                                    |
| Inicio                           | Al utilizar tu teléfono, presiona el botón de <b>Inicio</b> para regresar a la pantalla de Inicio<br>en cualquier momento.                                                                                                    |
|                                  | Estando dentro de la pantalla de <b>Inicio</b> , presiona el botón de <b>Inicio</b> para alternar<br>entre la vista de carrusel y de cuadrícula. También puedes deslizar tu dedo hacia<br>arriba o abajo para alternar estas vistas.                      |
|                                  | Mantén presionado el botón de <b>Inicio</b> para usar el Control por voz para realizar una<br>llamada o enviar un mensaje o un correo. Para obtener más información, ve a Hablar<br>con tu teléfono.                                                      |

### ¿Qué hay en la caja?

El teléfono Fire viene con:

Teléfono Fire Audífonos de alta calidadr Cable USB Adaptador de corriente Guía de inicio rápido

# Carga la batería

Tu teléfono Fire no está completamente cargado cuando lo recibes.

Tu teléfono Fire viene con un cable micro-USB Con el adaptador de corriente, tu teléfono se cargará en menos de cinco horas.

Carga tu teléfono con el cable USB y adaptador de corriente que vino con tu teléfono. Si utilizas otro cable USB o adaptador de corriente, o si cargas la batería del dispositivo desde el puerto USB del equipo, el tiempo de carga aumentará.

Para cargar tu teléfono, conecta el cable micro-USB al adaptador de corriente y luego conecta el adaptador de corriente a un enchufe.

Cuando tu teléfono está cargando, aparece un rayo en el indicador de batería. Si no ves el icono de rayo, tu teléfono no se está cargando.

Para ver el porcentaje de batería y estado de carga, sostén tu teléfono hacia un ángulo hacia la izquierda o derecha, o «echa un vistazo», para ver la barra de estado en la parte superior. Si quieres mostrar el porcentaje de batería o estado de carga continuamente, abre el panel de Acciones rápidas y luego pulsa **Configuración** > **Mostrar** > **Barra de estado** . Para saber más sobre echar un vistazo, ir a Atajos de una mano.

### Conserva la vida de la batería

Desactiva las funciones que no estés utilizando y ajusta la configuración de tu Fire para conservar la vida de la batería.

La vida de la batería podría variar basado en el uso y configuración del dispositivo. Usa los siguientes consejos para conservar la vida de la batería de tu dispositivo.

**Baja el brillo de la pantalla** - Gira tu teléfono o desliza hacia abajo desde la parte superior de la pantalla para abrir el panel de Acciones rápidas y luego mueve la barra de deslizamiento a una configuración más baja o activa **Auto** para que tu dispositivo ajuste el brillo automáticamente.

**Desactiva Wi-Fi o Bluetooth** - Desde el panel de **Acciones rápidas**, pulsa el ícono de **Wi-Fi** o **Bluetooth** para apagar estas opciones cuando no estén en uso. Si no necesitas acceso a tu red móvil, pulsa el ícono de **Mode avión**para poner tu teléfono enModo avión.

**Usar auriculares** - Conecta tus auriculares en la entrada de auricular en la parte superior de tu teléfono para evitar el uso extenso de altavoces.

**Ajusta la expiración de la pantalla a menos de 30 minutos** - Desde el panel de Acciones rápidas, pulsa el ícono de **Configuración**. Pulsa **Pantalla** y luego pulsa **Cambiar hora de suspensión** para acceder la configuración de Expiración. Selecciona el tiempo que le toma a tu teléfono en ingresar a modo de suspensión cuando no lo estás usando.

Reduce la frecuencia de chequeo de la bandeja de entrada para la aplicación de Correo - Desde el panel de Acciones rápidas, pulsa el ícono de Configuración. Pulsa Aplicaciones y control parental, pulsa Configurar la configuración de aplicaciones Amazon y luego pulsa Correo, Contactos, Calendario. Selecciona una cuenta de correo electrónico y luego pulsa Chequear frecuencia de bandeja de entrada para cambiar que tan frecuente tu bandeja de entrada chequea nuevos correos electrónicos en esa cuenta.

# Registrar tu teléfono

Registra tu teléfono Fire a tu cuenta de Amazon para poder utilizarlo.

#### Desde Configuración, pulsa Mis cuentas.

Pulsa Registrar tu teléfono.

Si tu teléfono ya está registrado a una cuenta de Amazon, verás la opción de **Anular registro del teléfono**. Pulsa esta opción para ir a la pantalla de Mis cuentas y verificar que tu teléfono está registrado a tu cuenta deseada. Si quieres registrar tu teléfono a otra cuenta de Amazon, pulsa **Anular registro**. Luego de anular el registro de tu teléfono de tu cuenta de Amazon, no podrás acceder al contenido guardado en la Nube o elementos descargados previamente desde otros dispositivos y aplicaciones de Amazon.

#### Pulsa Registrar.

Si ya dispones de una cuenta de Amazon: introduce la dirección de correo electrónico y la contraseña asociadas a tu cuenta y luego pulsa **Registrar**.

Si no tienes una cuenta de Amazon: pulsa Comenzar aquí y sigue las instrucciones en pantalla para configurar una nueva cuenta de Amazon.

### Anular el registro de tu teléfono

Anula el registro de tu teléfono Fire si quieres registrarlo en otra cuenta o si ya no quieres usarlo para comprar libros, aplicaciones, juegos, música, películas, programas de televisión y otro contenido digital. Puedes anular el registro de tu teléfono Fire desde el dispositivo o desde un equipo.

Luego de anular el registro de tu teléfono de tu cuenta de Amazon, no podrás acceder al contenido guardado en la **Nube** o elementos descargados previamente desde otros dispositivos y aplicaciones de Amazon.

Desde tu dispositivo:

- a. Desde Configuración, pulsa Mis cuentas.
- b. Pulsa Anular registro del teléfono y luego pulsa Anular registro.

Desde un equipo:

- a. Ve a Manage Your Content and Devices (), y luego haz clic en Manage Your Devices.
- b. Bajo Devices, selecciona tu teléfono Fire y haz clic en Deregister.
- c. Para confirmar, haz clic en Deregister de nuevo.

Después de anular el registro, puedes registrar tu teléfono a otra cuenta de Amazon.

## Fundamentos básicos del teléfono Fire

#### En esta sección

Navegar tu teléfono Fire Atajos de una mano Acceder al panel de Acciones rápidas Personalizar Bloqueo de pantalla Administrar Tonos de Ilamada y Notificaciones Acceder a tu contenido Vincular tu teléfono a Facebook o Twitter

Funciones de accesibilidad

# Navegar tu teléfono Fire

Tu teléfono tiene tres pantallas principales: Una pantalla central, un panel izquierdo y un panel derecho.

# Pantalla central: Vista de carrusel o Vista de cuadrícula de aplicaciones

Accede al contenido desde la pantalla de Inicio en la vista de carrusel o en la vista de cuadrícula de aplicaciones-

En la vista de carrusel:

**Navegar el carrusel:** Desliza tu dedo hacia la izquierda o la derecha a través de la pantalla para desplazarte por el carrusel. El contenido al que has accedido más recientemente aparecerá de primero.

**Vista previa:** Podrás ver una vista previa con elementos relevantes debajo de la mayoría del contenido, como tus mensajes de texto más recientes, correos electrónicos o fotos bajo las aplicaciones de Mensajes, E-mail y Fotos

Pulsa un objeto en el carrusel o en la vista previa para ir directamente a él. Alternar a la vista de cuadrícula de aplicaciones: presiona el botón de Inicio. También puedes deslizar tu dedo hacia arriba desde los cuatro íconos de aplicaciones en la parte inferior de la pantalla.

En la vista de cuadrícula de aplicaciones:

**Navegar la vista de cuadrícula de aplicaciones:** Si abarcan más de una pantalla, desde tu dedo hacia arriba o hacia abajo para ver todas tus aplicaciones. Pulsa el interruptor **Cloud** o **Dispositivo** en la parte superior izquierda para ver las aplicaciones que tienes en la Nube disponibles para descargar a tu dispositivo y las aplicaciones que ya has descargado en él.

Abrir contenido: Pulsa una aplicación para abrirla.

**Organizar tus aplicaciones:** Presiona y arrastra una aplicación para moverla en la pantalla y reorganizar tus aplicaciones.

Volver al carrusel: Desliza tu dedo hacia abajo para volver al carrusel.

### Los paneles laterales

Puedes acceder al panel izquierdo para ver menús y aspectos de navegación y al derecho para ver acciones e información contextual relevante a lo que estás haciendo desde la pantalla de Inicio y en muchas aplicaciones. Por ejemplo, accede al panel derecho al escuchar música para ver la letra con X-Ray para Música. Accede al panel derecho para añadir una foto rápidamente al enviar un mensaje de texto.

Para lanzar el panel izquierdo, desliza tu dedo desde el lado izquierdo de la pantalla. Para cerrarlo, desliza tu dedo desde el centro hacia la izquierda.

Para lanzar el panel derecho, desliza tu dedo desde el lado derecho de la pantalla. Para cerrarlo, desliza tu dedo desde el centro hacia la derecha.

También puedes acceder a los paneles laterales usando un atajo de una mano llamado «inclinar». Para obtener más información, ve a Atajos de una mano.

# Atajos de una mano

Además de pulsar y deslizar tus dedos en la pantalla táctil para desplazarte por tu teléfono, puedes usar los atajos de una mano para acceder de manera rápida la configuración e información adicional cuando sostienes tu teléfono con una mano. También puedes regresar rápidamente a la pantalla anterior y desplazarte de arriba hacia abajo en una página web de forma automática.

Para iniciar un tutorial interactivo acerca de cómo usar los atajos de una mano, pulsa el ícono de la aplicación **Inicio rápido** en el carrusel o en la cuadrícula de la aplicación en la pantalla de Inicio de tu teléfono Fire.

| Atajo de una mano | Descripción                                                                                                    |
|-------------------|----------------------------------------------------------------------------------------------------|
| Echar un vistazo  | Echa un vistazo o sostén tu teléfono con una leve<br>inclinación hacia a la izquierda o derecha para revelar<br>pequeñas muestras de valiosa información adicional<br>relacionada al contenido actual en tu pantalla.                                                                                        |
|                   | Por ejemplo:                                                                                                    |
|                   | Cuando estés comprando en la Tienda Kindle, hecha<br>un vistazo para ver la cantidad de comentarios de un<br>libro Kindle.                                                                                                    |
|                   | Cuando estés viendo el panel de Acciones rápidas,<br>hecha un vistazo para ver el nombre de cada ícono.                                                                                                    |
| Inclinar          | Inclina para acceder al panel izquierdo o derecho en tu teléfono.                                                                                                    |
|                   | Para abrir el panel izquierdo, inclina el borde<br>izquierdo de tu teléfono en tu dirección y luego hacia<br>la posición inicial en un movimiento continuo. Para<br>cerrar el panel izquierdo, inclina el borde izquierdo<br>del teléfono en dirección contraria y luego de vuelta a<br>su posición inicial. |
|                   | Para abrir el panel derecho, inclina el borde derecho,<br>de tu teléfono hacia ti y luego hacia la posición inicial<br>en un movimiento continuo. Para cerrar el panel<br>derecho, inclina el borde derecho del teléfono en<br>dirección contraria y luego de vuelta a su posición<br>inicial.               |
|                   | Para obtener más información, ve a Los paneles laterales.                                                                                                    |
| Girar             | Cuando sostienes tu teléfono en modo vertical, Gira tu<br>muñeca hacia abajo para abrir el panel de Acciones<br>rápidas desde cualquier ventana de tu teléfono,<br>incluyendo la pantalla de bloqueo (de estar habilitada).                                                                                  |
|                   | Para obtener más información, ve a Acceder al panel de Acciones rápidas.                                                                                                    |
| Volver            | Desliza tus dedos desde la parte inferior de la pantalla en<br>cualquier lugar de tu teléfono para volver a la pantalla<br>anterior.                                                                                                    |

| Atajo de una mano   | Descripción                                                                                                    |
|---------------------|----------------------------------------------------------------------------------------------------|
|                     | Asegúrate de colocar tu dedo debajo de la pantalla al lado izquierdo o derecho del botón de <b>inicio</b> y deslízalo hacia la parte superior de tu teléfono.                                                                                                    |
| Desplazo automático | Al navegar en Silk, tu biblioteca Kindle u otras<br>aplicaciones compatibles, inclina el dispositivo en tu<br>dirección o en dirección contraria para desplazarte hacia<br>abajo o arriba. Incrementar el ángulo de inclinación<br>acelera la velocidad de desplazamiento en esa dirección.<br>Para obtener más información, ve a Configuración del<br>navegador. |

# Acceder al panel de Acciones rápidas

Gira tu teléfono o desliza hacia abajo desde la parte superior de la pantalla para abrir el panel de Acciones rápidas.

Desde el panel de Acciones rápidas puedes activar el Wi-Fi, la linterna, el Modo vuelo, además de ir directamente a la **Configuración**.

| Ícono         | Descripción                                                                                                    |
|---------------|----------------------------------------------------------------------------------------------------|
| $\sim$        | Pulsa para activar o desactivar el Modo vuelo. Para obtener más información, ve a<br>Activar el Modo vuelo.                                                                                                    |
| Modo vuelo    |                                                                                                    |
|               | Pulsa para activar o desactivar el Wi-Fi. Para obtener más información, ve a Conectarte a una red Wi-Fi.                                                                                                    |
| Wi-Fi         |                                                                                                    |
| $\Rightarrow$ | Pulsa para activar o desactivar Bluetooth. Mantén presionado el icono para acceder a la configuración Bluetooth y emparejar un dispositivo. Para obtener más información, ve a Conectarte a Bluetooth.                                                                |
| Bluetooth     |                                                                                                    |
|               | Pulsa para encender o apagar la linterna. Para obtener más información, ve a Linterna.                                                                                                    |
| Linterna      |                                                                                                    |
| $\bigcirc$    | Sincroniza tu dispositivo para recibir el contenido que has comprado recientemente desde la tienda Apps de Amazon o desde la Tienda Kindle, o para recibir actualizaciones de tus aplicaciones o software. Para obtener más información, ve a Acceder a tu contenido. |
| Sincronizar   |                                                                                                    |
| Q             | Pulsa para acceder a la configuración del teléfono Fire. Para obtener más información, ve a Fundamentos básicos de configuración.                                                                                                    |
| Configuración |                                                                                                    |
| APRONTO -     | Pulsa este icono para conectar rápidamente con un agente de servicio de atención de Amazon. Para obtener más información, ve a Obtener ayuda con Mayday.                                                                                                    |
| Mayday        |                                                                                                    |
| Q             | Pulsa para buscar el contenido dentro de tu dispositivo o en la Nube, tus aplicaciones,<br>Internet y las tiendas de Amazon.                                                                                                    |

| Ícono                 | Descripción                                                                                                    |
|-----------------------|----------------------------------------------------------------------------------------------------|
| Realizar una búsqueda |                                                                                                    |
| Brillo                | Desliza para ajustar el brillo en tu teléfono manualmente, o pulsa Auto para dejar que tu teléfono lo configure automáticamente. |

# Personalizar Bloqueo de pantalla

Selecciona una escena de bloqueo de pantalla o una foto personal para mostrar en la pantalla de bloqueo de tu teléfono Fire.

Desde Configuración, pulsa **Bloqueo de pantalla** y luego pulsa **Selecciona una escena de pantalla de bloqueo**.

Desliza tu dedo hacia abajo a través de las escenas disponibles y luego pulsa para seleccionar una. También, pulsa **Mi foto** para seleccionar una foto personal para mostrar.

Por defecto, tu teléfono rotará diariamente a través de todas las escenas de pantalla de bloqueo disponibles. Para desactivar esta función, pulsa **Desactivar** junto a Rotar escena en la parte superior de la pantalla o selecciona la escena específica.

# Accede Notificaciones y Acciones rápidas desde la pantalla de bloqueo

Puedes habilitar una configuración que te permite acceder a notificaciones recientes y al panel de **Acciones rápidas** mientras tu teléfono está bloqueado al girar tu teléfono o desliza hacia abajo desde la parte superior de la pantalla.

Desde **Configuración**, pulsa **Bloquear pantalla** y luego pulsa **Activar notificaciones** en la pantalla de bloqueo.

Pulsa Activar junto a Notificaciones.

Para saber más sobre notificaciones, ve a Administrar Tonos de llamada y Notificaciones .

Desde el panel de Acciones rápidas, puedes pulsar íconos para acceder rápidamente a Configuración, Búsqueda, Linterna y más. Si tu teléfono tiene una pantalla de bloqueo o PIN, necesitarás ingresar uno para desbloquear tu teléfono antes de ir a la acción que seleccionaste. Para saber más, ve a Establecer una contraseña de bloqueo de pantalla o PIN.

# Administrar Tonos de llamada y Notificaciones

Puedes cambiar tu tono de llamada y seleccionar diferentes tonos de llamada que te notifiquen cuando personas específicas te llaman y envían mensajes de texto. También puedes modificar cómo te notifican tus aplicaciones.

Para cambiar tu tono de llamada:

- a. Desde Configuración, pulsa **Sonidos y notificaciones**, pulsa **Cambiar tu tono de llamada** y luego pulsa **Sonido**.
- b. Pulsa el nombre de un sonido para escuchar un fragmento.
- c. Selecciona el sonido para usarlo como tono de llamada. Si no quieres un tono de llamada, pulsa **Sin sonido** en la parte superior.

Para seleccionar tonos de llamada para personas específicas:

- a. Desde Configuración, pulsa Sonidos y notificaciones y luego pulsa Seleccionar tonos de Ilamada para personas específicas.
- b. Pulsa un contacto y luego selecciona un sonido para escuchar cuando te llaman o envían mensajes.

Para ver notificaciones:

a. Gira tu teléfono o desliza hacia abajo desde la parte superior de la pantalla para abrir el panel de Acciones rápidas.

Cualquier notificación reciente, como un mensaje de texto nuevo o actualizaciones de aplicaciones, se mostrarán abajo de los íconos de Acciones rápidas.

Las notificaciones con dos lineas en la parte central de abajo pueden ser expandidas para ver más contenido y acciones. Desliza hacia abajo con dos dedos o pellizca hacia afuera para expandir.

b. Pulsa una notificación para ir a la aplicación relacionada o desliza la notificación hacia la derecha o la izquierda para descartarla. Para descartar todas las notificaciones, pulsa **Eliminar**.

Notificaciones en curso, como controles del reproductor de música, no pueden ser descartados/eliminados.

Para modificar la configuración de notificaciones:

- a. Desde Configuración, pulsa Sonidos y notificaciones y luego pulsa Administra notificaciones.
- b. Selecciona una aplicación de la lista para personalizar si las notificaciones de esa aplicación aparecen en el panel superior, muestran un banner en la parte superior de la pantalla o reproducen un sonido.

Desde el panel de Acciones rápidas, pulsa y sostén una notificación para acceder rápidamente las configuraciones de notificación para esa aplicación.

## Acceder a tu contenido

Desde tu teléfono Fire, puedes sincronizar para recibir contenido, descargarlo desde el Cloud y transferirlo a través del cable USB. También puedes sincronizar los libros Kindle, audiolibros Audible, juegos de la tienda de aplicación y el progreso de los Amazon Instant Videos a través de los dispositivos.

#### En esta sección

Sincronizar tu teléfono

Descargar contenido de la Nube

Transferir contenido a tu teléfono Fire vía USB

### Sincronizar tu teléfono

Sincroniza tu teléfono para recibir nuevo contenido.

Gira tu teléfono o desliza tu dedo hacia abajo desde la parte superior de la pantalla para abrir el panel de Acciones rápidas.

Pulsa el icono de **Sincronizar** para asegurarte de que tus compras de contenido más recientes estén disponibles en tu teléfono.

### Descargar contenido de la Nube

El contenido que compras desde tu cuenta de Amazon se guarda automáticamente en la Nube. Puedes descargar contenido desde la pestaña Cloud en tu teléfono Fire cuando estás conectado a una red inalámbrica.

Desde el panel derecho de la pantalla de Inicio, pulsa una de la bibliotecas de contenido (**Libros** o **Música**, por ejemplo).

Encuentra el contenido que deseas descargar a tu teléfono:

**Aplicaciones** – La cuadrídula de aplicaciones en la pantalla de Inicio muestra todas las aplicaciones descargadas a tu teléfono por defecto. Pulsa el interruptor en la esquina superior izquierda para ver las aplicaciones guardadas en la pestaña Cloud. Pulsa sobre la aplicación en la pestaña Cloud para descargarla a tu dispositivo.

**Juegos** – Pulsa un juego para descargarlo. Los juegos que ya han sido descargados a tu teléfono dirán En el dispositivo debajo y tendrán una marca de visto en la esquina inferior derecha.

**Música** – Abre el panel izquierdo y pulsa el interruptor junto a Biblioteca para mirar tus canciones que están guardadas en la pestaña Cloud. Pulsa una canción para reproducirla, mantén presionada una canción y selecciona **Descargar** para descargarla a tu dispositivo.

**Videos** – Abre el panel izquierdo y pulsa el interruptor junto a Tu Biblioteca de videos para ver los videos guardados en la pestaña Cloud. Pulsa un video y luego selecciona **Ver ahora** o **Descargar**. **Fotos** – Abre el panel izquierdo y luego pulsa **Cloud Drive**. Mantén presionada una foto desde tu Cloud Drive y luego pulsa **Descargar**.

**Libros** – Pulsa un libro para descargarlo. Los libros que ya han sido descargados a tu teléfono tienen una marca de visto en la esquina inferior izquierda de la portada.

**Documentos** – Abre el panel izquierdo y pulsa el interruptor junto a **Biblioteca** para ver tus documentos personales guardados en la pestaña Cloud. Pulsa un documento para descargarlo. Los documentos que ya han sido descargados a tu teléfono tienen una marca de visto a la derecha.

### Transferir contenido a tu teléfono Fire vía USB

Utiliza el cable micro-USB incluido con tu dispositivo para transferir contenido desde tu equipo a tu teléfono Fire.

#### Transferir contenido desde PC:

a. Conecta tu teléfono a tu equipo con el cable micro-USB.

Necesitarás desbloquear la pantalla en tu teléfono Fire antes de que tu equipo reconozca al teléfono Fire. Para desbloquear la pantalla, presiona el botón de**Encendido** en el teléfono Fire y desliza tu dedo hacia la parte superior de la pantalla. Si tienes una contraseña o PIN, ingresalo cuando se te pida.

- b. Aparecerá una notificación en la pantalla de tu equipo cuando el teléfono Fire se haya conectado. Selecciona esta notificación y selecciona la opción de abrir el dispositivo para ver los archivos. Tu teléfono Fire aparecerá en la carpeta Equipo o Mi PC.
- c. Abre la carpeta del teléfono Fire en tu equipo, abre la carpeta de**lnternal Storage**, y luego abre la carpeta del tipo de contenido que desees transferir.
- d. Encuentra el contenido que desees transferir desde tu equipo a tu teléfono, luego arrastra y coloca el contenido dentro de la carpeta de contenido correspondiente en tu teléfono Fire.

Por ejemplo, si estás transfiriendo un archivo de música a tu teléfono Fire, arrastrarás y colocarás el archivo en la carpeta de **Music**.

- e. Desconecta tu teléfono desde el equipo.
- f. Para ver tu contenido transferido en tu teléfono Fire, ve a la pantalla de Inicio del teléfono Fire y luego desliza tu dedo desde el borde izquierdo de la pantalla (o inclina el teléfono hacia la derecha) para abrir el panel izquierdo. Luego, selecciona la biblioteca de contenido que deseas ver (por ejemplo, Música.)
- g. Abre el panel izquierdo desde una biblioteca de contenido y luego pulsa **Dispositivo** para ver tu contenido.

#### Transferir contenido desde Mac:

- a. Descarga Android File Transfer en tu Mac. Luego de que se complete la descarga, abre androidfiletransfer.dmg, y luego arrastra Android File Transfer a Aplicaciones.
- b. Conecta tu teléfono a tu equipo con el cable micro-USB. Tu teléfono aparecerá en el escritorio. Necesitarás desbloquear la pantalla en tu teléfono Fire antes de que tu Mac pueda acceder el teléfono Fire. Para desbloquear la pantalla, presiona el botón de **Encendido** en el teléfono Fire y desliza la pantalla hacia la parte superior. Si tienes una contraseña o PIN, ingresalo cuando se te pida.
- c. Abre la carpeta del teléfono Fire en tu equipo, abre la carpeta de**lnternal Storage**, y luego abre la carpeta del tipo de contenido que desees transferir.
- d. Encuentra el contenido que desees tranferir desde tu equipo a tu teléfono, luego arrastra y coloca el contenido dentro de la carpeta de contenido correspondiente en tu teléfono Fire.

Por ejemplo, si estás transfiriendo un archivo de música a tu teléfono Fire, arrastrarás y colocarás el archivo en la carpeta **Music**.

- e. Desconecta tu teléfono desde el equipo.
- f. Para ver tu contenido transferido en tu teléfono Fire, ve a la pantalla de Inicio del teléfono Fire y desliza tu dedo desde el borde izquierdo de la pantalla (o inclina el teléfono hacia la derecha) para abrir el panel izquierdo. Luego, selecciona la biblioteca de contenido que deseas ver (por ejemplo, Música.)
- g. Abre el panel izquierdo desde una biblioteca de contenido y luego pulsa **Dispositivo** para ver tu contenido.

El teléfono Fire es compatible con estos tipos de contenido:

**Audio**: Dolby Digital (AC-3), Dolby Digital Plus (E-AC-3), AAC (sin DRM), MP3, MIDI, OGG, PCM/WAVE, AAC LC/ELD, HE-AAC (v1 & v2), AMR-NB, AMR-WB, AMR-WB+ y Audible Enhanced format (AAX).

Video: MPEG4, VP8, H.264/MPEG4/AVC, MPEG4 SP, H.263 y AVI.

Imágenes: JPG, GIF, PNG, BMP, GIF87a y GIF89a.

Libros o documentos: PDF, MOBI (sin protección), PRC (de forma nativa), DOC, DOCX, Kindle (AZW), KF8 y TXT.

Los archivos protegidos por DRM no pueden ser transferidos a tu teléfono.

Los videos personales transferidos a tu teléfono aparecerán en la biblioteca de contenido de **Fotos**. Los videos personales grabados con un dispositivo Apple deben ser convertidos a un formato de archivo compatible antes de poder ser reproducidos en el teléfono Fire.

Puedes utilizar Manage Your Content and Devices (www.amazon.com/mycd) para enviar tu contenido comprado desde Amazon hasta tu equipo. Las aplicaciones de la Tienda Apps de Amazon para Android y las películas y series de televisión de Amazon Instant Video no pueden ser descargadas desde la página Manage Your Content and Devices a tu equipo.

# Vincular tu teléfono a Facebook o Twitter

Vincula tu teléfono Fire a Facebook o Twitter para compartir tus notas, fotos, marcadores web o textos subrayados. También puedes importar calendarios, contactos y fotos desde tu cuenta de Facebook a tu teléfono.

Desde Configuración ,pulsa Mis cuentas y luego pulsa Conectar redes sociales.

Pulsa Conecta tu cuenta de Facebook o Conectar tu cuenta de Twitter.

Ingresa los datos de tu cuenta de estas redes sociales y luego pulsa Listo.

Puedes desvincular tus cuentas de redes sociales en cualquier momento.

### Sincronizar tus contactos y eventos de Facebook

Sincroniza tus contactos y eventos de Facebook al unir por primera vez tu cuenta y luego a través de la configuración de Contactos y Calendario.

Para activar la sincronización cuanto vinculas tu cuenta de Facebook por primera vez:

- a. Desde Configuración, pulsa Mis cuentas y luego pulsa en Conectar redes sociales.
- b. Pulsa Conectar tu cuenta de Facebook.
- c. Introduce tu información de sesión y luego pulsa Conectar.
- d. Alterna Sincronizar calendario y Sincronizar contactos al pulsar Activar.

Para activar la sincronización desde el menú Configuración en cualquier momento:

- a. Desde Configuración, pulsa Mis cuentas y luego pulsa Gestionar cuentas de e-mail.
- b. Pulsa Configuración de contactos o Configuración de calendario.
- c. Alterna Sincronizar contactos de Facebook o Sincronizar eventos de Facebook al pulsar Activo.

Para desactivar la sincronización desde el menú de Configuración en cualquier momento:

- a. Desde Configuración, pulsa Mis cuentas y luego pulsa Gestionar cuentas de e-mail.
- b. Pulsa Configuración de contactos o Configuración de calendario.
- c. Alterna Sincronizar contactos de Facebook o Sincronizar eventos de Facebook al pulsar Desactivado.

Para aprender más acerca de cómo administrar tus contactos, visita Contactos o Calendario.

# Funciones de accesibilidad

#### En esta sección

Activar o desactivar las funciones de accesibilidad Guía del Lector de pantalla y Exploración táctil Guía del Magnificador de pantalla Usar un audífono con tu teléfono Usar un teletipo (TTY) Activar la Captura cerrada Activar el modo de Movimiento suave Guía para leer libros con el Lector de pantalla y Exploración táctil Utilizar los menús contextuales de Exploración táctil

### Activar o desactivar las funciones de accesibilidad

Puedes magnificar la pantalla en tu teléfono Fire con las funciones de accesibilidad. También puedes navegar por tu teléfono mediante gestos y escuchar información sobre los elementos que tocas y abres.

Las funciones de accesibilidad en el teléfono Fire fueron diseñadas para usuarios con problemas de la vista, audición o movimiento. Si activas las funciones de accesibilidad tu teléfono puede funcionar de forma diferente (como los distintos gestos para la navegación). Si tu teléfono no está respondiendo a tu tacto o escuchas una voz cada vez que tocas la pantalla, es posible que hayas activado el Lector de pantalla y la Exploración táctil por accidente.

Para activar las funciones de accesibilidad:

- a. Desliza el dedo hacia abajo desde la parte superior de la pantalla para abrir el panel de Acciones rápidas y luego pulsa el icono de **Configuración**.
- b. Pulsa Dispositivo y luego pulsa Gestionar accesibilidad.
- c. Selecciona tus opciones de accesibilidad.

(Mira las tablas a continuación para estudiar las opciones disponibles)

Para desactivar el Lector de pantalla y la Exploración táctil:

a. Desliza tu dedo hacia abajo desde la parte superior de la pantalla con dos dedos para abrir el panel de Acciones rápidas.

Si estás en la pantalla de bloqueo, coloca dos dedos en la pantalla, arrastra hacia la izquierda y luego abre Acciones rápidas.

- b. Pulsa Configuración y luego pulsa dos veces la pantalla para abir el menú de Configuración.
- c. Pulsa Dispositivo y luego pulsa dos veces la pantalla para expandir las opciones.
- Pulsa Gestionar accesibilidad y luego pulsa dos veces la pantalla para abrir el menú Accesibilidad.
- e. Puedes presionar Desactivado junto **Lector de pantalla** y luego pulsar dos veces la pantalla para confirmar tu selección.
- f. En la ventada emergente, pulsa **Continuar** y luego pulsa dos veces la pantalla. La Exploración táctil se desactiva automáticamente cuando el Lector de pantalla es desactivado.

Opciones de accesibilidad

| Configuración de vista | Descripción |
|------------------------|-------------|
|------------------------|-------------|

#### Opciones de accesibilidad

| Convertir estéreo en mono                 | Desactiva el sonido estéreo para roproducir                                                                                                    |
|-------------------------------------------|----------------------------------------------------------------------------------------------------|
| Configuración de sonido                   | Descripción                                                                                                    |
| ID de emisor hablado                      | Tu teléfono leerá en voz alta el nombre o el<br>número de teléfono del contacto de las<br>llamadas entrantes                                                                                                    |
| Modo de Movimiento suave                  | Cuando activas el modo de Movimiento<br>suave, las funciones de inclinar, rotar, ladear<br>y Dynamic perspective se desactivan. La<br>forma en que veas y sostengas tu teléfono<br>no van a causar la ejecución de ninguna<br>acción o panel. Tendrás que pulsar y deslizar<br>con tu dedos para navegar.                                                                                                    |
| El botón de encendido finaliza la llamada | Presiona el botón de <b>Encendido</b> para finalizar las llamadas.                                                                                                    |
| Magnificador de pantalla                  | Utiliza gestos para magnificar la pantalla.<br>Para obtener más información, ve a Guía del<br>Magnificador de pantalla.                                                                                                    |
| Exploración táctil                        | Navega tu teléfono con gestos táctiles para<br>explorar la pantalla con el tacto. Tu teléfono<br>reconoce cinco atajos de accesibilidad que te<br>permiten navegar rápidamente a la pantalla<br>de inicio, ir de regreso y acceder al panel de<br>Acciones rápidas o el menú contextual local.<br>Cuando el Lector de pantalla esté activado,<br>Exploración táctil se activará<br>automáticamente. Para obtener más<br>información, ve a Guía del Lector de pantalla<br>y Exploración táctil. |
|                                           | Pulsa <b>Velocidad de lectura</b> para ajustar la velocidad de lectura del Lector de pantalla.                                                                                                    |
| Lector de pantalla                        | Describe lo que tocas y con lo que<br>interactúas en la pantalla (el título de un libro<br>en el carrusel, por ejemplo). Echar un vistazo<br>se desactiva al activar el Lector de pantalla.<br>Para obtener más información, ve a Guía del<br>Lector de pantalla y Exploración táctil.                                                                                                    |
|                                           |                                                                                                    |

| configuración de sonido   | Descripcion                                                                                                    |
|---------------------------|----------------------------------------------------------------------------------------------------|
| Convertir estéreo en mono | Desactiva el sonido estéreo para reproducir<br>todo el audio a través de un solo canal.                                   |
| Modo audífono             | Optimiza tu teléfono para utilizar un audífono<br>Para obtener más información, ve a Usar un<br>audífono con tu teléfono. |
| Modo TTY                  | Conecta tu teléfono a un teletipo Para<br>obtener más información, ve a Usar un<br>teletipo (TTY).                        |

Opciones de accesibilidad

| Captura cerrada | Muestra subtítulos para las películas y series |
|-----------------|------------------------------------------------|
|                 | de televisión de Amazon Instant Video v        |
|                 | videos en la red en el navegador Silk (de      |
|                 | estar disponibles)                             |
|                 |                                                |

### Guía del Lector de pantalla y Exploración táctil

Cuando el Lector de pantalla esté activado, Exploración táctil se activará automáticamente. Con Exploración táctil puedes utilizar gestos para navegar por tu teléfono Fire e interactuar con el contenido mientras el Lector de pantalla describe las acciones que realizas en pantalla.

| Acción                                                                               | Gesto                                                                                                    |
|--------------------------------------------------------------------------------------|----------------------------------------------------------------------------------------------------|
| Activar el Lector de<br>pantalla y Exploración<br>táctil desde cualquier<br>pantalla | Presiona el botón de <b>Encendido</b> hasta que sientas una vibración y luego coloca dos dedos (ligeramente separados) en la pantalla y sosténlos por cinco segundos.                                                                                                    |
| Explorar menús y<br>elementos                                                        | Arrastra un dedo sobre cada elemento de la pantalla.                                                                                                    |
| Ir al siguiente elemento                                                             | Desliza el dedo hacia la derecha o hacia abajo.                                                                                                    |
| Ir al elemento anterior                                                              | Desliza el dedo hacia la izquierda o hacia arriba.                                                                                                    |
| Abrir un elemento                                                                    | Selecciona el elemento y luego pulsa dos veces en cualquier lugar de la pantalla. Si el elemento no se abre, prueba reducir o aumentar la velocidad de pulsación.                                                                                                    |
| Ir a la pantalla de Inicio                                                           | Desliza el dedo hacia arriba y luego hacia la izquierda en un solo movimiento.                                                                                                    |
| Volver a la pantalla<br>anterior                                                     | Desliza desde la parte inferior de la pantalla con dos dedos. También puedes deslizar hacia abajo y luego a la izquierda con un dedo en un solo movimiento.                                                                                                    |
| Abrir Acciones rápidas<br>y Notificaciones                                           | Desliza desde la parte superior de la pantalla con dos dedos.                                                                                                    |
| Abrir el panel derecho e<br>izquierdo                                                | Desliza desde el borde izquierdo o derecho de la pantalla con dos dedos o inclina el teléfono si Movimiento suave está habilitado.                                                                                                    |
| Escribir en el teclado                                                               | Mueve un dedo lentamente sobre las teclas para oír cómo se leen en voz alta. Cuando escuches la letra que deseas escribir, levanta el dedo del teclado para añadirla. Si oyes un tono agudo, significa que el dedo ha salido del teclado.                                                                                                    |
| Seleccionar una<br>palabra en la lista de<br>palabras sugeridas                      | Escribe una letra de una palabra y luego desliza el dedo desde la parte inferior de la pantalla hasta que oigas un tono agudo. Sin levantar el dedo, dibuja círculos en el sentido de las agujas del reloj para escuchar una lista de palabras sugeridas. Dibuja círculos en el sentido contrario de las agujas del reloj para recorrer las palabras hacia atrás. Levanta el dedo para seleccionar la palabra. |
| Ir a la página siguiente<br>o a la página anterior                                   | Desliza hacia la izquierda o hacia la derecha con dos dedos.                                                                                                    |
| Desplazarte hacia<br>arriba o hacia abajo                                            | Desliza hacia arriba o hacia abajo con dos dedos cuando puedas desplazarte por la pantalla.                                                                                                    |

| Acción                                                                               | Gesto                                                                                                    |
|--------------------------------------------------------------------------------------|----------------------------------------------------------------------------------------------------|
| Desplazarte hacia la<br>derecha o hacia la<br>izquierda                              | Desliza hacia la derecha o hacia la izquierda con dos dedos cuando puedas desplazarte por la pantalla.                                                                                                    |
| Desplazar una lista una<br>página                                                    | Desliza el dedo hacia la derecha y luego hacia la izquierda en un solo movimiento.                                                                                                    |
| Activar el Lector de<br>pantalla y Exploración<br>táctil desde cualquier<br>pantalla | Presiona el botón de <b>Encendido</b> hasta que veas un mensaje que te pregunta si quieres apagar tu teléfono Fire y luego pon dos dedos (ligeramente separados) en la pantalla y mantenlos ahí durante cinco segundos.                         |
| Ajustar un control                                                                   | Los controles se utilizan para ajustar valores como el volumen o el brillo de la pantalla.<br>Para ajustar un control:                                                                                                    |
|                                                                                      | Mueve el foco del Lector de pantalla hasta el control que quieres ajustar.                                                                                                    |
|                                                                                      | Desliza el dedo hacia la derecha y luego hacia la izquierda, o hacia la izquierda y<br>luego hacia la derecha, con un solo movimiento. También puedes pulsar dos veces y<br>mantener pulsado, y luego deslizar un dedo para ajustar el control. |
| Mantén presionado un<br>elemento para ver<br>información adicional o<br>arrastrarlo  | Pulsa dos veces en el elemento y mantenlo pulsado durante un segundo. Cuando oigas<br>un tono, desliza el dedo para navegar por el menú desplegable.                                                                                            |
| Desbloquear la pantalla                                                              | Desliza desde la parte inferior de la pantalla con dos dedos para desbloquear la pantalla.                                                                                                    |

### Guía del Magnificador de pantalla

Cuando activas el Magnificador de pantalla puedes aumentar el tamaño del contenido de la pantalla para leer mejor. El Magnificador de pantalla puede ser útil para usuarios con problemas de la vista.

| Acción                                                              | Gesto                                                                                                    |
|---------------------------------------------------------------------|----------------------------------------------------------------------------------------------------|
| Habilitar o deshabilitar<br>el Magnificador de<br>pantalla          | Pulsa tres veces en la pantalla con un dedo. Si la pantalla no se magnifica, intenta pulsar la pantalla más lentamente.                                    |
|                                                                     | Asegúrate de que el Magnificador de pantalla esté habilitado. Desde Configuración, pulsa <b>Dispositivo</b> y luego pulsa <b>Gestionar accesibilidad</b> . |
| Desplazamiento lateral                                              | Arrastra dos dedos a través de la pantalla Mantén una distancia corta entre tus dedos al desplazarte lateralmente.                                         |
| Cambiar el grado de<br>magnificación                                | Pulsa la pantalla tres veces y sostén con el dedo. Para desplazarte, arrastra tus dedos a través de la pantalla. Levanta tu dedo cuando hayas terminado.   |
| Deshabilitar<br>temporalmente la<br>magnificación de la<br>pantalla | Pellizca hacia adentro o hacia fuera con dos dedos cuando la pantalla esté magnificada.                                                                    |

### Usar un audífono con tu teléfono

Un audífono puede mejorar tu experiencia con el teléfono Fire dependiendo del tipo de audífono que utilices.

Tu teléfono tiene un índice de compatibilidad con audífonos de T4/M4.\*

Activa **Modo audífono** y luego simplemente posiciona el receptor cerca del micrófono incorporado en tu audífono para optimizar tu experiencia con el audífono en tu teléfono.

Si tu audífono no tiene la modalidad de bovina T ("T"), existen dispositivos para colocar en el cuello de otros fabricantes que te permiten conectar tu teléfono a través de una entrada de audio o vía Bluetooth.

Para activar el Modo audífono:

- a. Desliza el dedo hacia abajo desde la parte superior de la pantalla para abrir el panel de Acciones rápidas y luego pulsa **Configuración**.
- b. Pulsa Dispositivo y luego pulsa Gestionar accesibilidad.
- c. Pulsa Activar bajo **Configuración de sonido** junto a Modo audífono.

\*Este teléfono ha sido probado y calificado para su uso con audífonos para ciertas tecnologías inalámbricas que estos utilizan. Sin embargo, algunas tecnologías inalámbricas utilizadas en este teléfono aún no han sido probadas con audífonos. Es importante probar las distintas funciones de esté teléfono a profundidad y en distintas ubicaciones, usar tu audífono o implante para determinar si hay algún ruido que interfiera con su uso. Consulta a tu proveedor de servicios o a Amazon para obtener información sobre la compatibilidad de los audífonos. Si tienes preguntas sobre nuestras políticas de devolución o intercambio, consulta al departamento de soporte de Amazon en www.amazon.com/contact-us.

### Usar un teletipo (TTY)

Conectar un teletipo (TTY) a tu teléfono Fire.

Para usar un teletipo, es posible que necesites un adaptador TTY (vendido por separada) de otra marca para conectar tu teléfono a un dispositivo TTY. También debes activar el Modo TTY en tu teléfono.

El Modo TTY ofrece tres opciones distintas.

**Completa** - permite a los usuarios TTY leer todos los mensajes entrantes y responderlos utilizando el TTY.

**HCO (Hearing Carry Over)** - permite a los usuarios escuchar a la otra persona a través del teléfono y responderles usan el TTY

VCO (Voice Carry Over) - permite a los usuarios de TTY hablar a través del teléfono y leer respuestas a través de su TTY

Para activar el Modo TTY:

- a. Desliza el dedo hacia abajo desde la parte superior de la pantalla para abrir el panel de Acciones rápidas y luego pulsa el icono de **Configuración**.
- b. Pulsa Dispositivo y luego pulsa Gestionar accesibilidad.
- c. Pulsa Modo TTY debajo de Configuración de sonido y selecciona tu modo predilecto.
- d. Conecta tu teléfono al dispositivo TTY.

### Activar la Captura cerrada

Muestra subtítulos para las películas y series de televisión de Amazon Instant Video y los videos en la red en el navegador Silk (cuando estén disponibles para un título). Hay tres formas de activar los subtítulos en tu teléfono Fire.

#### Desde Accesibilidad:

- a. Desde Configuración, pulsa Dispositivo y luego pulsa Gestionar accesibilidad.
- b. Bajo Configuración de sonido, pulsa el interruptor para **Activar** la Captura cerrada.

Esto le permitirá a tu teléfono mostrar los subtítulos cuando estén disponibles.

#### Desde la aplicación Instant Video:

a. Reproduce el video que deseas ver.

Los videos que incluyen la Captura cerrada muestran su símbolo en su página de descripción ("CC"). La mayoría de los videos que son compatibles con los subtítulos incluyen texto en inglés. Es posible que otros idiomas estén disponibles.

b. Luego de haber iniciado la reproducción, pulsa Menú > Subtítulos > Activar.

En el menú de Subtítulos, puedes personalizar el tamaño de la fuente y el esquema de color para los subtítulos. Tus elecciones serán utilizadas para todos los videos que reproduzcas hasta que las cambies nuevamente.

- c. Pulsa fuera del menú de los subtítulos para regresar a la reproducción del video ahora con subtítulos.
- d. Para desactivar los subtítulos, pulsa Menú > Subtítulos > Desactivar.
  También puedes administrar tus subtítulos de Amazon Instant Video a través de Subtitle Preferences en www.amazon.com/cc.

#### Desde dl navegador Silk:

- a. Desde el navegador Silk, accede al panel izquierdo y pulsa Configuración.
- b. Pulsa Avanzado y luego pulsa Subtítulos.
- c. Elige de las opciones de personalización disponibles como el tamaño del texto y luego desliza hacia arriba desde la parte inferior del teléfono para regresar al navegador.

Algunas opciones pueden no estar disponibles.

### Activar el modo de Movimiento suave

Con el modo de Movimiento suave habilitado, ciertas acciones como echar una ojeada, inclinar, girar, auto desplazamiento y perspectiva dinámica se desactivan en tu teléfono Fire.

Para activar el modo de Movimiento suave.

- a. Desliza el dedo hacia abajo desde la parte superior de la pantalla para abrir el panel de Acciones rápidas y luego pulsa el icono de **Configuración**.
- b. Pulsa Dispositivo y luego pulsa Administrar accesibilidad.
- c. Pulsa Movimiento suave.

Puedes activar y desactivar funciones individuales o pulsar **Desactivar** junto a Movimiento suave en la parte superior de la pantalla para desactivar todas las funciones.

# Guía para leer libros con el Lector de pantalla y Exploración táctil

Cuando el Lector de pantalla y Exploración táctil son activados, puedes utilizar gestos y Texto a voz para leer e interactuar con tu libro. Cuando abras un libro, Texto a voz leerá y pasará las páginas del libro automáticamente.

Puedes cambiar entre dos modos de lectura: continua y no continua. La lectura continua lee todas las páginas del libro, mientras que la lectura no continua lee una página, un carácter o una palabra de la página, lo que prefieras.

| Acción                                                  | Gesto                                                                                                    |
|---------------------------------------------------------|----------------------------------------------------------------------------------------------------|
| Empezar a leer                                          | Cuando abres un libro, Texto a voz empieza a leer el libro y pasa automáticamente las páginas.                                                                                                    |
| Cambiar de lectura<br>continua a lectura no<br>continua | La lectura no continua utiliza la configuración de velocidad de lectura y de voz de la función Texto a voz del Lector de pantalla. Pulsa en la pantalla para pasar de leer continuamente a leer una página, una palabra, una línea o un carácter a la vez. El nivel de lectura predeterminado es una página cada vez. |

| Acción                                                                | Gesto                                                                                                    |  |
|-----------------------------------------------------------------------|----------------------------------------------------------------------------------------------------|--|
|                                                                       | Según el contenido que se lee, puede que algunas opciones de nivel de lectura no estén disponibles.                                                                                                    |  |
| Mostrar la barra de<br>herramientas de lectura                        | Durante la lectura, pulsa la pantalla y luego pulsa dos veces la pantalla para mostrar la barra de herramientas de lectura.                                                                                                    |  |
| Cambiar la velocidad<br>de lectura continua                           | El control de velocidad de lectura continua se encuentra en la esquina inferior derecha de la pantalla cuando la barra de herramientas de lectura está abierta. Pulsa el control y luego pulsa dos veces la pantalla para cambiar la velocidad de lectura.                                                                                                    |  |
| Leer una página, un<br>párrafo, un caracter o<br>una palabra a la vez | Desliza hacia arriba y luego a la derecha en un movimiento continuo con un dedo para activar el Menú contextual local. Con el Menú contextual local abierto, selecciona el nivel de lectura preferido: caracter, palabra, línea, párrafo, página o valor predeterminado. Según el contenido que se lee, puede que algunas opciones de nivel de lectura no estén disponibles. |  |
| Pasar la página                                                       | Desliza hacia la izquierda con dos dedos para ir a la página siguiente. Desliza hacia la derecha con dos dedos para ir a la página anterior.                                                                                                    |  |
| Abrir el menú lr a                                                    | Inclina el lado izquierdo del teléfono o desliza desde el borde izquierdo de la pantalla con<br>dos dedos. Desde aquí, pulsa dos veces sobre un capítulo o sección, <b>Buscar en el</b><br><b>libro</b> , <b>Ir a una página o posición</b> o <b>Ir a la última página leída</b> .                                                                                           |  |
| Seleccionar texto                                                     | Explora la pantalla con un dedo para encontrar la palabra que quieres seleccionar. Pulsa dos veces en la palabra y luego mantén pulsado para escuchar la definición de la palabra que se está leyendo. También puedes deslizar hacia la izquierda o la derecha para elegir el color de subrayado, añadir una nota, compartir notas y subrayados, etc.                        |  |
| Ajustar la selección de texto                                         | Después de seleccionar texto, el menú contiene los marcadores de selección.<br>Selecciona los marcadores para aumentar o reducir el tamaño de la selección de texto.                                                                                                    |  |

### Utilizar los menús contextuales de Exploración táctil

Los menús contextuales te permiten acceder rápidamente a menús, configuraciones y contenido en tu teléfono Fire cuando están habilitadas las funcionesLector de pantalla y Exploración táctil.

**Menú local de contexto** - Desliza hacia arriba y luego a la derecha en un movimiento continuo con un dedo para activar el Menú local de contexto. Con el Menú local de contexto abierto, puedes explorar el siguiente contenido:

**Opciones de granularidad de lectura** - Cambia entre caractér, palabra, linea, párrafo, página y niveles de lectura por defecto. Según el contenido que se lee, puede que algunas opciones de granularidad de lectura no estén disponibles.

**Opciones de Navegación** - Cambia entre sección, lista, control y niveles de navegación de contenido especial cuando navegas una página web en el navegador Silk.

**Opciones de control de cursor (para editar texto)** - Mueve el cursor antes del primer o ultimo caractér en un cuadro para editar texto.

**Menú de dispositivo** - Desliza hacia abajo y a la derecha en un movimiento continuo con el dedo para activar el Menú de dispositivo. Con el Menú de dispositivo abierto, puedes explorar el siguiente contenido:

**Leer desde arriba** - Lee todo el contenido en la pantalla, empezando por el contenido de arriba. **Leer desde el siguiente artículo** - Lee todo el contenido en la pantalla empezando por el siguiente artículo.

Deletrear último enunciado - Deletrear el último enunciado que fue leído.

**Navegación rápida** - Cambia entre una lista radial de todos los artículos seleccionables en la pantalla. Sin levantar tu dedo, dibujo un círculo para escuchar una lista de artículos. Levanta el dedo para seleccionar el artículo.

**Pausa sugerencias** - Suspende el Lector de pantalla y Exploración táctil. Tu dispositivo no brindará sugerencias en audio y Exploración táctil estará deshabilitado. **Pausa sugerencias** está localizado en la porción izquierda de arriba en el **Menú de dispositivo**. Para reanudar las sugerencias, abre el panel de Acciones rápidas y presiona la notificación de El lector de pantalla está suspendido. **Opciones de accesibilidad** - Volver a la pantalla de Configuración de accesibilidad para seleccionar tus opciones de accesibilidad.

# **Funciones especiales**

#### En esta sección

Identificar películas, música, productos y más con Firefly Perspectiva dinámica Hablar con tu teléfono

# Identificar películas, música, productos y más con Firefly

Usa Firefly para reconocer productos físicos, identificarlos y buscar más detalles e información de compra de estos, de estar disponible. También puedes usar Firefly para escuchar audio con el propósito de identificar música, películas y programas de TV.

Antes de usar Firefly, asegúrate de que tu teléfono tenga una conexión inalámbrica activa (ya sea Wi-Fi o celular).

Firefly puede identificar:

Números de teléfono, correos electrónicos y direcciones de sitios web

Música, películas y programas de TV.

Libros, DVDs, discos de Blu-ray, CDs y juegos de video.

Productos empaquetados del hogar

Código de barras y códigos QR

No todos los productos y multimedia pueden ser identificados por Firefly

Mantén presionado el botón de Firefly

Este es el botón en la parte inferior del lado izquierdo de tu teléfono (el cual también es el botón de **Cámara**).

Ajusta la cámara hacia el producto para reconocerlo o sostén tu teléfono cerca de la fuente de cualquier audio. Verás luces en la pantalla posicionándose alrededor y resaltando el objeto.

Para identificar canciones, pulsa el ícono de **Música**. Para identificar películas o programas de TV, pulsa el ícono de **Video**.

Sostén tu teléfono de manera estable y cerca del objeto que tratas de reconocer.

Pulsa la pantalla para ayudar a Firefly a enfocarse en el objeto.

Si está disponible, trata de reconocer el código de barra del producto si Firefly no puede reconocer la parte frontal del producto.

En caso de que Firefly pueda identificar el producto, se mostrará una etiqueta en la parte inferior de la pantalla. Si Firefly no puede hacerlo, trata de reconocer el producto nuevamente o envia tus comentarios.

Pulsa la etiqueta para más opciones, que incluye un enlace directo a la tienda del producto o al contenido de Amazon.

### Ver y eliminar el historial de Firefly

Cuando buscas contenido o un producto con Firefly, se almacena automáticamente en tu historial de búsqueda.

Para ver tu historial de busqueda, desliza hacia arriba desde la parte de abajo de la ventana de Firefly. Tus búsquedas más recientes se mostrarán.

Selecciona una búsqueda reciente para aprender más sobre el artículo o acceder funciones adicionales, como compartir. Ó, pulsa **Eliminar del historial** para remover la búsqueda del historial.

Actualmente, no hay opción para desactivar la opción de historial de búsqueda.

# Perspectiva dinámica

La Perspectiva dinámica en tu teléfono Fire es una sistema de sensores personalizados que responde a como sostengas, veas, y muevas tu teléfono. Experimenta el usar tu teléfono en una nueva y única forma.

Para ver y administrar tu configuración de la Perspectiva dinámica:

- a. Desliza el dedo hacia abajo desde la parte superior de la pantalla para abrir Configuración rápida y luego pulsa **Configuración**.
- b. Pulsa **Dispositivo**, pulsa **Gestionar accesibilidad**, y luego pulsa **Movimiento suave** para configurar la Perspectiva dinámica y los atajos de una mano con respecto a tus necesidades personales.

### Atajos de una mano

Además de pulsar y deslizar tus dedos en la pantalla táctil para desplazarte por tu teléfono, puedes usar los atajos de una mano para acceder de manera rápida la configuración e información adicional cuando sostienes tu teléfono con una mano. También puedes regresar rápidamente a la pantalla anterior y desplazarte de arriba hacia abajo en una página web de forma automática.

Para iniciar un tutorial interactivo acerca de cómo usar los atajos de una mano, pulsa el ícono de la aplicación **Inicio** rápido en el carrusel o en la cuadrícula de la aplicación en la pantalla de Inicio de tu teléfono Fire.

| Atajo de una mano | Descripción                                                                                                    |
|-------------------|----------------------------------------------------------------------------------------------------|
| Echar un vistazo  | Echa un vistazo o sostén tu teléfono con una leve<br>inclinación hacia a la izquierda o derecha para revelar<br>pequeñas muestras de valiosa información adicional<br>relacionada al contenido actual en tu pantalla.                                                                                        |
|                   | Por ejemplo:                                                                                                    |
|                   | Cuando estés comprando en la Tienda Kindle, hecha<br>un vistazo para ver la cantidad de comentarios de un<br>libro Kindle.                                                                                                    |
|                   | Cuando estés viendo el panel de Acciones rápidas,<br>hecha un vistazo para ver el nombre de cada ícono.                                                                                                    |
| Inclinar          | Inclina para acceder al panel izquierdo o derecho en tu teléfono.                                                                                                    |
|                   | Para abrir el panel izquierdo, inclina el borde<br>izquierdo de tu teléfono en tu dirección y luego hacia<br>la posición inicial en un movimiento continuo. Para<br>cerrar el panel izquierdo, inclina el borde izquierdo<br>del teléfono en dirección contraria y luego de vuelta a<br>su posición inicial. |
|                   | Para abrir el panel derecho, inclina el borde derecho,<br>de tu teléfono hacia ti y luego hacia la posición inicial<br>en un movimiento continuo. Para cerrar el panel<br>derecho, inclina el borde derecho del teléfono en<br>dirección contraria y luego de vuelta a su posición<br>inicial.               |
|                   | Para obtener más información, ve a Los paneles laterales.                                                                                                    |

| Atajo de una mano   | Descripción                                                                                                    |
|---------------------|----------------------------------------------------------------------------------------------------|
| Girar               | Cuando sostienes tu teléfono en modo vertical, Gira tu<br>muñeca hacia abajo para abrir el panel de Acciones<br>rápidas desde cualquier ventana de tu teléfono,<br>incluyendo la pantalla de bloqueo (de estar habilitada).<br>Para obtener más información, ve a Acceder al panel de<br>Acciones rápidas.                                                        |
| Volver              | Desliza tus dedos desde la parte inferior de la pantalla en<br>cualquier lugar de tu teléfono para volver a la pantalla<br>anterior.<br>Asegúrate de colocar tu dedo debajo de la pantalla al<br>lado izquierdo o derecho del botón de <b>inicio</b> y deslízalo<br>hacia la parte superior de tu teléfono.                                                       |
| Desplazo automático | Al navegar en Silk, tu biblioteca Kindle u otras<br>aplicaciones compatibles, inclina el dispositivo en tu<br>dirección o en dirección contraria para desplazarte hacia<br>abajo o arriba. Incrementar el ángulo de inclinación<br>acelera la velocidad de desplazamiento en esa dirección.<br>Para obtener más información, ve a Configuración del<br>navegador. |

# Hablar con tu teléfono

Tu teléfono Fire presenta un número creciente de funciones por reconocimiento de voz para ayudarte a hacer las cosas, simplemente al preguntar. Estas capacidades se extienden desde el dictado, lo que permite ingresar texto al hablar, hasta poder pedirle a tu teléfono que haga llamadas, envíe mensajes de texto y mucho más.

### Dictado

Utiliza el dictado de voz en cualquier sitio donde utilizas tu teclado. Dicta un correo electrónico o mensaje de texto, haz una búsqueda en Internet o escribe una nota.

Para utilizar la función de dictar, accede al teclado y luego pulsa el ícono del micrófono. Habla claramente al el micrófono de tu teléfono. Una vez que has hecho una pausa o has terminado de hablar, tu teléfono mostrará el texto correspondiente.

Para añadir la puntuación o darle formato a tu texto, simplemente menciona el signo de puntuación, como la «coma», «signo de pregunta» o «línea nueva». La función del dictado insertará el signo de puntuación o formato apropiado. Por ejemplo, decir «Hola Juan coma abrir signo de pregunta cómo estás cerrar signo de pregunta» será escrito así «Hola Juan, ¿cómo estás?» en tu mensaje de texto.

### Comandos de voz

Usa comandos de voz para hacer una llamada, iniciar un correo electrónico o mensaje de texto, usar la web, todo sin abrir una aplicación.

| Para hacer esto             | Haz esto                                                                                                    |
|-----------------------------|----------------------------------------------------------------------------------------------------|
| Haz una llamada telefónica  | Pulsa y sostén el botón de <b>Inicio</b> y dí «Haz una<br>llamada».                                                                                                    |
|                             | Cuando se te indique, dí el nombre de la persona que quieras llamar.                                                                                                    |
|                             | O, haz todo en un paso: Pulsa y sostén el botón de Inicio y luego dí «Llamar al móvil de John Smith».                                                                                                    |
| Enviar un mensaje de texto  | Pulsa y sostén el botón de <b>Inicio</b> y luego dí «Envía<br>un mensaje de texto».                                                                                                    |
|                             | Cuando se te indique, dí el nombre de la persona a<br>la que quieras enviar un mensaje de texto.                                                                                                    |
|                             | Dicta tu mensaje de texto y luego revisa el texto. De ser necesario, puedes decir «Editar» para editar el mensaje de texto.                                                                                                    |
|                             | Cuando te pregunten, «¿Quieres enviar el mensaje?» puedes decir «Sí» o «Enviar».                                                                                                    |
|                             | O, haz todo en un paso: Pulsa y sostén el botón de Inicio<br>y luego dí «Decir a John Smith que la reunión comienza<br>a las 5PM». Esto creará un mensaje de texto para John<br>Smith con el texto «la reunión comienza a las 5PM»<br>como mensaje. |
| Envía un correo electrónico | Pulsa y sostén el botón de <b>Inicio</b> y luego dí «Enviar<br>un correo electrónico».                                                                                                    |
|                             | Cuando se te indique, dí el nombre de la persona a la cual quieras enviar un correo electrónico.                                                                                                    |

| Para hacer esto  | Haz esto                                                                                                    |
|------------------|----------------------------------------------------------------------------------------------------|
|                  | Dicta el asunto y texto del correo electrónico y luego<br>revisa el texto. De ser necesario, puedes decir<br>«Editar» para editar el correo electrónico.                                                                                                    |
|                  | Cuando te pregunten, «¿Quieres enviar el mensaje?» puedes decir «Sí» o «Enviar».                                                                                                    |
|                  | O, haz todo en un paso: Pulsa y sostén el botón de Inicio<br>y luego dí «Enviar a John Smith un correo electrónico<br>con el asunto de Vacaciones 2014 y el mensaje estaré<br>de vacaciones del 22 de Mayo al 7 de Junio». Esto<br>creará un correo electrónico para John Smith con<br>«Vacaciones 2014» como el asunto y «Estaré de<br>vacaciones del 22 de Mayo al 7 de Junio» como el<br>mensaje. |
| Buscar en la web | Pulsa y sostén el botón de <b>Inicio</b> y luego dí<br>«Buscar» o «Buscar en la web».<br>Dicta lo que estás buscando, como «Lugares para<br>desayunar» o «Museos de arte» y los resultados<br>aparecerán en el navegador Silk.                                                                                                    |

#### Temas de ayuda relacionados

Configurar voz

# Configurar voz

Hay un número significativo de configuraciones que controlan tu experiencia de reconocimiento de voz en tu teléfono Fire. Tu teléfono puede reconocer y hablar un número creciente de idiomas.

También, puedes elegir tener la función de reconocimiento de voz habilitada aún cuando el teléfono esté bloqueado con un PIN. Esto puede facilitar la activación a través de un dispositivo Bluetooth o auricular cuando estás conduciendo, corriendo o cuando no sea conveniente desbloquear el teléfono.

Algunas funciones de voz podrían ser accedidas sólo cuando tu teléfono está desbloqueado para proteger tu privacidad en caso de la perdida o el robo del dispositivo.

| Configuración                                   | Descripción                                                                                                    |  |
|-------------------------------------------------|----------------------------------------------------------------------------------------------------|--|
| Entrada de voz                                  | Esta configuración está desactivada por defecto. Esto permite que tu entrada de voz sea procesada en Cloud con el fin de optimizar tu experiencia de voz.                                                                             |  |
| Usar voz mientras el dispositivo está bloqueado | Activa tu teléfono para habilitar el reconocimiento de voz mientras este está bloqueado.                                                                                                    |  |
| Velocidad de voz                                | Elige la velocidad a la cual te habla tu teléfono.                                                                                                    |  |
| Idioma de voz                                   | Selecciona el idioma en el cual te habla tu teléfono Los idiomas inglés y español son compatibles actualmente.                                                                                                    |  |
| Modo manos libre                                | Puedes seleccionar escuchar una respuesta de voz más<br>detalla cuando usas auriculares u otros dispositivos<br>manos libres o todo el tiempo. Selecciona <b>Dispositivo</b><br><b>manos libre únicamente</b> o <b>Siempre activo</b> |  |

Para configurar la función de voz, ve a Voz en el menú Configuración

# Conectividad

#### En esta sección

Conectarte a una red Wi-Fi

Añadir una red Wi-Fi manualmente

Activar el Modo vuelo

Activar o desactivar los servicios basados en ubicación

Conectarte a una red móvil

Gestionar el uso de datos

Configurar una zona de cobertura Wi-Fi

Conectarte a Bluetooth

Modo espejo con tu teléfono Fire

Segunda pantalla con el teléfono Fire
### Conectarte a una red Wi-Fi

Conectarse a una red Wi-Fi para comprar, reproducir, o descargar contenido desde la Nube, o sincronizar para recibir artículos.

Tu teléfono Fire detecta automaticamente zonas de cobertura inalámbrica y redes Wi-Fi cercanas que emiten su nombre de red. Algunas redes son de acceso público mientras que otras requieren contraseña para conectarse. Puedes conectar tu teléfono a tu a tu red Wi-Fi casera, a redes Wi-Fi públicas y algunas redes corporativas privadas.

Desde el panel de Acciones rápidas, pulsa y sostén el ícono de Wi-Fi.

Junto a Wi-Fi, pulsa Activado

Pulsa una red para conectarte a ella. Si ves un ícono de candado al lado del nombre de la red, necesitarás la contraseña de red. Ingresa la contraseña de Wi-Fi de la red y luego pulsa **OK**.

Si no conoces esta contraseña, contacta a la persona que configuró la red. Esta contraseña no es la misma contraseña de tu cuenta de Amazon.

Después de conectarte a una red Wi-Fi, tu teléfono se conecta automáticamente a esta red cuando esté en rango. Si más de una red está en rango, tu Kindle se conecta automáticamente a la última red utilizada.

Temas de ayuda relacionados

Añadir una red Wi-Fi manualmente Activar el Modo vuelo Activar o desactivar los servicios basados en ubicación

#### Añadir una red Wi-Fi manualmente

Si en la lista de redes disponibles no ves la red Wi-Fi a la que quieres conectarte, puedes añadirla manualmente.

Antes de añadir una red Wi-Fi a tu teléfono Fire, asegúrate de que te encuentras en el rango de cobertura de la red que quieres añadir y que conoces su nombre y su contraseña (si es necesario).

Tu teléfono Fire detecta automáticamente redes Wi-Fi cercanas y zonas de cobertura inalámbrica que muestren su nombre de red. Algunas redes están abiertas para que cualquiera se una, mientras que otras requieren una contraseña para conectarse. Puedes conectar tu teléfono a tu red Wi-Fi privada, redes Wi-Fi públicas, y algunas redes privadas de compañías.

Desde el panel de Acciones rápidas, pulsa y sostén el ícono de Wi-Fi.

#### Pulsa Añadir red.

Introduce el nombre de la red en el campo SSID de red.

Elige el tipo de seguridad de la red desde el menú desplegable Seguridad y luego introduce la contraseña de la red (de ser necesario).

De ser necesario, pulsa **Mostrar opciones avanzadas** para seleccionar tu configuración Proxy e IP. Pulsa **OK**.

Tu teléfono se conectará automáticamente a esta red Wi-Fi la próxima vez que estés en su rango de cobertura. Si no quieres conectarte a dicha red, o si ya no la utilizas, mantén pulsado el nombre de la red y luego pulsa **Olvidar**.

Si estás experimentando problemas al conectarte a Wi-Fi o al añadir una red Wi-Fi manualmente, asegúrate de que el Modo vuelo esté desactivado. Para obtener más información, ve a Activar el Modo vuelo.

### Activar el Modo vuelo

Desactiva la conexión inalámbrica cuando no la estés usando en el teléfono Fire. Para hacer esto, activa el Modo vuelo.

Cuando desactivas la conexión inalámbrica, no puedes comprar, descargar, reproducir ni sincronizar tu contenido.

Desde la pantalla de Inicio, abre el panel de Acciones rápidas.

Pulsa el icono del Modo vuelo.

Cuando el Modo vuelo esté activo, el icono de un avión aparecerá en la parte superior de la pantalla junto al indicador de la batería (al echar un vistazo).

#### Activar o desactivar los servicios basados en ubicación

Habilita los servicios basados en ubicación para permitir que las aplicaciones y páginas web, como redes sociales o mapas, determinen tu ubicación actual.

Tu ubicación se determina por:

Las redes detectadas por tu teléfono (como enrutadores Wi-Fi y su señal)

Redes celulares detectadas por el teléfono

Latitud y longitud de la función GPS

Desde Configuración, pulsa Servicios de ubicación, y luego pulsa Configurar servicios basados en ubicación (SBU) para tus aplicaciones.

Junto a Servicios de ubicación, pulsa **Activado** para habilitar los servicios basados en ubicación, o pulsa **Apagar** para desactivar lo servicios basados en localización.

Cuando los servicios basados en ubicación están activados, aparecerá un ícono de brújula en la esquina superior derecha cuando alguna aplicación o sitio web esté accediendo tu información de ubicación (echando un vistazo).

### Conectarte a una red móvil

Si ves uno de los indicadores móviles (4G LTE, 3G, EDGE, ó GPRS), tu teléfono Fire ya está conectado a una red móvil.

Los dispositivos AT&T son compatibles con nueve bandas de LTE. Tu teléfono siempre se conectará a la red más rápida disponible; sin embargo, si 4G LTE no está disponible, se conectará a 3G, EDGE o GPRS por defecto.

Cuando te conectas a una red Wi-Fi, tu teléfono Fire cambia automáticamente a Wi-Fi. Si desactivas la conexión Wi-Fi, o si te encuentras fuera del rango de cobertura Wi-Fi, tu teléfono cambia automáticamente a una conexión móvil, como 4G, cuando se habilita.

Desliza tus dedos hacia abajo desde la parte superior de la pantalla para abrir el panel de Acciones rápidas.

Si el ícono de Wi-Fi está de color naranja, tu teléfono está conectado a una red Wi-Fi.

Pulsa el ícono de Wi-Fi para desactivar Wi-Fi y conectarte a una red móvil.

Si estás en un área con servicio móvil, verás uno de los indicadores móviles (4G LTE, 3G, EDGE, o GPRS) aparecer en la barra de estado en la parte superior de la pantalla.

Cuando estás conectado a una red de datos móvil, puedes hacer llamadas o enviar mensajes de texto, acceder la web o navegar contenido Amazon en la tienda de aplicaciones de Amazon, tienda Kindle o tienda MP3 sin estar conectado a una red Wi-Fi.

Temas de ayuda relacionados

Gestionar el uso de datos Configurar una zona de cobertura Wi-Fi

#### Gestionar el uso de datos

Puedes ver y supervisar la cantidad de datos utilizados por tu teléfono Fire.

Para supervisar el monto de datos móviles que usa tu teléfono:

Desde Configuración, pulsa Wi-Fi y Redes.

Pulsa Ver uso de datos móviles para supervisar el uso de datos generales o uso de datos de aplicaciones para tu teléfono.

Solo se muestra el uso de datos de tu teléfono Fire, no de otros dispositivos de tu cuenta móvil (como teléfonos móviles o tabletas, si los tienes). Para supervisar tu uso de datos móviles generales, ingresa a tu cuenta en la aplicación de My AT&T en tu teléfono o en línea visitando www.att.com.

#### Configurar una zona de cobertura Wi-Fi

Puedes configurar tu teléfono Fire como una zona de cobertura Wi-Fi y conectar tu equipo y otros dispositivos compatibles a internet.

Para configurar tu teléfono como una zona de cobertura Wi-Fi, activa tu opción de red móvil y asegúrate de tener una conexión de datos móviles activa (por ejemplo, un ícono de 4G LTE con barras de señal).

Esta función sólo está disponible si es parte de tu plan con AT&T.

Para activar la zona de cobertura Wi-Fi en tu dispositivo:

Desde Configuración, pulsa **Redes & Wi-Fi** y luego pulsa **Configura una zona de cobertura Wi-Fi**. Junto a Zona de cobertura Wi-Fi, pulsa **Activar**.

El ícono de Zona de cobertura Wi-Fi aparecerá en la barra de estado.

Para configurar una zona de cobertura Wi-Fi segura y habilitar una contraseña de protección, pulsa Configurar zona de cobertura Wi-Fi. Desde aquí, puedes cambiar el nombre de tu zona de cobertura Wi-Fi y como aparece para otros.

Puedes conectar hasta cinco dispositivos compatibles con Wi-Fi a la zona de cobertura Wi-Fi.

Para conectar un dispositivo a tu zona de cobertura Wi-Fi:

Activa Wi-Fi en el dispositivo que quieras conectar a tu zona de cobertura Wi-Fi.

Tu teléfono Fire (o el nombre de zona de cobertura Wi-Fi que hayas configurado) deberá aparecer como una red Wi-Fi disponible, a la que puedes conectar tu dispositivo.

Si configuras una contraseña, verás un mensaje que solicita el ingreso de la contraseña para conectarte a tu zona de cobertura Wi-Fi.

### Conectarte a Bluetooth

Puedes emparejar tu teléfono Fire con dispositivos inalámbricos que usen la tecnología Bluetooth, como altavoces, teclados o ratones.

Antes de emparejar tu teléfono con un accesorio Bluetooth, verifica que el accesorio esté dentro del rango y que sea compatible con tu teléfono.

Dispositivos de baja energía (también conocidos como Bluetooth Smart) no son compatibles.

Desde Configuraciones, pulsa **Wi-Fi y redes** y luego pulsa **Emparejar dispositivos Bluetooth** Junto a Bluetooth, pulsa **Encendido**.

Pulsa Emparejar un dispositivo Bluetooth.

Aparecerá una lista de dispositivos Bluetooth compatibles.

Pulsa un accesorio Bluetooth para emparejarlo con tu teléfono, y luego sigue cualquier instrucción sobre emparejamiento.

Después de emparejar tu accesorio Bluetooth a teléfono aparecerá un indicador de Bluetooth junto al indicador de señal inalámbrica en la esquina superior derecha de la pantalla. Si el indicador Bluetooth es gris, tu teléfono no está emparejado con tu accesorio Bluetooth.

Temas de ayuda relacionados

Perfiles de Bluetooth compatibles

#### Perfiles de Bluetooth compatibles

Tu accesorio Bluetooth debe de ser compatible con el perfil para emparejar con tu teléfono Fire.

Dispositivos de (también conocido como Bluetooth Smart) energía baja no son compatibles.

| Perfil Bluetooth                                                      | Descripción                                                                                                    |
|-----------------------------------------------------------------------|----------------------------------------------------------------------------------------------------|
| Perfil avanzado de distribución audio (A2DP por sus siglas en inglés) | Reproduce audio en altavoces Bluetooth compatibles, auriculares y muchos otros sistemas de audio de carro.                     |
| Perfil de control remoto audio/video (AVRCP por sus siglas en inglés) | Recibe y transmite comandos básicos a otros<br>dispositivos electrónicos compatibles, como aumentar o<br>disminuir el volumen. |
| Perfil de manos libres (HFP por sus siglas en inglés)                 | Permite que el manos libres del carro se comunique con teléfonos móviles.                                                      |
| Perfil de dispositivo de interfaz humano (HID)                        | Es compatible con accesorios externos, como teclados o ratones inalámbricos.                                                   |
| Perfil de empuje de objetos (OPP)                                     | Envía «objetos» como fotos, tarjetas de negocio virtuales<br>o detalles de citas entre dispositivos.                           |
| Perfil de acceso a directorio telefónico (PBAP)                       | Permite el intercambio de objetos de directorio telefónico<br>entre dispositivos                                               |
| Perfil de puerto serial (SPP)                                         | Es compatible con accesorios externos, como juegos inalámbricos.                                                               |

### Modo espejo con tu teléfono Fire

Aprende cómo mostrar de forma inalámbrica o "duplicar" la pantalla y audio de tu teléfono Fire en una pantalla de alta definición en un dispositivo de reproducción multimedia.

Antes de duplicar la pantalla de tu teléfono, asegurate que tu televisor o dispositivo de reproducción esté encendido y reconocible. «Reconocible» significa que tu teléfono pueda identificar y conectarse a tu dispositivo inalámbrico. Verifica la información en la guía de usuario de tu televisor o dispositivo multimedia para ver los pasos. Sólo los dispositivos con certificación Miracast pueden ser utilizados para la duplicación de pantalla.

Si tu televisor o dispositivo de reproducción no son compatibles, puedes usar una llave HDMI el cual conectas a tu televisor o dispositivo de reproducción. Un llave HDMI te permite ver tu contenido de manera inalámbrica desde tu teléfono a tu televisor o dispositivo de reproducción.

Desde tu teléfono, desliza la parte superior de la pantalla hacia abajo para abrir el panel de Acciones rápidas y pulsa el ícono de **Configuración**.

Pulsa Pantalla y luego pulsa Comparte tu pantalla a través de Miracast.

Tu teléfono buscará dentro del rango dispositivos compatibles.

Pulsa el nombre del dispositivo para conectar. La conexión inicial puede tardar hasta 20 segundos.

Tu teléfono puede mostrar "Duplicando" bajo el nombre del dispositivo durante la sesión de duplicación. Podrás ver la imagen y escuchar el audio en el dispositivo con la pantalla más grande. Pulsa **Detener modo espejo** para dejar de duplicar la pantalla de tu teléfono.

### Segunda pantalla con el teléfono Fire

Con Segunda pantalla, puedes ver una película o un programa de televisión desde Amazon Instant Video en un televisor o un dispositivo de reproducción compatible mientras controlas el video desde tu teléfono Fire.

Segunda pantalla convertirá tu televisor en la pantalla principal, y libera tu teléfono Fire para darte controles de reproducción, una pantalla personalizada para X-Ray o simplemente para mandar correos electrónicos, navegar en la red y más, mientras ves una película o un programa de televisión. La función Segunda pantalla está disponible para Amazon Fire TV, PlayStation 3, PlayStation 4 y recientemente televisores Samsung.

Antes de empezar, asegurate que tu teléfono Fire y tu dispositivo compatible con la función Segunda pantalla estén encendidos y conectados a Internet. Puedes usar conexiones separadas Wi-Fi, inalámbricas o por cable para dispositivos compatibles con Segunda pantalla, siempre y cuando dicho dispositivo y el teléfono puedan conectar a Internet. Tu teléfono y tu dispositivo compatible con Segunda pantalla no necesitan conectarse a la misma red o conexión a Internet para trabajar juntos.

Desde tu teléfono, pulsa **Videos**, y luego pulsa el ícono **Tienda**. Usa la barra de Busqueda para encontrar la película o programa de televisión que quieres ver en otra pantalla.

Desde la página de detalles del video, pulsa el icono Segunda pantalla [4].

En la ventana que aparece, selecciona un dispositivo para enviar la película o serie de televisión a ese dispositivo.

Si ves Sin conexión junto al dispositivo compatible con Segunda pantalla, asegúrate que la aplicación de Amazon Instant Video esté abierta en ese dispositivo.

Tu película o serie de televisión cargará y empezará a reproducir en el dispositivo asociado. Mientras ves, puedes controlar la reproducción al pulsar los botones **Reproducir**, **Pausar** o **Retrasar**, o usando la barra de progreso del video para moverte hacia adelante o hacia atrás.

Cuando hayas acabado de mirar el contenido, pulsa el icono de **Segunda pantalla** [4] y luego selecciona tu teléfono Fire para acabar con la reproducción en el dispositivo emparejado.

### Utilidades

#### En esta sección

Clima

Reloj Calculadora

Linterna

Notas

Documentos

Mapas

Navegador Silk

Wallet

Comprar en Amazon

# Clima

Recibe la temperatura actual, previsión por hora por las próximas 12 horas y una previsión de 10 días de tu ubicación actual y otras ciudades alrededor del mundo.

La aplicación Clima requiere una conexión de red.

| Para hacer esto                                                                     | Haz esto                                                                                                    |
|-------------------------------------------------------------------------------------|----------------------------------------------------------------------------------------------------|
| Añade una ubicación                                                                 | Desde el panel izquierdo, pulsa el ícono de +.<br>Ingresa el nombre de la ciudad o código postal y<br>luego selecciona la ubicación que quieras de los<br>resultados de la búsqueda.                        |
| Ver la previsión de cada hora para las próximas 12<br>horas.                        | Por defecto, la previsión para las siguientes 6 horas es<br>mostrada en la parte inferior de la pantalla. Pulsa para<br>expandir la sección y ver las siguientes 12 horas.                                  |
| Ver la previsión de 10 días                                                         | Acceder el panel derecho.                                                                                                    |
| Ver tus ubicaciones almacenadas                                                     | Deslizar a la izquierda o derecha, o acceder el panel izquierdo y seleccionar la ciudad de la lista.                                                                                                    |
| Remover la ubicación                                                                | Desde el panel izquierdo, pulsa y sostén una cuidad y luego pulsa <b>Remover</b> .                                                                                                    |
| Administra las configuraciones, como mostrar la temperatura en Fahrenheit o Celsius | Desde el panel izquierdo, pulsa <b>Configuración</b> .<br>Modifica tu configuración deseada y luego desliza<br>hacia arriba desde la parte inferior de tu teléfono<br>para volver a la aplicación de Clima. |

# Reloj

La aplicación del Reloj muestra la hora basada en tu ubicación actual y tu huso horario. Añade otros relojes para mostrar la hora en otras ciudades importante y husos horarios, o utiliza tu teléfono Fire como un reloj despertador, temporizador o cronómetro.

| Para hacer esto                                                                                                    | Haz esto                                                                                                    |
|----------------------------------------------------------------------------------------------------|----------------------------------------------------------------------------------------------------|
| Añadir una alarma                                                                                                    | Pulsa el icono de <b>Alarmas</b> y luego pulsa el icono +.<br>Desliza tu dedo para selecciona el tiempo deseado<br>para la alarma, la frecuencia, el sonido y luego pulsa<br><b>Guardar</b> .                                                                                                    |
| Apagar una alarma                                                                                                    | Presiona cualquier botón para aplazar y silenciar una alarma. Pulsa junto interruptor de una alarma para elegir <b>Desactivar</b> o <b>Activar</b> .                                                                                                    |
| Eliminar una alarma                                                                                                    | Mantén presionada una alarma y luego pulsa Eliminar.                                                                                                    |
| Añadir un reloj                                                                                                    | Pulsa el icono del <b>Reloj mundial</b> y luego pulsa el<br>icono +.<br>Introduce el nombre de la ciudad, estado o país y<br>luego selecciona la ciudad deseada entre los<br>resultados de búsqueda.                                                                                                    |
| Eliminar un reloj                                                                                                    | Mantén presionada una ciudad y luego pulsa Eliminar.                                                                                                    |
| Utilizar un temporizador                                                                                                    | Pulsa el icono de <b>Añadir un temporizador</b> . Desliza tu dedo para seleccionar la cantidad deseada de tiempo y luego pulsa <b>Iniciar</b> . El temporizador empezará a contar de inmediato.                                                                                                    |
| Utilizar el cronómetro                                                                                                    | Pulsa el icono de <b>Cronómetro</b> Pulsa <b>Iniciar</b> para iniciar<br>el cronómetro y luego pulsa <b>Detener</b> cuando hayas<br>acabado.                                                                                                    |
| Administra la configuración como mostrar la hora en un reloj de 24 horas o selecciona el tiempo en que se aplazan las alarmas. | Pulsa el icono de <b>Configuración</b> en la parte superior de<br>la pantalla de <b>Alarmas</b> , <b>Reloj mundial</b> , <b>Cronómetro</b> o<br><b>Añadir temporizador</b> . Modifica tu configuración deseada<br>y luego desliza hacia arriba desde la parte inferior de tu<br>teléfono para volver a la aplicación de Reloj. |

# Calculadora

Usa la aplicación Calculadora al igual que una calculadora estándar. El teléfono Fire también almacena el historial reciente de tu calculadora en el panel izquierdo e incluye la calculadora de propina en el panel derecho.

| Para hacer esto                | Haz esto                                                                                                    |
|--------------------------------|----------------------------------------------------------------------------------------------------|
| Usar la calculadora básica     | Inicia la aplicación cuando veas tu teléfono con el modo<br>vertical.                                                                                                    |
|                                | 2+2+4x8-10+7 	≤                                                                                                    |
|                                | C ( ) /                                                                                                    |
|                                | 789×                                                                                                    |
|                                | 456-                                                                                                    |
|                                | 123+                                                                                                    |
|                                | O · =                                                                                                    |
| Usar la calculadora de propina | Accede al panel derecho. Ingresa el monto de la cuenta,<br>el porcentaje de propina y el número de personas que<br>dividirán la cuenta para calcular automáticamente la<br>propina y el costo total por persona. |
|                                | Astrol Astrol Astrol Bet   Deck import \$28.00 1   To % 15% 1   To Sett 1 1   To become \$4.20 1   To become \$32.20 1                                                                                           |
|                                | 7 8 9<br>4 5 6<br>1 2 3<br>0 C                                                                                                    |
| Usar la calculadora científica | Rota tu teléfono en el modo horizontal.                                                                                                    |
|                                | $\begin{matrix} O \\ deg & e & \pi & C & ( & ) & / \\ sin & cos & tan & 7 & 8 & 9 & \times \\ ln & log & x! & 4 & 5 & 6 & - \\ x^1 & x^2 & x^3 & 1 & 2 & 3 & + \\ \% &  & x^y & O & \cdot & = \end{matrix}$      |

| Para hacer esto                    | Haz esto                                                                                                    |
|------------------------------------|----------------------------------------------------------------------------------------------------|
| Ver el historial de tu calculadora | Accede al panel izquierdo. Pulsa <b>Copiar</b> para copiar el<br>número al portapapeles o pulsa <b>Borrar</b> para borrar tu<br>historial.                        |
|                                    | Cuando uses la calculadora, mantén presionado para<br>copiar y pegar un resultado que quieres usar<br>nuevamente en un futuro cálculo o en una nota o<br>mensaje. |

### Linterna

Utiliza el flash de la cámara como una linterna.

- Desliza tu dedo desde la parte superior de la pantalla, o inclínalo, hacia abajo para acceder a panel de Acciones rápidas.
- Pulsa el ícono de la linterna para activarla.
- Pulsa el ícono de nuevo para desactivarla.

## Notas

La aplicación de Notas te deja crear, editar y eliminar texto, fotos y notas de audio.

Las notas que creas en tu teléfono Fire no se pueden acceder en linea o en otros dispositivos.

También puedes dictar una nota con tu voz en vez de escribir. Para obtener más información, ve a Hablar con tu teléfono.

| Para hacer esto                                                 | Haz esto                                                                                                    |
|-----------------------------------------------------------------|----------------------------------------------------------------------------------------------------|
| Crear una nota                                                  | Pulsa el ícono de +.                                                                                                    |
|                                                                 | Usa el teclado en la pantalla para añadir texto a<br>la nota.                                                                                                    |
|                                                                 | Pulsa el ícono de <b>Cámara</b> para importar o tomar<br>una foto para incluir en tu nota.                                                                                                    |
|                                                                 | Pulsa el ícono de <b>Micrófono</b> para añadir una<br>grabación de voz a tu nota. En la pantalla de<br><b>Nueva grabación</b> , pulsa el ícono de círculo para<br>iniciar y detener la grabación. Pulsa el ícono de<br>círculo nuevamente para eliminar la grabación o<br>pulsa la casilla en la parte superior derecha para<br>añadir la grabación a tu nota. |
|                                                                 | Pulsa la casilla para almacenar tu nota.                                                                                                    |
| Nota favorita                                                   | Pulsa y sostén una nota y luego selecciona Favorita.                                                                                                    |
|                                                                 | Mientras ves una nota, puedes pulsar el ícono de <b>Favorita</b> .                                                                                                    |
|                                                                 | Una estrella anaranjada aparecerá en la esquina inferior derecha de tus notas favoritas. Puedes acceder todas tus notas favoritas en el panel derecho.                                                                                                    |
| Compartir una nota                                              | Pulsa y sostén una nota y selecciona <b>Compartir</b> .                                                                                                    |
|                                                                 | Mientras ves una nota, puedes pulsar el ícono de <b>Compartir</b> .                                                                                                    |
|                                                                 | Puedes compartir una nota de texto por medio de correo electrónico, Facebook, Twitter o mensajería.                                                                                                    |
| Buscar una nota                                                 | Pulsa el icono de <b>Buscar</b> .                                                                                                    |
| Crea una nota durante una llamada o mientras navegas<br>la web. | Durante una llamada, accede el panel derecho y<br>pulsa <b>Tomar una nota</b> .                                                                                                    |
|                                                                 | Mientras ves una página en el navegador Silk, pulsa<br>el ícono de <b>Menú</b> , pulsa <b>Compartir página</b> y luego<br>selecciona <b>Notas</b> . La descripción de la página y el<br>URL serán almacenados como una nota que te<br>permite visitar la página de nuevo fácilmente.                                                                           |
| Respalda y restaura notas                                       | Las notas son almacenadas automáticamente en la Nube<br>si tienes la función de Respaldar habilitada.                                                                                                    |

| Para hacer esto | Haz esto                                                              |
|-----------------|-----------------------------------------------------------------------|
|                 | Para obtener más información, ve a Respaldar y restaurar tu teléfono. |

### Documentos

Ir a la biblioteca de Documentos para buscar todos tus documentos. Puedes buscar y abrir cualquier documento que hayas recibido vía correo electrónico o web o a través de las aplicaciones unidad Amazon Cloud o Send to Kindle.

Desde el panel izquierdo, puedes filtrar tus documentos por origen:

Todos los documentos

Archivos adjuntos

Descargas Web

Mis documentos Send to Kindle

Selecciona **Añade documentos a la biblioteca** para aprender acerca de maneras diferentes de añadir documentos a tu biblioteca Documentos

Enviar documentos al dispositivo por correo electrónico

Sincronizar con la Unidad Cloud

Recortar artículos de la web

Transferir a través de USB

Selecciona una opción y sigue las instrucciones en pantalla. Para leer más acerca de recibir contenido en tu dispositivo, ve a Acceder a tu contenido.

# Mapas

Ver mapas, buscar lugares, encontrar direcciones y revisar el tráfico. La aplicación de Mapas en tu teléfono Fire también te brinda Mirar alrededor en 3D, Hecha un vistazo a marcas de anclaje y comentarios de la aplicación Yelp que te ayudan a explorar puntos de referencia y descubrir nuevos lugares.

Mapas y direcciones dependen en el servicio de datos de tu teléfono. Los servicios de datos están sujetos a cambios y pueden no estar disponibles en todo lugar, resultando en información incompleta o no disponible en cuanto a mapas, direcciones o información basada en ubicación.

Puedes moverte por los mapas deslizando la pantalla. Para ver hacia otra dirección, rota con dos dedos. Para centrar tu ubicación actual, pulsa el ícono de **Ubicar** en la parte inferior izquierda. Para ver hacia el norte con la parte superior del teléfono, pulsa el ícono de **Brújula**en la parte inferior derecha.

El ícono de Brújula sólo aparece cuando el mapa no está viendo hacia el norte.

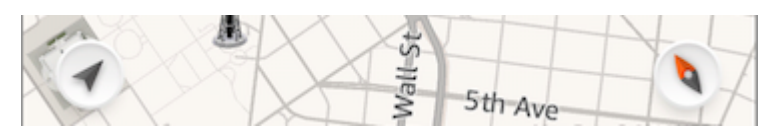

| Para hacer esto                                                   | Haz esto                                                                                                    |
|-------------------------------------------------------------------|----------------------------------------------------------------------------------------------------|
| Ampliar o reducir                                                 | Pulsa dos veces con un dedo para ampliar y una vez con dos dedos para reducir ó pellizca hacia afuera o adentro.                                                                                                    |
| Elige tu vista                                                    | Desde el panel izquierdo, pulsa <b>Satélite</b> para cambiar a<br>vista de satélite. Una marca anaranjada aparecerá junto<br>a <b>Satélite</b> . Pulsa <b>Satélite</b> de nuevo para cambiar de<br>vuelta a vista estándar. |
| Buscar una ubicación                                              | Hay formas múltiples de buscar una ubicación:                                                                                                    |
|                                                                   | Dirección («500 Avenida Boren N Seattle WA»)                                                                                                    |
|                                                                   | Intersección («8vo y market»)                                                                                                    |
|                                                                   | Área («Greenwich Village»)                                                                                                    |
|                                                                   | Puntos de referencia o de interés («Guggenheim»)                                                                                                    |
|                                                                   | Código postal                                                                                                    |
|                                                                   | Negocios («cines», «restaurantes San Francisco»)                                                                                                    |
|                                                                   | Al entrar en una búsqueda, Mapas brindará<br>recomendaciones en la lista inferior. Si ves tu ubicación<br>en la lista debajo del campo de búsqueda, puedes pulsar<br>la misma para completar tu búsqueda.                   |
| Compartir, marca o añade una ubicación a Contactos                | Desliza hacia arriba o pulsa en el resultado abajo del<br>mapa, o pulsa la marca de anclar, para ver más detalles.                                                                                                    |
|                                                                   | Pulsa el icono de <b>Compartir</b> , <b>Marcador</b> o de <b>Añadir a contactos</b> .                                                                                                    |
| Hecha un vistazo a las marcas de anclaje para ver más informacion | Mientras ves tus resultados de búsqueda en el mapa,<br>hecha un vistazo a las valoraciones de Yelp de diferentes<br>restaurantes y puntos de interés, si están disponibles.                                                 |

| Para hacer esto                           | Haz esto                                                                                                    |
|-------------------------------------------|----------------------------------------------------------------------------------------------------|
| Marca una ubicación manualmente           | Pulsa y sostén el mapa hasta que aparezca una marca de anclaje.                                                                                                    |
| Ver condiciones de tráfico                | Desde el panel izquierdo, pulsa <b>Tráfico</b> para ver una<br>superposición de las condiciones de tráfico actuales. Una<br>marca anaranjada aparecerá junto a <b>Tráfico</b> . Pulsa<br><b>Tráfico</b> de nuevo para desactivar la información de<br>tráfico. |
| Ver el Historial de búsqueda y marcadores | Accede el panel derecho para ver tu Historial de<br>búsqueda y marcadores más reciente. Pulsa <b>Mostrar</b><br><b>todo</b> para ver una lista completa.                                                                                                    |
| Ver puntos de referencia                  | Ver vistas tridimensionales de las ciudades más grandes<br>del mundo. Puedes ampliar hasta ver edificios o<br>estructuras que son puntos de referencia y luego mueve<br>de forma panorámica, amplia o gira tu teléfono para ver<br>diferentes ángulos.         |
| Recibe direcciones paso a paso            | Ve a Encontrar direcciones                                                                                                    |

#### Encontrar direcciones

Usa la aplicación Mapas para encontrar direcciones paso a paso

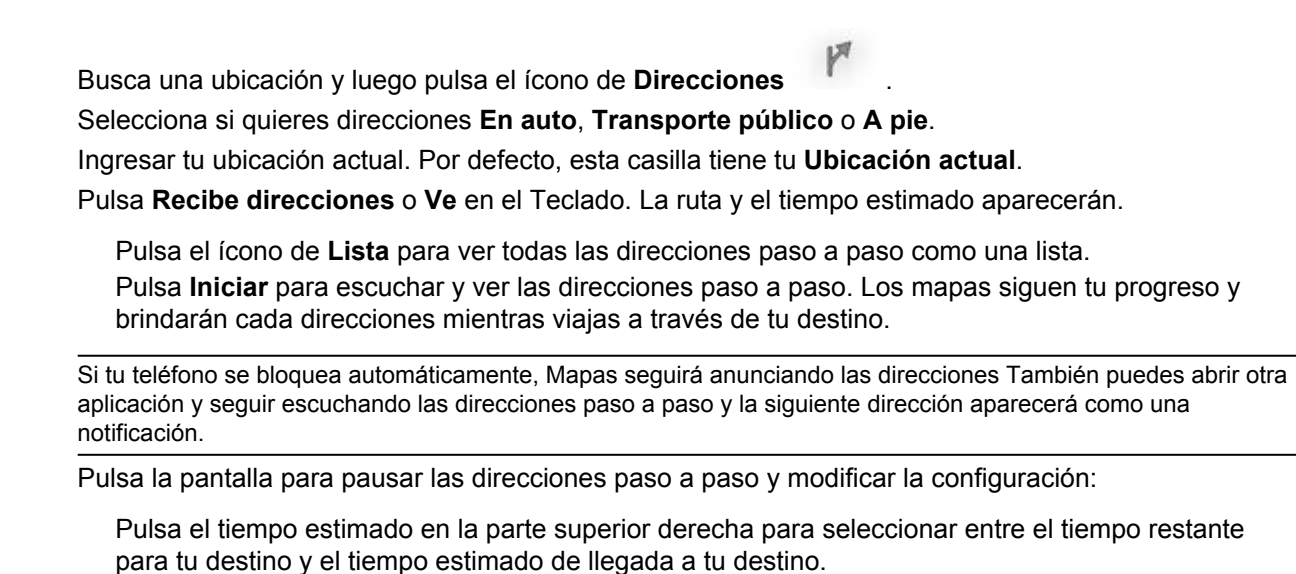

Desliza tus dedos hacia la izquierda o la derecha en la parte superior de la pantalla para desplazarte a través de cada paso de las direcciones. El mapa se mueve para coincidir con la ubicación que se muestra actualmente.

Pulsa el ícono de **Altavoz** para silenciar rápidamente las direcciones o para activarlas nuevamente. Pulsa el ícono de **Lista** para ver todas las direcciones como una lista

Pulsa **x** para salir de las direcciones paso a paso.

Pulsa Reanudar para volver a recibir direcciones paso a paso.

# Navegador Silk

Para buscar o navegar la web, inicia la aplicación del navegador Silk en tu teléfono Fire.

El navegador Silk una conexión de red. Para obtener más información, ve a Conectividad.

### Fundamentos básicos del navegador

Cuando abres el navegador de Silk por primera vez o cuando abres una pestaña nueva en el navegador, verás la página de Más visitado. Desde aquí, puedes pulsar una Si cierras el navegador Silk, el último sitio web que estuviste viendo aparecerá de manera automática la próxima vez que abras el navegador.

| Para hacer esto…                                 | Haz esto                                                                                                    |
|--------------------------------------------------|----------------------------------------------------------------------------------------------------|
| Buscar en la web                                 | Ingresa un URL o busca un termino en el campo de<br>búsqueda en la parte superior de la página. El<br>navegador Silk sugiere sitios web en función del<br>motor de búsqueda predeterminado que hayas<br>seleccionado.                                       |
|                                                  | Pulsa uno de los sitios web sugeridos para ir al<br>mismo o pulsa <b>Ir</b> en el teclado cuando hayas<br>terminado de escribir.                                                                                                    |
|                                                  | Para acceder al campo de búsqueda desde cualquier página, desplazate hacia la parte superior de la página.                                                                                                    |
| Ampliar y reducir un sitio web                   | Para ampliar, pellizca la pantalla hacia afuera con<br>dos dedos. También puedes pulsar dos veces con un<br>dedo para centrar y ampliar.                                                                                                    |
|                                                  | Para reducir, pellizca la pantalla hacia dentro con dos dedos.                                                                                                    |
|                                                  | Algunos sitios web no son compatibles con esta función.                                                                                                    |
| Desplaza hacia arriba o abajo en una página web. | Desliza tu dedo hacia arriba y hacia abajo de la pantalla para desplazar.                                                                                                    |
|                                                  | La función de Desplazo automático te permite inclinar tu teléfono hacia el frente o hacia atrás para desplazar automáticamente hacia arriba y abajo en una página.                                                                                          |
| Ver todas las pestañas abiertas                  | Pulsa el ícono de <b>Pestañas</b> en la parte inferior                                                                                                    |
| Añadir una nueva pestaña                         | la imagen de miniatura de una pestaña para ir a esa                                                                                                    |
| Cerrar una pestaña                               | pestana.<br>Para añadir una pestaña nueva, pulsa el ícono de +                                                                                                    |
|                                                  | Para cerrar una pestaña, pulsa la <b>X</b> de la pestaña.                                                                                                    |
|                                                  | Puedes crear hasta diez pestañas.                                                                                                    |
|                                                  | Puedes pulsar y sostener una pestaña para: cerrar la pestaña actual, cerrar todas las pestañas excepto la que estás presionando, cerrar todas las pestañas incluyendo la que estás presionando o añadir o remover la página seleccionada de tus marcadores. |

| Para hacer esto                                                 | Haz esto                                                                                                    |
|-----------------------------------------------------------------|----------------------------------------------------------------------------------------------------|
| Comparte una página web                                         | Mientras ves una página web, pulsa el ícono de <b>Menú</b> y                                                                                                    |
| Marca una página                                                | luego pulsa:                                                                                                    |
| Almacena una página                                             | <b>Compartir página</b> - Comparte la página por medio<br>de Correo, Facebook, Mensajería, Twitter y más.                                                                                                    |
| Busca dentro de una página                                      | Añadir o Editar marcador: Añade un marcador o edita un marcador existente para el sitio web.                                                                                                    |
|                                                                 | Almacena una página - Almacena la página web a<br>tu biblioteca de Páginas almacenadas para verlas<br>sin conexión.                                                                                                    |
|                                                                 | <b>Buscar en la página</b> : Busca una palabra o una frase en la página.                                                                                                    |
|                                                                 | Solicita otra vista - Selecciona el modo de vista<br>Equipo de escritorio o Móvil de una página web.<br>Por defecto, Automático (recomendado) está<br>seleccionado.                                                                                                    |
|                                                                 | Selecciona <b>Móvil</b> para obtener una versión optimizada<br>de la página para dispositivos móviles. Los sitios web<br>optimizados para su visualización en dispositivos móviles<br>ofrecen una mejor experiencia de navegación ya que<br>eliminan los complementos incompatibles (como Adobe<br>Flash) y reducen el tiempo de carga de la página. |
| Mostrar marcadores, páginas almacenadas, descargas e historial. | Desde el panel izquierdo, pulsa Marcadores, Páginas almacenadas, Descargas o Historial.                                                                                                    |

Temas de ayuda relacionados

Configuración del navegador

## Configuración del navegador

Puedes cambiar la configuración del navegador Silk, como los controles de privacidad o el motor de búsqueda por defecto, para personalizar tu experiencia de navegación.

La información personal recopilada a través del navegador Amazon Silk está sujeta al Aviso de privacidad de Amazon.com . Si quieres más detalles acerca de la información recopilada por el navegador Amazon Silk, ve a Términos y condiciones de Amazon Silk

Para acceder a la configuración del navegador Silk, mira el panel izquierdo y luego pulsa **Configuración** 

| Configuración       | Descripción                                                                                                    |
|---------------------|----------------------------------------------------------------------------------------------------|
| Motor de búsqueda   | Selecciona Bing, Google o Yahoo! como el motor de<br>búsqueda por defecto.                                                                                                    |
| Ventanas emergentes | Selecciona <b>Siempre</b> mostrar ventanas emergentes,<br><b>Nunca</b> mostrar ventanas emergentes o <b>Preguntar</b> antes<br>de mostrar ventanas emergentes.                                                                                                    |
| Cloud               | En este menú, puedes activar o desactivar:                                                                                                    |
|                     | Usa Cloud - permite que el navegador Silk utilice<br>Cloud de Amazon para acelerar la carga de sitios<br>web.                                                                                                    |
|                     | Cifrado opcional - el navegador Silk dirige de forma<br>dinámica las solicitudes web individuales, bien a<br>través tu Kindle Fire o del Cloud de Amazon (lo que<br>sea más eficiente). Pulsa esta opción para cifrar las<br>solicitudes dirigidas a través de los servidores de<br>Amazon.                          |
|                     | Carga de página instantáneo - cuando esta función<br>está habilitada, el navegador Silk predice la siguiente<br>página que probablemente vas a visitar y la carga<br>más rápido que una página normal. Cuando<br>seleccionas un enlace acelerado por cloud, verás el<br>icono de un rayo en la barra de direcciones. |
|                     | Aviso de reproductor experimental: permite que Silk<br>te notifique si un sitio web es compatible con el<br>reproductor experimental para que puedas ver<br>videos Flash.                                                                                                    |
| Desplazo automático | Activa esta función si quieres inclinar tu teléfono hacia<br>atrás o adelante para desplazarte hacia arriba y abajo en<br>un sitio web.                                                                                                    |
| Tus datos           | Borrar datos del navegador - controla tu privacidad al<br>eliminar tu historial de navegación, incluidos sitios<br>web que has visitado, contraseñas guardadas e<br>información personal añadida a formularios.                                                                                                    |
|                     | Si deseas borrar los datos de navegación de una<br>sitio web en particular, pulsa Configuración del sitio<br>web y luego pulsa el sitio web para borrar los datos.                                                                                                    |
|                     | Aceptar Cookies - Las cookies están habilitadas por defecto, pero puedes desactivarlas si lo deseas.                                                                                                    |

| Configuración          | Descripción                                                                                                    |
|------------------------|----------------------------------------------------------------------------------------------------|
| Configuración avanzada | Cargar imágenes: permite que los sitios web carguen<br>las imágenes inmediatamente.                                                                                                    |
|                        | Habilitat Javascript: Javascript permite que<br>aparezcan elementos interactivos en los sitios web.<br>Si deshabilitas esta opción, puede que alguno sitios<br>web no funcionen correctamente.           |
|                        | Subtítulos ocultos: personaliza los subtítulos ocultos<br>durante la reproducción de videos web en formatos<br>compatibles, incluido el tamaño y el color del texto y<br>el tipo de fuente, entre otros. |
|                        | Mostrar advertencias de seguridad: muestra un mensaje de advertencia si existe algún problema de seguridad en el sitio web.                                                                              |

# Wallet

Amazon Wallet te permite almacenar de forma digital artículos que usualmente guardas en tu billetera física, tal como las tarjetas de regalo, fidelidad y membresía. Añade, accede y administra tus tarjetas desde tu teléfono Fire o en línea visitando www.amazon.com/wallet

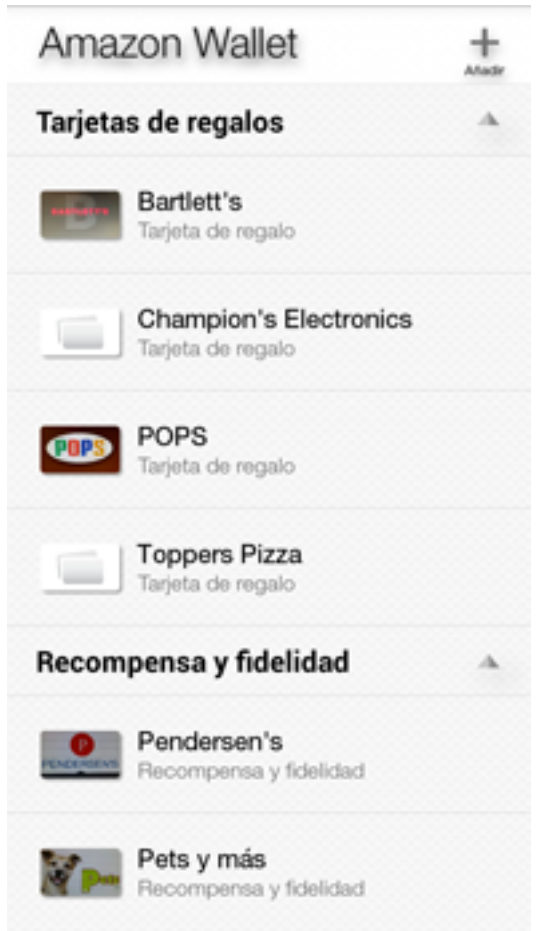

La información de tu billetera digital es almacenada de forma automática en la Nube y se puede acceder desde cualquier otro teléfono Fire registrado en la misma cuenta de Amazon, así como también en línea visitando www.amazon.com/wallet. La aplicación Wallet requiere una conexión de red la primera vez que la utilices en tu teléfono Fire, y también para acceder a los cambios hechos en otros teléfono o en Amazon.

Por razones de seguridad, puedes añadir un código PIN de 4 dígitos para restringir el acceso a los detalles de tus tarjetas.

| Para hacer esto    | Haz esto                                                                                                    |
|--------------------|----------------------------------------------------------------------------------------------------|
| Añadir una tarjeta | Desde la pantalla de inicio de la aplicación, pulsa<br>+Añadir una tarjeta o pulsa el ícono + en la parte<br>superior derecha.                          |
|                    | Selecciona <b>Tarjeta de regalo</b> , <b>Tarjeta de</b><br><b>recompensa o fidelidad</b> u Otra tarjeta.                                                |
|                    | Sigue las instrucciones en la pantalla para ingresar<br>los detalles de la tarjeta, tal como el número de<br>cuenta y la contraseña PIN (en caso de ser |

| Para hacer esto                                                                                 | Haz esto                                                                                                    |
|-------------------------------------------------------------------------------------------------|----------------------------------------------------------------------------------------------------|
|                                                                                                 | aplicable). También puedes tomar fotos de la parte frontal y posterior de la tarjeta.                                                                                 |
|                                                                                                 | Algunas tarjetas tienen un código QR o de barra que<br>puede ser escaneado para ahorrar tiempo al<br>añadirlas a tu Amazon Wallet.                                    |
|                                                                                                 | Asegúrate de que el número de cuenta que escaneaste coincide con el número impreso en la parte posterior de la tarjeta.                                               |
|                                                                                                 | Cuando hayas terminado, pulsa la marca en la parte superior derecha.                                                                                                  |
| Ver detalles de la tarjeta                                                                      | Selecciona una tarjeta para ver más información.                                                                                                    |
| Elimina una tarjeta                                                                             | Mantén presionada una tarjeta y luego pulsa Eliminar.                                                                                                    |
| Añade un PIN para restringir el acceso a los detalles de<br>la tarjeta en tu billetera digital. | Desde el panel izquierdo, pulsa Crear PIN.                                                                                                    |
|                                                                                                 | El PIN de tu billetera digital is diferente al PIN que utilizas para el bloqueo de pantalla de tu teléfono.                                                           |
| Cambiar el PIN o restablecer un PIN olvidado                                                    | Desde el panel izquierdo, pulsa <b>Cambiar PIN</b> . Se te pedirá que ingreses tu PIN actual antes                                                                    |
|                                                                                                 | Necesitas una conexión inalámbrica para cambiar tu PIN.                                                                                                    |
|                                                                                                 | Si has olvidado tu PIN, pulsa ¿Olvidaste el PIN de tu Wallet? Se te pedirá que inicies sesión en tu cuenta de Amazon para restablecer el PIN de tu billetera digital. |
| Ver y actualizar el balance (de las tarjetas de regalo que<br>no son de Amazon)                 | El balance actual de tus tarjetas aparecerá automáticamente, de estar disponible.                                                                                     |
|                                                                                                 | No todas las tarjetas de regalo de otros proveedores son<br>compatibles para ver el balance. Las tarjetas nuevas aún<br>pueden ser añadidas.                          |
|                                                                                                 | Para actualizar los balances disponibles, desliza tu dedo<br>hacia abajo desde la parte superior de la pantalla de<br>inicio de la aplicación.                        |

### Comprar en Amazon

Disfruta todo lo que sabes y amas acerca de comprar con Amazon directamente desde tu teléfono Fire. La aplicación Comprar en Amazon combina el seguimiento contemplado habilitado por los sensores de la Perspectiva dinámica y otras

#### Consejos para comprar:

Utiliza Firefly para escanear un producto o código de barra para identificar rápidamente el artículo, comparar precios y verificar la disponibilidad del mismo.

Inclina ligeramente tu teléfono hacia la izquierda o derecha, o «hecha un vistazo», para revelar información adicional acerca de los productos, tales como precios, valoraciones de los clientes, imágenes adicionales y otro contenido relacionado. Para aprender cómo echar un vistazo, visita Atajos de una mano

Accede al panel derecho para encontrar recomendaciones personalizadas de productos adicionales mientras compras o ves resultados de búsqueda, páginas de detalle y tu carrito de compras. Desde la página de inicio de tu teléfono, el panel derecho también incluirá el estado del despacho de tu pedido de Amazon.

El control parental bloqueará la capacidad para comprar contenido pero no la capacidad para buscarlo.

### Comunicación

#### En esta sección

Teléfono Enviar mensajes Contactos Email Calendario

# Teléfono

Pulsa el ícono de **Teléfono** en el carrusel o la cuadrícula de aplicaciones de la pantalla de Inicio para hacer una llamada o revisar tu correo de voz.

#### Hacer una llamada

| Para hacer esto                                 | Haz esto                                                                                                    |
|-------------------------------------------------|----------------------------------------------------------------------------------------------------|
| Regresar una llamada reciente                   | Pulsa el ícono de <b>Historial</b> , y luego pulsa una llamada en la lista para devolver esa llamada.                                                                                                    |
| Llamar a uno de tus contactos                   | Pulsa el ícono de <b>Contactos</b> , y luego pulsa un contacto<br>en la lista. Pulsa el número de teléfono en el detalle de<br>contacto para llamar ese número.                                                                                        |
|                                                 | Mira el panel derecho de cualquier pantalla en la<br>aplicación de Teléfono (a excepción de cuando estás en<br>una llamada) para acceder a tus contactos favoritos o<br>VIP.                                                                           |
| Ingresar un número manualmente                  | Pulsa el ícono de <b>Teclado</b> , ingresa el número deseado y<br>luego pulsa Llamar.                                                                                                    |
| Vuelve a marcar el último número que ingresaste | Pulsa el ícono de <b>Teclado</b> , pulsa <b>Llamar</b> para mostrar el<br>número y luego pulsa <b>Llamar</b> de nuevo.                                                                                                    |
| Utilizar marcado por voz                        | Pulsa y sostén el botón <b>Inicio</b> , di «llamar» o «marcar», y<br>luego di el nombre del contacto o dicta un número de<br>teléfono. Puedes añadir «en casa», «trabajo», o «móvil».<br>Para obtener más información, ve a Hablar con tu<br>teléfono. |

#### Recibir una llamada

| Para hacer esto                                              | Haz esto                                                                                                    |
|--------------------------------------------------------------|----------------------------------------------------------------------------------------------------|
| Contestar la llamada                                         | Si tu teléfono no está bloqueado, pulsa <b>Contestar</b> para contestar la llamada entrante.                                                                                                    |
|                                                              | Si tu teléfono está bloqueado, desliza hacia arriba<br>desde la flecha verde al fondo de la pantalla para<br>contestar. O, accede el panel derecho y pulsa<br><b>Contestar.</b>                    |
| Silenciar la llamada                                         | Presiona cualquier botón de volumen. Todavía puedes<br>responder la llamada después de silenciarla, hasta que<br>se dirija al correo de voz.                                                       |
| Declinar la llamada y enviarla directamente al correo de voz | Si tu teléfono no está bloqueado, pulsa <b>Declinar</b> .<br>Si tu teléfono está bloqueado, presiona el botón<br><b>Encendido</b> una vez. O, accede el panel derecho y<br>pulsa <b>Declinar</b> . |

| Para hacer esto                                            | Haz esto                                                                                                    |
|------------------------------------------------------------|----------------------------------------------------------------------------------------------------|
|                                                            | En algunas áreas, las llamadas declinadas son<br>desconectadas sin ser enviadas al correo de voz.                                                                                                    |
| Responder con un mensaje de texto en lugar de<br>contestar | Accede el panel derecho y selecciona uno de los<br>mensajes «Responder con un mensaje» para responder<br>de manera automática con un mensaje de texto.                                                  |
|                                                            | Puedes modificar las opciones de «Responder con un<br>mensaje» desde <b>Configuración &gt; Teléfono &gt; Editar</b><br><b>mensajes «Responder con un mensaje»</b> . Pulsar un<br>mensaje para editarlo. |

#### Durante una llamada

| Para hacer esto                                                                                        | Haz esto                                                                                                    |
|----------------------------------------------------------------------------------------------------|----------------------------------------------------------------------------------------------------|
| Terminar la llamada                                                                                    | Pulsa <b>Terminar Ilamada</b> .                                                                                                    |
| Encender el altavoz                                                                                    | Pulsa el ícono del Altavoz                                                                                                    |
| Silenciar el micrófono                                                                                 | Pulsa el ícono de Silenciar.                                                                                                    |
| Poner la llamada en espera                                                                             | Pulsa el ícono <b>Silenciar</b> dos veces El ícono cambiará a<br>un ícono de <b>Pausa</b> .                                                                                                    |
| Acceder el teclado                                                                                     | Pulsa el ícono de <b>teclado</b> .                                                                                                    |
| Añadir otro contacto a la llamada                                                                      | Pulsa el ícono +, selecciona un contacto desde la lista, y<br>luego pulsa el número telefónico para llamar. La llamada<br>actual se pondrá en espera mientras el número<br>seleccionado es marcado. |
| Tomar una nota, navegar en internet, o ver tu calendario<br>o contactos mientras estás en una llamada. | Mira el panel derecho para acceder a Enlaces rápidos,<br>y luego pulsa Tomar una nota, Navegador Silk,<br>Calendario o Contactos                                                                    |
| Utilizar otra aplicación mientras estás en una llamada.                                                | Presiona el botón <b>Inicio</b> , y luego abre la aplicación. Para<br>regresar la llamada, pulsa la barra en la parte superior de<br>la pantalla que dice <b>Pulsa para regresar a la llamada</b> . |
| Responder a una segunda llamada entrante                                                               | Pulsa <b>Esperar y contestar</b> para hacer esperar la llamada actual y contestar la llamada entrante.                                                                                              |
|                                                                                                    | Pulsa <b>Terminar y contestar</b> para terminar la<br>Ilamada actual y contestar la llamada entrante.                                                                                               |
|                                                                                                    | Pulsa <b>Declinar</b> para declinar la llamada entrante y enviarla al correo de voz.                                                                                                    |
|                                                                                                    | Si seleccionas <b>Esperar y contestar</b> , puedes pulsar<br><b>Combinar</b> para hablar con ambas personas a la misma<br>vez.                                                                      |

#### Llamadas de emergencia

En caso de una emergencia, puedes hacer una llamada cuando el teléfono Fire está bloqueado. Desde la pantalla de entrada del PIN, pulsa**Emergencia**. Si marcas el 911 dentro de Estados Unidos, tu información de localización será brindada a los proveedores del servicio de emergencia, de estar disponible.

El servicio celular es requerido para hacer una llamada de emergencia desde el teléfono Fire. Algunas redes celulares podrían no aceptar llamadas de emergencia de un teléfono Fire si este no está activado, si no tiene una tarjeta SIM, o si esta no es compatible con o configurada para operar en una red celular en particular.

#### Correo de voz visual

El correo de voz visual te permite ver fácilmente una lisa de tus mensajes y elegir cual deseas escuchar o borrar. Una marca anaranjada junto al icono de **Correo de voz** te muestra cuantos mensajes sin escuchar tienes.

También puedes acceder y administrar tu mensajes de correo de voz y configuración si mantienes presionado el número **1** en el teclado del celular. Esto hará una llamada a tu número de correo de voz y luego, sigue las instrucciones.

Para configurar el correo de voz visual:

Desde la aplicación Teléfono, pulsa el icono de Correo de voz.

Pulsa Llamar correo de voz y sigue las instrucciones para configurar una contraseña o PIN y luego selecciona o graba tu mensaje de saludo.

Luego de finalizar la llamada, introduce tu contraseña o PIN del correo de voz y pulsa **Continuar** para completar la configuración de tu correo de voz visual.

Para administrar tu correo de voz visual:

| Para hacer esto                      | Haz esto                                                                                                    |
|--------------------------------------|----------------------------------------------------------------------------------------------------|
| Escuchar un mensaje de correo de voz | Pulsa el mensaje, y luego pulsa el icono de                                                                                                    |
|                                      | Reproducción 🕨 .                                                                                                    |
| Eliminar un mensaje                  | Pulsa un mensaje, y luego pulsa el icono de <b>Eliminar</b> .<br>También puedes mantener presionado un mensaje y<br>luego presionar <b>Eliminar mensaje</b> .                                                                                                    |
| Administrar los mensajes borrados    | Pulsa <b>Mensajes borrados</b> al final de la lista de mensajes<br>y pulsa sobre el mensaje para escucharlo. Para cancelar<br>la eliminación del mensaje, mantén presionado el<br>mensaje y pulsa <b>Cancelar eliminación</b> . Para eliminar un<br>mensaje de forma definitiva, pulsa el icono de <b>Eliminar</b><br>nuevamente.                                                                                                    |
| Actualizar tu saludo                 | Pulsa el icono del micrófono. Selecciona una de estas<br>dos opciones:<br>Pulsa <b>Personalizado</b> para grabar un mensaje<br>personal. Pulsa <b>Grabar</b> para iniciar la grabación y<br>luego pulsa <b>Detener</b> cuando hayas acabado. Pulsa<br><b>Reproducir</b> para escuchar tu mensaje grabado.<br>Pulsa <b>Predeterminado</b> para utilizar el mensaje<br>genérico de tu compañía de teléfono.<br>Cuando hayas acabado, pulsa la marca de visto en la |
|                                      | parte superior de la pantalla.                                                                                                    |

| Para hacer esto                                 | Haz esto                                                                                   |
|-------------------------------------------------|--------------------------------------------------------------------------------------------|
| Cambiar la contraseña (PIN) de tu correo de voz | Ve a Configuración > Teléfono > Configurar correo de<br>voz > Contraseña de correo de voz. |

Temas de ayuda relacionados

Configurar el teléfono

# Configurar el teléfono

Ve a la configuración de tu teléfono para ver tu número de teléfono, editar el mensaje de enviar mensajes, cambiar el buzón de voz y contactar al proveedor.

Para acceder a la configuración de tu teléfono:

Gira tu teléfono o desliza tus dedos rápidamente hacia abajo desde la parte superior de la pantalla, y luego pulsa el icono de **Configuración**.

Desde Configuración, pulsa Teléfono.

| Configuración                        | Descripción                                                                                                    |
|--------------------------------------|----------------------------------------------------------------------------------------------------|
| Configurar llamada en espera         | Selecciona el interruptor para <b>Activar</b> llamada en espera para recibir llamadas al momento en el que estás en una llamada.                                                                                                    |
| Configurar ID de llamada             | Pulsa <b>Mostrar mi ID de llamada</b> , y luego selecciona<br><b>Red por defecto</b> , <b>Ocular número</b> o <b>Mostrar número</b> .<br>Mostrar tus números significa que tu número telefónico<br>será mostrado a la persona que llamas. |
| Reenviar llamadas entrantes          | Selecciona el interruptor para <b>Activar</b> reenvío de<br>llamada, y luego ingresa el número telefónico al que<br>quieres reenviar las llamadas.                                                                                        |
| Editar el mensaje de enviar mensajes | Mira los mensajes de texto disponibles pare enviar<br>automáticamente a una llamada entrante en vez de<br>contestarla. Pulsa un mensaje para personalizarlo tu<br>mismo.                                                                  |
| Ver tu número telefónico             | Mira tu propio número de teléfono.                                                                                                    |
| Establecer buzón de voz              | Mira el número de tu buzón de voz y administra tu contraseña de buzón de voz.                                                                                                    |
| Contactar a tu proveedor             | Pulsa <b>Atención al cliente</b> o <b>Servicio de información</b><br>para hablar con un agente de servicio al cliente de AT&T.<br>Pulsa <b>Pagar la factura</b> para pagar la factura a través del<br>teléfono.                           |
|                                      | Pulsa <b>Comprobar Total de factura</b> , <b>Ver Uso de datos</b> o <b>Ver Mis minutos</b> para recibir un mensaje de texto automatizado gratuito desde AT&T con la información solicitad.                                                |

Temas de ayuda relacionados

Administrar Tonos de llamada y Notificaciones

### Enviar mensajes

Con la aplicación Mensajería, puedes intercambiar mensajes de texto y fotos con otros dispositivos SMS y MMS.

| Para hacer esto                                                 | Haz esto                                                                                                    |
|-----------------------------------------------------------------|----------------------------------------------------------------------------------------------------|
| Comenzar una conversación                                       | Desde la pantalla principal de la aplicación, pulsa el<br>ícono + en la parte superior de la pantalla.                                                                                                    |
|                                                                 | Ingresa un número telefónico o nombre en la casilla<br><b>Para:</b> o pulsa el ícono de <b>Añadir contacto</b> para<br>buscar o navegar en tu lista de contactos.                                                                                                    |
|                                                                 | Escribe tu mensaje y luego pulsa Enviar                                                                                                    |
|                                                                 | Puedes añadir hasta 10 destinatarios para un mensaje a grupos. Los mensajes a grupos serán enviados como MMS.                                                                                                    |
| Continuar una conversación                                      | Pulsa una conversación en la lista para seleccionarla.<br>Escribe un mensaje y pulsa <b>Enviar</b>                                                                                                    |
| Adjuntar fotos                                                  | Adjunta una foto que hayas tomado al acceder el panel<br>derecho y seleccionar la imagen. O pulsa el ícono de<br><b>Cámara</b> junto al cuadro de texto y selecciona<br><b>Seleccionar foto actual</b>                                                                                                    |
|                                                                 | Para tomar una nueva foto, pulsa el ícono de <b>Cámara</b><br>junto al cuadro de texto y selecciona <b>Tomar una foto</b><br>Pulsa <b>Enviar</b> para enviar las fotos.                                                                                                    |
|                                                                 | Puedes adjuntar hasta 9 fotos por mensaje. Los<br>mensajes con archivos adjuntos serán enviados como<br>MMS (mensajes multimedios).                                                                                                    |
| Adjuntar videos                                                 | Pulsa el ícono de <b>Cámara</b> junto al cuadro de texto y selecciona <b>Selecciona video actual</b> para adjuntar un video que hayas grabado o pulsa <b>Tomar un video</b> para grabar y enviar un nuevo video. Pulsa <b>Enviar</b> para enviar el video.                                                                                                    |
|                                                                 | Puedes adjuntar sólo 1 video por mensaje. Sólo puedes<br>adjuntar videos que son más cortos de 30 segundos de<br>longitud debido a las limitaciones de tamaño de las<br>compañías telefónicas. Para los videos mayores a los 30<br>segundos se te va a dar la opción de enviar un fragmento<br>más corto. Mueve el área de selección de derecha a<br>izquierda para seleccionar una sección distinta del video.<br>También puedes arrastrar uno de los extremos para<br>alargar o reducir la selección. |
| Copiar, reenviar o eliminar un sólo mensaje en una conversación | Mantén presionado el mensaje, y luego pulsa <b>Copiar</b> , <b>Reenviar</b> o <b>Eliminar</b> .                                                                                                    |
|                                                                 | Sólo puedes eliminar un mensaje a la vez o puedes<br>eliminar toda la conversación al mantener presionada la<br>conversación en tu bandeja de entrada.                                                                                                    |

| Para hacer esto                                                   | Haz esto                                                                                                    |
|-------------------------------------------------------------------|----------------------------------------------------------------------------------------------------|
| Ver foto en tamaño completo o salvar la foto que recibiste        | Pulsa la foto para ver su tamaño completo. Pulsa el<br>ícono de <b>Descargar</b> para salvarla en tu aplicación Fotos,<br>o pulsa el ícono <b>Compartir</b> para compartir la foto a<br>través de una aplicación instalada en tu teléfono.                             |
| Enviar contenido desde otro aplicación                            | Cuando usas aplicaciones, como Silk Browser o Notas,<br>podrás ver la opción de <b>Compartir</b> Desde el menú de<br>compartir, selecciona <b>Mensajería</b> .                                                                                                    |
| Buscar conversaciones                                             | Pulsa el ícono de <b>Buscar</b> en la parte superior de la pantalla principal de la aplicación.                                                                                                    |
| Eliminar una conversación                                         | Mantener presionada una conversación en la lista de<br>Mensajería y luego pulsa <b>Eliminar</b>                                                                                                    |
| Ver la información personal de un contacto                        | Desde cualquier punto dentro de la aplicación, pulsa el<br>avatar de una persona para ver la tarjeta <b>Contacto</b><br><b>instantáneo</b> la cual muestra las opciones disponibles de<br>contactos que incluyen texto, teléfono y dirección de<br>correo electrónico. |
|                                                                   | Si aún no están incluidos en tu lista de contactos, verás también la opción de Crear nuevo contacto o<br>Añadir a contacto existente.                                                                                                    |
|                                                                   | Si ya son un contacto, verás la opción <b>Añadir a VIPs</b> o <b>Ver contactos</b> .                                                                                                    |
|                                                                   | Desde una conversación, pulsa el ícono de <b>flecha</b> en la parte superior derecha de la pantalla para expandir la lista de destinatarios. Pulsa cualquier nombre para ver la tarjeta <b>Contacto instantáneo</b> .                                                  |
| Ver los nombres de todos los miembros de un grupo de conversación | Abre la conversación y luego pulsa el ícono de la <b>flecha</b><br>en la parte superior derecha de la pantalla para extender<br>la lista de destinatarios.                                                                                                    |

# Contactos

La aplicación Contactos te permite añadir, editar y sincronizar tus contactos desde tus cuentas de correo electrónico, Facebook y otros dispositivos y servicios Amazon. Desde la aplicación Contactos, puedes pulsar un número telefónico, un correo electrónico o una dirección con el fin de llamar, enviar un mensaje de texto o electrónico o trazar una dirección.

| Para hacer esto                      | Haz esto                                                                                                    |
|--------------------------------------|----------------------------------------------------------------------------------------------------|
| Buscar un contacto                   | Pulsa el icono de <b>Buscar</b> .                                                                                                    |
| Añadir un contacto.                  | Pulsa el ícono de +.                                                                                                    |
| Editar un contacto                   | Pulsa un contacto y luego pulsa el ícono de <b>Editar</b> . Pulsa<br>la marca cuando hayas finalizado de editar o pulsa <b>x</b><br>para cancelar.                                                                                                    |
| Eliminar un contacto.                | Pulsa un contacto y luego pulsa el ícono de Eliminar                                                                                                    |
| Unir contactos                       | Mantén presionada una tarjeta y luego pulsa <b>Eliminar</b> .<br>Desde la pantalla de Unir contactos, pulsa el contacto<br>que quieres agrupar con el contacto seleccionado.                                                                                                    |
| Compartir un contacto                | Mantén presionada una tarjeta y luego pulsa <b>Compartir</b> .<br>Selecciona una aplicación instalada en el teléfono para<br>compartir tu contacto, como la aplicación de Mensajería.                                                                                                    |
| Cambiar el tono de un contacto       | Pulsa un contacto y luego pulsa el ícono de <b>Editar</b> . Bajo<br><b>Tono de teléfono</b> y <b>Tono de texto</b> , pulsa para<br>seleccionar el tono reproducido al momento de recibir<br>una llamada o un mensaje de texto.                                                                                                    |
| Añadir un contacto a la lista de VIP | Si tienes contactos importantes o favoritos, puedes<br>marcarlos como «VIP». Desde la pantalla de Todos los<br>contactos, pulsa la imagen de un contacto y luego pulsa<br><b>Añadir a VIPs</b> Desde un mensaje de correo electrónico,<br>Llamadas recientes, Buzón de voz visual o Mensajería,<br>pulsa la imagen junto al número telefónico o destinatario,<br>y luego pulsa <b>Añadir a VIPs</b> .                                               |
|                                      | Puedes acceder rápidamente a tus <b>VIPs</b> en el panel derecho de las aplicaciones Contactos y Teléfono.                                                                                                    |
| Importar y exportar tus contactos    | Desde la pantalla de Todos los contactos, accede el<br>panel izquierdo y pulsa Importar o Exportar:<br>Importar desde la tarjeta SIM<br>Importar desde el almacenamiento - Importar<br>contactos de un archivo .vcf Puedes transferir<br>archivos .vcf desde una cuenta de correo electrónico<br>en tu equipo a tu teléfono a través de un cable USB.<br>Exportar al almacenamiento - Crea una copia de tu<br>lista de contactos en tu dispositivo. |

| Para hacer esto           | Haz esto                                                                                                    |
|---------------------------|----------------------------------------------------------------------------------------------------|
|                           | Desde el panel izquierdo, también puedes pulsar<br><b>Configuración</b> , y luego añade una cuenta de correo<br>electrónico para importar tus contactos de una dirección<br>de correo electrónico.                                                                                                    |
| Filtrar tus contactos     | Desde el panel izquierdo, pulsa para ver <b>Todos los</b><br><b>contactos</b> , <b>Contactos de Amazon</b> , contactos que has<br>añadido a tu <b>Dispositivo únicamente</b> , o contactos de<br>cualquier cuenta de correo electrónico que hayas<br>configurado en tu teléfono, como <b>Gmail</b> .                                                                                      |
| Sincronizar tus contactos | Desde el panel izquierdo de la aplicación Contactos,<br>pulsa <b>Configuración</b> , y luego pulsa <b>Configuración de</b><br><b>contactos</b> .                                                                                                    |
|                           | Sincronizar contactos - Pulsa Encendido para<br>sincronizar automáticamente los contactos de<br>Amazon a través de los dispositivos y servicios<br>Amazon.                                                                                                    |
|                           | Sincronizar contactos de Facebook - Pulsa<br>Encendido para sincronizar con tu cuenta Facebook<br>vinculada. Se te pedirá vincular tu cuenta de<br>Facebook si no lo haz hecho.                                                                                                    |
|                           | Sincronizar los contactos de un proveedor, como<br>una cuenta de correo electrónico de Gmail o<br>Exchange - Desde el panel izquierdo de la<br>aplicación de Contactos, pulsa Configuración. Si ya<br>has añadido una cuenta de correo electrónico, pulsa<br>el nombre de la cuenta desde la lista. Selecciona el<br>interruptor junto Sincronizar calendario y<br>Sincronizar contactos. |

Temas de ayuda relacionados

Configurar contactos

### Configurar contactos

Desde el panel izquierdo de la aplicación Contactos, pulsa **Configuración**, y luego pulsa **Configuración** de contactos.

| Opción                     | Descripción                                                                                                    |
|----------------------------|----------------------------------------------------------------------------------------------------|
| Crear nuevos contactos en: | Establece la cuenta por defecto para almacenar nuevos contactos.                                                                                                    |
| Sincronizar contactos      | Pulsa Encender para sincronizar automáticamente los<br>contactos de Amazon a través de los dispositivos y<br>servicios Amazon. Cuando añades un contacto a tu<br>cuenta de Amazon desde tu teléfono Fire, este se<br>sincronizará automáticamente a través de todos tus<br>dispositivos registrados a tu cuenta, como una tableta<br>Kindle Fire. |
| Opción                                                                                                | Descripción                                                                                                    |
|----------------------------------------------------------------------------------------------------|----------------------------------------------------------------------------------------------------|
| Sincronizar contactos Facebook                                                                        | Pulsa Encendido para sincronizar con tu cuenta<br>vinculada de Facebook. Se te pedirá vincular tu cuenta<br>de Facebook si no lo haz hecho.                                                                                                    |
| Organizar por nombre de contacto<br>Mostrar organización por nombre de contacto                       | Establece si tus contactos son organizados<br>alfabéticamente por nombre o apellido y si son<br>mostrados como <b>Nombre, apellido</b> o <b>Apellido, nombre</b> .                                                                                                    |
| Sincronizar los contactos de un proveedor, como una cuenta de correo electrónico de Gmail o Exchange. | Desde el panel izquierdo de la aplicación Contactos,<br>pulsa <b>Configuración</b> Si ya has añadido una cuenta de<br>correo electrónico, pulsa el nombre de la cuenta desde la<br>lista. Selecciona el interruptor junto a Sincronizar<br>calendario y Sincronizar contactos. Si aún no has<br>añadido una cuenta de correo electrónico, ve a<br>Fundamentos básicos de correo electrónico. |

# Calendario

Gestionar y organizar reuniones, citas y eventos con la aplicación Calendario. Puedes sincronizar tus calendarios de Gmail, Correo Yahoo! Exchange, Outlook/Hotmail, Facebook, y otros calendarios a tu teléfono Fire.

| Para hacer esto                 | Haz esto                                                                                                    |
|---------------------------------|----------------------------------------------------------------------------------------------------|
| Cambiar la vista del calendario | Pulsa los tres íconos al fondo de la pantalla para cambiar entre <b>Lista</b> , <b>Día</b> , o <b>Mes</b> .                                                                                                    |
|                                 | Rota el dispositivo para cambiar a vista por <b>Semanas</b> .                                                                                                    |
| Mostrar u ocultar calendarios   | Si tienes varias cuentas de correo electrónico<br>sincronizadas con tu teléfono, puedes seleccionar los<br>calendarios que quieres que se muestren. Para<br>seleccionar que calendarios mostrar, accede el panel<br>izquierdo y luego pulsa la casilla junto al calendario que<br>quieres ver. |
| Ver un evento                   | Pulsa el evento del calendario que deseas ver.                                                                                                    |
| Crear un evento                 | Pulsa el ícono de +, ingresa los detalles del evento, y<br>luego pulsa la marca en la parte superior cuando hayas<br>terminado.                                                                                                    |
| Editar un evento                | Pulsa el evento, y luego pulsa el ícono Editar.                                                                                                    |
|                                 | Solo puedes editar los eventos creados por tí. No puedes<br>editar eventos de Exchange que fueron originados en el<br>servidor de Exghange.                                                                                                    |
| Eliminar un evento              | Pulsa el evento y luego pulsa Eliminar.                                                                                                    |
| Añadir eventos de Facebook      | Si has vinculado tu cuenta de Facebook al Kindle Fire,<br>puedes añadir eventos de Facebook a tu calendario.<br>Pulsa <b>Configuración del calendario</b> y luego <b>activa</b> la<br>opción para <b>Sincronizar eventos de Facebook</b> .                                                     |
| Responder a un evento           | Pulsa un evento al cual has sido invitado, y luego pulsa el ícono de <b>Aceptar</b> , <b>Tal vez</b> , <b>Declinar</b> .                                                                                                    |
|                                 | También puedes pulsar los íconos de <b>Aceptar</b> , <b>Tal vez</b> ,<br>o <b>Declinar</b> directamente desde el correo electrónico de<br>invitación.                                                                                                    |

## Email

Utiliza la aplicación Email para acceder y administrar tus cuentas compatibles de correo electrónico Gmail, Yahoo!, Exchange y otras.

#### En esta sección

Configuración de correo electrónico

Fundamentos básicos de correo electrónico

Configurar la aplicación Email

## Configuración de correo electrónico

Necesitarás una cuenta de correo electrónico para sincronizar con la aplicación de Email en tu teléfono Fire. Más de una cuenta puede ser añadida, ofreciendo vistas combinadas o unificadas de cuentas. Después de configurar tu cuenta de correo electrónico, se sincronizará automáticamente con la aplicación de Calendario y Contactos (si es compatible con tu proveedor de correo electrónico) en tu teléfono.

La aplicación de Email es compatible con cuentas POP, IMAP y Exchange, incluyendo Gmail, Outlook y Yahoo! Mail. La configuración del servidor se generará automáticamente durante la configuración para los proveedores de correo electrónico más populares. Sin embargo, si te piden configurar tu cuenta de correo electrónico manualmente, necesitarás la información de configuración del correo electrónico para tu proveedor.

Muchas cuentas de correo electrónico usan diferentes protocolos para enviar y recibir correos. Si no estas seguro cual protocolo usa tu cuenta, contacta a tu proveedor de servicio de correo electrónico.

**POP3 (Post-Office Protocol)** - POP contacta a tu servidor de correo electrónico y descarga correos desde el servidor a tu dispositivo personal. Después procederá a eliminar los mensajes del servidor de correo electrónico (a menos de que hayas especificado lo contrario).

**IMAP (Internet Message Access Protocol)** - IMAP contacta a tu servidor de correo electrónico y sincroniza tu Bandeja de entrada a través de múltiples dispositivos. Con IMAP, tus mensajes de correo electrónico y carpetas que hayas creado se mantienen en tu servidor de correo electrónico. Cuando buscas dentro de tu correo electrónico, la búsqueda ocurre en el servidor de correo electrónico, lo cual hace más fácil acceder tu correo electrónico desde cualquier dispositivo o equipo.

**Exchange** - Exchange es un correo electrónico, calendario y servidor de contacto desarrollado por Microsoft que es típicamente usado en compañías u organizaciones.

Para configurar una cuenta de correo electrónico:

Si no se han añadido cuentas de correo electrónico al dispositivo todavía, empezarás automáticamente en el paso 3 de abajo.

Desde la aplicación de Email, accede al panel de la izquierda y luego pulsa **Configuración**.

#### Bajo Cuentas, pulsa Añadir cuenta.

Ingresa tu correo electrónico y luego pulsa Siguiente.

Si tu cuenta de correo electrónico no está organizada, verás la pantalla de Configuración avanzada.

Para cuentas POP3 o IMAP:

Pulsa POP3 o IMAP en la parte superior.

Pulsa **Servidor POP3** o Para POP3, la dirección es pop3.abc.com. Para IMAP, la dirección es smtp.abc.com.

Pulsa **Usuario**, y luego ingresa tu usuario. Por lo general, tu usuario es tu dirección de correo electrónico.

Pulsa **Servidor SMTP**, y luego ingresa el servidor SMTP que aparezca (ejemplo: smtp.abc.com).

Pulsa **Configuraciones de seguridad y puertos**. Verifica que las Configuraciones de seguridad de salida y de entrada son conrrectas. Consulta a tu proveedor de correo electrónico para las configuraciones correctas.

Para cuentas de Exchange:

Pulsa Exchange en la parte superior.

Pulsa **Servidor Exchange**, y luego ingresa la dirección del servidor, la cual es exchange.mycompany.com.

Pulsa **Usuario**, y luego ingresa tu usuario. Por lo general, tu usuario es tu dirección de correo electrónico sin el dominio (por ejemplo, johnsmith, en lugar de johnsmith@dominio.com).

Pulsa **Configuraciones de seguridad y puertos**. Verifica que las Configuraciones de seguridad de salida y de entrada son conrrectas. Consulta a tu proveedor de correo electrónico para las configuraciones correctas.

Exchange siempre requiere que aceptes las políticas del dispositivo, determinadas por nuestro administrador de sistema. De ser necesario, se te indicará que aceptes las políticas, como la de encriptación de la contraseña o PIN de tu dispositivo. Sigue las indicaciones para completar la configuración de la cuenta.

Después de configurar tu cuenta de correo electrónico, pulsa **Ir al buzón de entrada** para ver la cuenta que acabas de añadir, o pulsa **Añadir otra cuenta** para repetir estos pasos y añadir otra cuenta de correo electrónico.

Si aún no puedes configurar tu cuenta de correo electrónico, puede que necesites contactar a tu proveedor de internet o administrador de sistema para verificar que la información que ingresaste es la correcta.

## Fundamentos básicos de correo electrónico

| Para hacer esto…                                   | Haz esto                                                                                                    |
|----------------------------------------------------|----------------------------------------------------------------------------------------------------|
| Escribir y enviar un mensaje de correo electrónico | Desde la bandeja de entrada, pulsa el ícono de +.                                                                                                    |
| Adjuntar archivos                                  | Ingresa el correo electrónico del destinatario en la linea de Para: o pulsa el ícono de <b>Añadir contacto</b> para añadir destinatarios.                                                                 |
|                                                    | Escribe un asunto en la línea de Asunto:. Pulsa el<br>ícono de <b>Adjuntar</b> para adjuntar una foto, video o<br>archivo.                                                                                |
|                                                    | Escribe tu mensaje en la sección de Mensaje.                                                                                                    |
|                                                    | Cuando hayas terminado, pulsa el ícono de Enviar.                                                                                                    |
| Leer un correo electrónico                         | Mientras ves un correo electrónico, accede al panel<br>derecho para ver todos los otros correos electrónicos en<br>tu bandeja de entrada de quien te lo envió. Pulsa un<br>mensaje para abrir el mensaje. |
|                                                    | Mientras ves un correo electrónico, si contiene una<br>invitación de evento en el calendario, accede al panel<br>derecho para ver tu calendario para el día/hora de la<br>invitación.                     |
| Responder, Responder a todos o Reenviar            | Pulsa el ícono de <b>Responder</b> y luego pulsa <b>Responder</b> ,<br><b>Responder a todos</b> o <b>Reenviar</b> .                                                                                       |

| Para hacer esto                                        | Haz esto                                                                                                    |  |
|--------------------------------------------------------|----------------------------------------------------------------------------------------------------|--|
| Eliminar un mensaje de correo electrónico              | Mientras ves un correo electrónico, pulsa el ícono de<br>Eliminar.                                                                                                   |  |
|                                                        | Desde tu bandeja de entrada, desliza de derecha a izquierda para revelar más opciones. Pulsa el ícono de <b>Eliminar</b> para eliminar el mensaje.                   |  |
|                                                        | Desde tu bandeja de entrada, pulsa el ícono de <b>Editar</b> , pulsa la casilla junto al mensaje(s) que quieras eliminar y luego pulsa el ícono de <b>Eliminar</b> . |  |
| Descargar archivos adjuntos                            | Los mensajes de correo electrónico que contienen archivos adjuntos están indicados con un icono en forma de clip.                                                    |  |
|                                                        | En tu bandeja de entrada, pulsa el mensaje que<br>quieras abrir que contenga el archivo adjunto y<br>desplázate hacia abajo para abrirlo.                            |  |
|                                                        | Pulsa el archivo adjunto y espera a que se descargue.                                                                                                    |  |
|                                                        | Pulsa el archivo adjunto de nuevo para ver el adjunto.                                                                                                    |  |
|                                                        | Para descargar el archivo adjunto en tu dispositivo,<br>pulsa y sostén el ícono del archivo adjunto y luego<br>pulsa <b>Guardar</b> .                                |  |
|                                                        | Si el archivo adjunto es una foto o video, será almacenado en tu biblioteca de Fotos.                                                                                |  |
|                                                        | Si el archivo adjunto es un documento reconocido, como PDF, será almacenado en tu biblioteca de Documentos.                                                          |  |
|                                                        | Si el tipo de archivo adjunto no es reconocido,<br>será almacenado en Archivos adjunto de correo<br>electrónico, que puedes acceder desde el panel<br>izquierdo.     |  |
|                                                        | Para acceder a los documentos personales descargados, pulsa <b>Fotos</b> o <b>Documentos</b> desde la pantalla de Inicio.                                            |  |
| Marcar correos importantes                             | Desde tu bandeja de entrada, desliza un mensaje a la                                                                                                    |  |
| Marcar mensajes de correo electrónico como leídos o no | Izquierda para revelar dos opciones rapidas:                                                                                                    |  |
| Eliminar correos electrónicos                          | Archivar (Gmail), Mover (IMAP y Exchange)                                                                                                    |  |
| Mover correos electrónico                              | oMarcar como no leído (POP3).                                                                                                    |  |
| Archivar correos electrónicos (Solo en Gmail)          | También puedes pulsar el ícono de <b>Editar</b> , pulsa la                                                                                                    |  |
| Etiquetar correos electrónicos (Solo en Gmail)         | Eliminar, Archivar, Mover, Marcar, Marcar como leída,<br>o Marcar como no leído.                                                                                     |  |
|                                                        | Puedes ver más opciones si tu proveedor de correo<br>electrónico es compatible con opciones adicionales, tal<br>como etiquetas (Solo en Gmail).                      |  |

## Configurar la aplicación Email

Puedes cambiar el tamaño del texto del mensaje, descargar archivos adjuntos automáticamente a través de Wi-Fi, organizar mensajes como conversaciones, configurar las notificaciones del correo electrónico y más.

Para acceder a tu configuración, abre el panel izquierdo y luego pulsa **Configuración > Configuración de** e-mail

| Configuración                                            | Descripción                                                                                                    |
|----------------------------------------------------------|----------------------------------------------------------------------------------------------------|
| Tamaño del texto del mensaje predeterminado              | Cambia el tamaño del texto del mensaje predeterminado para tus mensajes de correo entrantes y salientes.                                                                                                    |
| Mostrar imágenes incrustadas                             | Mostrar imágenes en los correos entrantes.                                                                                                    |
| Descargar adjuntos automáticamente a través de Wi-<br>Fi | Descargar automáticamente los archivos adjuntos en los correos entrantes cuando el teléfono está conectado a Wi-Fi.                                                                                                    |
| Incluir mensaje original en las respuestas               | Incluye el mensaje original en tus respuestas                                                                                                    |
| Organizar mensajes como conversaciones                   | Mira tus mensajes de correo electrónico agrupados como conversaciones.                                                                                                    |
|                                                          | La vista de las conversaciones no está habilitada de forma predeterminada.                                                                                                    |
| Tras eliminar, ir a                                      | Después de eliminar un mensaje, selecciona si deseas ir<br>automáticamente al <b>Mensaje más reciente, Mensaje</b><br>anterior o la Lista de mensajes.                                                                                                    |
| Configuración de notificaciones de e-mail                | <ul> <li>Pulsa para administrar la configuración de las notificaciones:</li> <li>Notificaciones Tu teléfono mostrará vistas previas de los mensajes entrantes en la sección de notificaciones en el panel de Acciones rápidas cuando gires el teléfono o deslices tu dedo hacia abajo desde la parte superior de la pantalla.</li> <li>Banners Verás un banner en la parte superior de la pantalla cuando recibas un nuevo correo electrónico.</li> <li>Sonido Selecciona un sonido para que sea reproducido cuando recibas un nuevo correo o selecciona Sin sonido.</li> <li>Vibrar Permite que tu teléfono vibre cuando recibas</li> </ul> |

## Multimedia

#### En esta sección

Escuchar música Tomar y compartir fotos y videos personales Ver películas y programas de televisión Leer libros, revistas y periódicos Escuchar audiolibros Utilizar juegos y aplicaciones

## Escuchar música

#### En esta sección

Comprar música Descargar música Prime Music en el teléfono Fire Escuchar música Ver la letra de las canciones

#### Comprar música

Compra tu música favorita directamente desde tu teléfono Fire. Descubre nueva música al acceder a las sugerencias en el panel derecho cuando navegas en la Tienda de música digital.

Para comprar música en la Tienda de música dígital de Amazon, es preciso que tengas una cuenta de Amazon.com, una dirección de facturación de Estados Unidos y un método de pago 1-Clic emitido por un banco de Estados Unidos. Si estás utilizando un tarjeta de reagalo de Amazon para realizar el pedido, es necesario que te encuentres físicamente Estados Unidos. Para obtener más información, ve a Object Missing.

Las compras de Música digital de Amazon se almacenan en tu Biblioteca de música de manera gratuita, y no cuentan en ningún límite de almacenamiento. También están disponibles para reproducción o descarga en tu teléfono. Si quisieras añadir música desde tu equipo a la Nube, puedes importar hasta 250 canciones a tu Biblioteca de música para reproducción gratuita.

Desde la pantalla de Inicio pulsa el ícono de **Música** desde el carrusel o en la cuadrícula de aplicaciones.

Para encontrar la música que quieres comprar, pulsa el ícono de **Búsqueda**, y luego pulsar la lupa.

Pulsa en el botón que muestra el precio. Para confirmar tu compra, pulsa **Comprar** o pulsa **Obtener** (si la canción o disco es gratuito).

Para escuchar un fragmento, pulsa la portada en la canción. En la página de detalle del producto, pulsa el ícono de **Reproducción**. La duración de los fragmentos de muestra está limitada a 30 segundos.

Una vez que hayas comprado la canción o el disco, pulsa **Reproducir** o **Descargar** para ir a tu Biblioteca de música para reproducir o descargar la canción o el disco.

## Descargar música

Descarga tu música a tu teléfono Fire para que puedas escucharla sin una conexión inalámbrica y reducir el uso de tu plan de datos.

Para descargar un disco, lista de reproducción, o canción desde la Nube:

- a. Accede al panel izquierdo y filtra tu Biblioteca de música.
- b. Pulsa y sostén un disco, lista de reproducción, o canción y luego pulsa **Descargar** en el menú emergente.

Una vez completada la descarga, puedes escuchar la canción o el álbum aunque tu teléfono Fire no esté conectado a una red inalámbrica.

## Prime Music en el teléfono Fire

Puedes escuchar canciones, discos y listas de reproducción desde el catálogo de Prime Music en el teléfono Fire si tienes una membresía elegible de Amazon Prime.

Prime Music es una aplicación independiente de la aplicación Música en el teléfono Fire y no incluye funciones como X-Ray para música.

Para descargar la aplicación Prime Music:

- a. Presiona el botón de Inicio para cambiar a la vista de cuadrícula de aplicaciones desde la pantalla de **Inicio**. También puedes deslizar tu dedo hacia arriba desde la parte inferior de la pantalla.
- b. Pulsa Cloud en la esquina superior izquierda.
- c. Pulsa Prime Music.

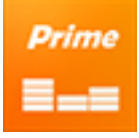

La aplicación se descargará en tu teléfono Fire.

Para escuchar una canción, disco o lista reproducción de Prime Music:

- a. Abre Prime Music.
- b. Desliza tus dedos desde el borde izquierdo de la pantalla y luego selecciona **Prime Music** o **Prime Playlists**.
- c. Navega y elige la canción, disco o lista de reproducción de Prime Music que deseas añadir a tu biblioteca musical. Los títulos de Prime Music elegibles muestran un distintivo con la palabra «Prime».

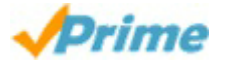

d. Pulsa + Add (para canciones Premium),+ Add Album to Library (para discos Premium) o + Add Add Playlist to Library (para listas de reproducción Premium). Luego de añadir música Premium, pulsa In Library (para las canciones), See Album in Library o See Playlist in Library para ir a tu biblioteca musical y reproducir tu música.

Temas de ayuda relacionados

Acerca de Prime Music

#### Escuchar música

Accede a la aplicación de música para escuchar la música en tu Cloud o en el teléfono. La música que has escuchado recientemente también aparecerá en el carrusel de la pantalla de inicio para un fácil acceso.

Desde el panel izquierdo en la pantalla de inicio, pulsa **Música**. Una vez que te encuentres en tu biblioteca de música, pulsa un álbum para abrirlo y luego pulsa una canción para reproducirla. También puedes acceder al panel izquierdo para ver tu música por **Artistas**, **Álbumes**, **Canciones** o **Géneros**.

Cuando escuches una canción, utiliza los controles de reproducción para personalizar tu experiencia al escuchar música.

| Ícono | Descripción                             |
|-------|-----------------------------------------|
| I     | Ir a la pista anterior.                 |
| M     | Ir a la pista siguiente.                |
|       | Reanudar la reproducción de la canción. |

| II | Pausa la canción                                                                                                    |
|----|----------------------------------------------------------------------------------------------------|
| ŋ  | Pulsa <b>una vez</b> para repetir todas las canciones en el álbum o lista de reproducción. Pulsa <b>dos veces</b> para repetir la canción actual una y otra vez. |
| ×  | Reproduce todas tus canciones en un álbum o lista de reproducción de forma aleatoria.                                                                            |

Reproducir música desde la opción Cloud funciona mejor con una señal de conexión inalámbrica fuerte. Una pausa en la música mientras se carga o reproduce, es generalmente causada por una conexión lenta de Internet. Para obtener más información, ve a Descargar música.

### Ver la letra de las canciones

X-Ray para música brinda la letra de las canciones para que puedas seguirla en tu teléfono Fire.

Mientras escuchas una canción, la letra aparecerá en el panel derecho y se desplaza automáticamente línea por línea al mismo tiempo con la canción.

Ver la letra Accede al panel derecho para ver la función X-Ray para la letra de las canciones.

Desplázate a través de la letra Deslízate hacia arriba o hacia abajo a través de la letra.

Ve a una sección diferente de la canción Pulsa cualquier línea en la letra para ir directamente a esa sección de la canción.

Si X-Ray para música está disponible para tu canción, verás **+Letra** junto al título de la canción en tu biblioteca de música. Puedes ver la letra para muchas de las canciones compradas en la Tienda de música digital o importadas a tu biblioteca de música y relacionarlas con la música en el catálogo de la Tienda de música digital. Sin embargo, las canciones que has transferido a tu teléfono con el cable USB y las que no estén en el catálogo de la Tienda de música digital, puede que no tengas la letra disponible.

# Tomar y compartir fotos y videos personales

#### En esta sección

Tomar fotos y videos personales

Ver, editar & compartir fotos

Descargar fotos y videos personales desde la Nube

## Tomar fotos y videos personales

Puedes utilizar la cámara de tu teléfono Fire para tomar fotos y grabar videos. Las fotos y videos tomados con la cámara se pueden almacenar automáticamente en tu Unidad Cloud.

Las fotos que tomas desde tu teléfono no cuentan para el almacenamiento en tu Unidad Drive. Las cargas de video automáticas sí cuentan en el almacenamiento de tu Unidad Cloud y están habilitadas por defecto. Si no quieres que tus videos se cargen a tu Unidad Cloud automáticamente, accede al panel izquierdo, pulsa **Fotos** y luego pulsa **Configuración**. Pulsa **Apagado** junto a **Guardado automático**. Esto deshabilitará la carga automatizada de fotos y videos.

Si excedes el límite de almacenamiento de tu Unidad Cloud, no serás capaz de cargar videos adicionales hasta que compres capacidad de almacenamiento adicional o hagas espacio para videos al eliminar contenido existente. Todavía serás capaz de ver y reproducir videos cargados previamente.

| Ícono                  | Descripción                                                                                                    |
|------------------------|----------------------------------------------------------------------------------------------------|
| Cámara<br>o Video      | Cambiar a modo de <b>Cámara</b> o modo de <b>Video</b> .                                                                                                    |
| Č,                     |                                                                                                    |
| Flash                  | Activar y Desactivar el flash de la cámara, o ponerlo en Auto.                                                                                                    |
| <b>≸</b> A             |                                                                                                    |
| Frontal /<br>Posterior | Cambiar entre la cámara frontal y la posterior.                                                                                                    |
| $\mathbf{S}$           |                                                                                                    |
| Obturado<br>r          | Tomar una foto. Una vez que tomes una foto, una previsualización de la imagen capturada aparecerá, la cual puedes pulsar para guardar o eliminar. Puedes desactivar esta función al pulsar el ícono de <b>Configuración</b> , y luego pulsar <b>Desactivado</b> junto a <b>Revisar imagen</b> .                                                                      |
| 0                      | Consejos:                                                                                                    |
|                        | La cámara ajustará el enfoque y la exposición en el centro de la pantalla por defecto, a menos que<br>una cara sea detectada en la escena, la cual será identificada con un círculo. Pulsa la pantalla para<br>enfocar en una posición específica. O, pulsa y sostén cualquier parte de la pantalla para fijar el<br>enfoque y exposición en esa parte de la escena. |

Para abrir la cámara, pulsa el ícono de la Cámara desde el carrusel o la cuadrícula de aplicaciones en la pantalla de Inicio.

|                                                                                  | Para reducir y ampliar, pellizca la pantalla con dos dedos.<br>Presiona y sostén el obturador para capturar una serie de fotos                                                                                                    |
|----------------------------------------------------------------------------------|----------------------------------------------------------------------------------------------------|
| Grabar                                                                           | Grabar un video. Aparecerá un contador que muestra el tiempo del video grabado. Pulsa el botón de nuevo para dejar de grabar.<br>Consejos:                                                                                                    |
|                                                                                  | Para reducir y ampliar, presiona los botones de volumen en tu dispositivo, o pellizca la pantalla con<br>dos dedos mientras grabas.                                                                                                    |
|                                                                                  | Para capturar imágenes mientras grabas un video, pulsa el ícono de obturador que aparece a la<br>derecha del botón de video mientras la grabación está en progreso.                                                                                                    |
|                                                                                  | La cámara ajustará el enfoque y la exposición en el centro de la pantalla por defecto, a menos que<br>una cara sea detectada en la escena, la cual será identificada con un círculo. Pulsa la pantalla para<br>enfocar en una posición específica. O, pulsa y sostén cualquier parte de la pantalla para fijar el<br>enfoque y exposición en esa parte de la escena.                |
| Configur<br>ación                                                                | Cambiar la configuración de la cámara Las configuraciones actualmente incluyen Rango Dinámico Alto (HDR, por sus siglas en inglés) o Revisar imagen:                                                                                                    |
| Q                                                                                | HDR es utlizado para cuando hay secciones brillantes y sombras oscuras en la misma foto, tal como un objetivo en frente de una ventana en un día soleado.                                                                                                    |
|                                                                                  | Revisar imagen muestra una previsualización de cada foto inmediatamente después de que tomas la fotografía. Esto te permite eliminar la imagen inmediatamente si no te gusta.                                                                                                    |
|                                                                                  | La configuración de Rango Dinámico Alto (HDR)captura múltiples imágenes con exposiciones diferentes.<br>Las tres imágenes son combinadas en una sola foto que expone las regiones claras y oscuras de<br>manera apropiada.                                                                                                    |
|                                                                                  | La configuración también incluye dos modos: <b>Lenticular</b> y <b>Panorama</b> . Lee a continuación para más información                                                                                                    |
| Miniatura                                                                        | Mientras utilizas la cámara, pulsa la miniatura de tu foto más reciente para ver tu Rollo de cámara.                                                                                                    |
| s de tu<br>foto más<br>reciente<br>(en la<br>parte<br>inferior<br>izquierda<br>) | Desde el Rollo de cámara, puedes compartir, eliminar, o editar fotos o videos de manera individual, o seleccionar múltiples elementos para eliminarlos o compartirlos juntos. Para obtener más información, ve a Ver, editar & compartir fotos.                                                                                                    |
| Lenticula<br>r                                                                   | El Modo lenticular te permite capturar 3 imágenes y mezclarlas para crear una imagen «en movimiento».<br>La imagen que resulta se parece un video muy rápido o un video de 360 grados alrededor de un objetivo<br>estacionario. Para ayudar a alinear cada foto para una transición efectiva, una imagen semi transparente<br>de la imagen anterior se muestra arriba del buscador. |
|                                                                                  | La aplicación de Fotos convertirá las imágenes de Lenticular a un .gif animado que puedes compartir por MMS o correo electrónico                                                                                                    |
| Panoram                                                                          | Panorama une múltiples imágenes para crear una imagen extendida vertical u horizontal.                                                                                                    |
| а                                                                                | Esta funciona funciona mejor en exteriores.                                                                                                    |

## Ver, editar & compartir fotos

Puedes ver en tu dispositivo todas las fotos y videos personales que cargues a la Unidad Cloud de Amazon, transfieras a tu Fire con un cable micro-USB o tomes con la cámara de tu dispositivo.

Videos personales de tu Unidad de Cloud deben de ser menos de 20 minutos de largo para poder reproducir en tu teléfono. Si quieres ver un video personal más largo que 20 minutos, puedes transferir el video de tu equipo a tu teléfono usando un cable micro-USB. Videos personales con Gestión de derechos digitales (DRM, por sus siglas en inglés) no pueden ser vistos en tu teléfono.

Para ver tus fotos y videos personales:

- a. Desde el panel izquierdo en la pantalla de Inicio, pulsa **Fotos**. O, pulsa el ícono de **Fotos** desde el carrusel o cuadrícula de aplicaciones.
- b. Accede el panel izquierdo y luego selecciona:

Todos - Ver fotos y videos personales almacenados en tu dispositivo o en la Unidad de Cloud.

Videos - Ver videos personales almacenados en tu dispositivo o en la Unidad de Cloud.

Álbum de cámara - Ver fotos recientes y videos tomados con la cámara.

**Dispositivo** - Ver fotos y videos tomados con la cámara, fotos y videos descargados en tu teléfono o fotos y videos descargados desde el internet o archivos adjuntos de correo electrónico.

Unidad de Cloud - Ver fotos y videos en la Unidad Cloud.

c. Mientras ves tus fotos o videos personales, puedes:

**Ampliar y reducir** - Pellizcar hacia afuera con dos dedos para ampliar y pellizcar hacia adentro con dos dedos para reducir.

Ver tus fotos y videos en una cuadrícula - Rota tu teléfono verticalmente para ingresar a modo Retrato.

**Ver tus fotos y videos en mosaico** - Rota tu teléfono horizontalmente para ingresar a modo Paisaje.

Reproduce un video personal - Pulsa el ícono de Reproducir.

Para editar tus fotos:

- a. Mientras ves una foto, pulsa la foto para mostrar la barra de herramientas en la parte inferior de la pantalla y luego pulsa el ícono de **Editar** para ir al Editor de fotos.
- b. Desplaza a través de las categorías en la parte inferior de la pantalla. Pulsa una categoría para acceder a las herramientas de edición y luego pulsa una herramienta para usarla.
- c. Después de editar la foto, pulsa **Aplicar** para almacenar tus cambios. Si decidiste no usar esa herramienta en particular, desliza (tu dedo) rápidamente hacia arriba desde la parte inferior de la pantalla para volver a las categorías de Editor de fotos.
- d. Cuando hayas terminado de usar el Editor de fotos, pulsa Listo.

Para compartir tus fotos y videos personales:

- a. Mientras ves una foto, pulsa la foto para mostrar la barra de herramientas en la parte inferior de la pantalla y luego pulsa el ícono de **Compartir**.
- b. Selecciona una de las opciones para compartir la foto por medio de correo electrónico, mensaje de texto o en tus redes sociales.

#### Descargar fotos y videos personales desde la Nube

Puedes descargar tus fotos y videos personales desde la cuenta de tu Unidad Cloud en tu teléfono Fire.

Desde el panel izquiero en la pantalla de **Inicio**, pulsa **Fotos**. O, pulsa el ícono de **Fotos** desde el carrusel o la cuadrícula de aplicaciones.

Desde el panel izquierdo, pulsa Unidad Cloud.

Aquí verás las fotos o los videos almacenados en tu Unidad Cloud.

Mantén pulsada una foto o un video y luego pulsa Descargar.

Accede al panel izquierdo, y luego pulsa «Dispositivo» para ver tu foto descargada o video.

Para descargar las fotos y videos originales que cargaste a la Unidad Clous, visita www.amazon.com/clouddrive desde tu equipo.

# Ver películas y programas de televisión

Puedes reproducir películas o series de televisión desde Amazon Instant Video o Prime Instant Video con tu membresía de Amazon Prime en tu teléfono Fire.

Los cargos por consumo de datos normales aplican al acceder a Prime Instant video y demás contenido digital a través de la red celular.

Para ver videos de Amazon Instant Videos o series de televisión que has comprado o rentado:

- a. Accede al panel izquierdo y asegúrate de que el interruptor junto a tu Biblioteca de videos esté en Cloud. Pulsa Tu Biblioteca de videos para ver todos los videos que has comprado o rentado.
- b. Selecciona la pestaña de **Películas** o **TV** para ubicar los títulos que deseas reproducir o guardar:

Para reproducir un video, pulsa el título del video que deseas ver y luego pulsa **Ver ahora** o **Volver** (si no finalizaste su reproducción previamente) para comenzar a reproducir la película o programa de televisión.

Pulsa el botón de **Descargar** para descargar tu video.

Para mirar películas o programas de televisión de Prime Instant Video:

- a. Desde la pantalla de inicio de Videos, navega hasta un Carrusel de Prime como Recently Added to Prime o Top Prime Movies and TV.
- b. Encuentra la película o programa de televisión que deseas ver.
- c. Selecciona la portada del video para comenzar a reproducir la película o programa de televisión sin ningún costo adicional.

Para reproducir un video, pulsa en el título del video que deseas ver y luego pulsa **Mirar ahora** o **Volver** (si no finalizaste su reproducción previamente) para comenzar a reproducir la película o programa de televisión.

Pulsa el botón de **Descargar** para guardar tu video.

No todos los videos disponibles en la tienda Amazon Instant Video están disponibles en el catálogo de Prime Instant Video. Puedes reproducir todos los videos en Prime Instant Video con una membresía de Prime de Amazon activa y descargar una selección de videos para su reproducción en otro momento desde el catálogo de Prime Instant Video.

# Leer libros, revistas y periódicos

#### En esta sección

Comprar y descargar contenido Kindle

Accede a tu Biblioteca Kindle

## Comprar y descargar contenido Kindle

Puede comprar contenido de la Tienda Kindle y descargarlo directamente a tu teléfono Fire. Contenido se refiere a libros digitales, revistas, periodicos y otros materiales digitales de lectura.

Para visitar la Tienda Kindle, pulsa el ícono de **Libros**, el de **Kiosco**, o el de **Audiolibros** desde el carrusel o la cuadrícula de aplicaciones, y luego pulsa el ícono de la Tienda. Cuando estés listo para comprar un título:

Pulsa el botón **Comprar...** para comprar un libro o un solo número de periódico. Pulsa en el botón **Suscribirse** para suscribirte a una revista o un periódico.

Pulsa **Descargar un fragmento** para descargar el inicio de un libro de manera gratuita. Al final del fragmento, pulsa **Comprar...** para comprar un libro o un solo número de periódico. Cuando compras un libro desde un fragmento, el libro comienza en la última página en la que estabas. A diferencia de los libros Kindle completos comprados en la Tienda Kindle, los fragmentos no se almacenan en el Cloud de Amazon y no se sincronizarán en todos tus dispositivos o aplicaciones de lectura Kindle.

Después de que compras contenido, éste se descarga de forma automática a tu teléfono. El contenido también es almacenado en tu Biblioteca Kindle para que puedas descargarlo a otros dispositivos o aplicaciones de lectura Kindle registradas a la misma cuenta.

Algunos periódicos están disponibles como aplicaciones interactivas. Verás estas aplicaciones en la tienda Kiosco, la cual te dirigirá a la Tienda de aplicaciones Amazon para todos los detalles e información de compra.

## Accede a tu Biblioteca Kindle

Desde el panel izquierdo en la pantalla de **Inicio** pulsa, **Libros**, , **Kiosco**, o **Audiolibros**, o pulsa el ícono desde la cuadrícula de aplicaciones o el carrusel para ver contenido específico en tu Biblioteca Kindle.

Pulsa un título para descargarlo a tu teléfono.

El contenido ya descargado a tu teléfono tendrá una marca. Puedes encontrar tus aplicaciones de periódico en biblioteca de contenido de tu Kiosco, entre otras suscripciones.

Accede al panel derecho para ver recomendaciones basadas en el contenido que compraste recientemente.

Accede al panel izquierdo para ver el menú por categorías.

Ver tus Libros o Colecciones.

Compra nuevo contenido al pulsar una de las opciones bajo **Comprar**, como **Página de** información, Ofertas mensuales, Unidades Kindle, Series de Kindle, Kindle Worlds, Lectura inmersiva y la Biblioteca de préstamos Kindle.

# Escuchar audiolibros

En la biblioteca Audiolibros de tu teléfono Fire, puedes comprar y escuchar audiolibros de Audible.com (una compañía de Amazon).

Desde el panel izquierdo en la pantalla de **Inicio**, pulsa **Audiolibros**. O, pulsa el ícono de **Audiolibros** desde el carrusel o la cuadrícula de aplicaciones y luego pulsa el ícono de la **Tienda**.

Pulsa la lupa para buscar un título. Para mejorar tu búsqueda, accede al panel izquierdo, y luego selecciona una categoría como **Lectura inmersiva** o **Mejor vendidos de Audible**.

Pulsa en un título para reproducir un fragmento, ver más información acerca el audiolibro y ver las opciones de compra.

- a. Si eres miembro de Audible, puedes comprar libros con los créditos disponibles.
- b. Si no tienes un plan de suscripción de Audible, pulsa **Conseguir esto gratis** para ver cómo inscribirse en AudibleListener Gold.
- c. Para comprar un audiolibro sin contratar un plan de suscripción de Audible, pulsa Comprar...

Para aprender más sobre los planes de la membresía AudibleListener, visita www.audible.com/plans.

Para ir a tu biblioteca, accede el panel izquierdo y luego pulsa **Audiolibros**. Pulsa un título para descargarlo a tu teléfono.

Una vez completada la descarga, puedes escuchar el audiolibro aunque tu teléfono no esté conectado a una red inalámbrica.

Si tienes una suscripción de Audible pero no ves los títulos en tu biblioteca, necesitarás vincular tu cuenta de Audible con tu cuenta de Amazon.

# Utilizar juegos y aplicaciones

#### En esta sección

Comprar y descargar juegos y aplicaciones Administrar tu perfil de GameCircle

Eliminar una aplicación

## Comprar y descargar juegos y aplicaciones

Puedes buscar y comprar juegos y aplicaciones en la Tienda de aplicaciones de Amazon

Para comprar juegos y aplicaciones de la Tienda de aplicaciones, necesitarás configurar tu método de pago 1-Clic. Tu método de pago 1-Clic debe ser una tarjeta de crédito o débito emitida por un banco con una dirección de facturación válida.

No es requerido que clientes de los Estados Unidos posean una tarjeta crédito o débito o una Tarjeta de regalo de Amazon cuando compren juegos o aplicaciones gratis.

Desde el panel izquierdo en la pantalla de **Inicio**, pulsa **Aplicaciones**. O pulsa el icono de la **Tienda de aplicaciones** desde el carrusel o la cuadrícula de aplicaciones.

Encuentra el juego o aplicación que quieres comprar:

Pulsa la lupa y escribe tus términos de búsqueda, y luego pulsa la lupa para buscar. Para mejorar tu búsqueda, accede al panel izquierdo, y luego pulsa **Recomendaciones para ti**, **Mejor vendidos**, o **Nuevos lanzamientos**.

Pulsa el botón que muestra el precio (si es una aplicación o juego pago) o pulsa **FREE** (si es un juego o aplicación gratuita), y luego pulsa **Get App**. Si estás comprando una aplicación o juego pago, puedes completar tu compra utilizando Monedas Amazon o tu método de pago 1-clic. Después de comprar un juego o aplicación, tu teléfono la descargará e instalará automáticamente.

Pulsa **Abrir** para ver tu juego o aplicación. Si aparecen Condiciones de uso, lee las condiciones cuidadosamente, y luego acepta los términos y condiciones.

Después de comprar un juego o aplicación, esta se actualizará automáticamente cuando el desarrollador lance una nueva versión de software. Si el juego o aplicación requiere nuevos permisos, se te indicará que visites la Tienda de aplicaciones de Amazon en tu teléfono para actualizar el juego o aplicación manualmente. Para actualizar el juego o aplicación manualmente, accede el panel izquierdo en la Tienda de aplicaciones de amazon, y luego pulsa **Actualizariones de aplicaciones**. Pulsa **Actualizar** junto a la aplicación que quieres actualizar, o pulsa **Actualizar todos** para descargar la última versión de todas las aplicaciones en tu cuenta.

## Eliminar una aplicación

Puedes eliminar los juegos y aplicaciones, que has comprado desde tu teléfono Fire, para liberar espacio y administrar la **pantalla de inicio** de tu dispositivo. Los juegos y aplicaciones que has comprado en la Tienda de aplicaciones son almacenados de forma automática en el **Cloud** y pueden ser de nuevo descargados fácilmente a tu dispositivo.

Para eliminar cualquier aplicación del carrusel, mantén presionada la aplicación y luego pulsa **Eliminar del carrusel**. Este aplicación será eliminada del carrusel pero seguirá apareciendo en la cuadrícula de aplicaciones.

Para eliminar una aplicación, que has comprado, de la cuadrícula de aplicaciones, mantén presionada la aplicación y luego pulsa **Eliminar del dispositivo** 

Para descargar nuevamente una aplicación, pulsa **Cloud** en la parte superior de la pantalla y luego pulsa la aplicación para descargarla a tu dispositivo. Una vez que la descarga se ha completado, una marca aparecerá. Pulsa **Dispositivo** en la parte superior de la pantalla para volver a la **pantalla de inicio** y acceder a la aplicación.

## Administrar tu perfil de GameCircle

Puedes ver y comparar logros, tablas de clasificación y tiempo de juego directamente desde tu teléfono Fire con Amazon GameCircle. GameCircle sincroniza tu estadísticas de juego en los juegos con Whisperync habilitado para que puedas continuar con tu progreso en otros dispositivos compatibles con GameCircle.

Nosotros crearemos un perfil público para tu usuario cuando comiences a utilizar GameCircle que incluye tu nombre de usuario y una imagen de perfil. Tu perfil, medallas y puntuaciones más altas aparecerán en las tablas de líderes públicas. Puedes elegir ocultar tu perfil público en la configuración de GameCircle. Cuando tu perfil está oculto, no podrás crear ni aceptar solicitudes de amistad o ver los perfiles de otros usuarios.

Cuando lances un juego compatible con GameCircle verás un mensaje de "Bienvenida" de GameCircle. Este mensaje muestra los servicios que la aplicación utiliza. Cada servicio es representado por un icono: un trofeo para los logros, un podio para las tablas de líderes y una rueda de sincronización para Whispersync. Para ver más información, pulsa el mensaje que dice "Welcome Back" cuando este apar

**Encontrar tus juegos** – Pulsa **Juegos** desde el panel izquierdo en la pantalla de **Inicio**. O pulsa el ícono de **Juegos** desde el carrusel o la cuadrícula de aplicaciones.

Administrar tu perfil de GameCircle – Accede al panel izquierdo y luego pulsa Tu perfil. Pulsa sobre tu foto de perfil para elegir una nueva.

Ver el tiempo jugado, tablas de líderes y logros – Ladea para revelar tus premios, estadísticas y medallas para los juegos disponibles.

**Añadir amigos a GameCircle** – Accede al panel izquierdo y luego pulsa **Amigos**. Pulsa el icono de + para buscar amigos por su nombre de GameCircle.

**Configuración de GameCircle** – Accede al panel izquierdo y luego pulsa **Configuración**. Desde aquí, puedes optar por ocultar tu perfil público o desactivar Whispersync para los juegos.

# Configuración y seguridad

#### En esta sección

Fundamentos básicos de configuración Configurar el control parental Establecer una contraseña de bloqueo de pantalla o PIN Administrar el almacenamiento de tu dispositivo Personalizar tu idioma y teclado Cambiar de cuenta Protege tu dispositivo con encriptación Respaldar y restaurar tu teléfono. Restablecer los valores predeterminados Obtener ayuda con Mayday

# Fundamentos básicos de configuración

Tu teléfono Fire está diseñado para administrar la mayor parte de las opciones de configuración de forma automática, pero puedes utilizar el menú de Configuración para administrar de forma más precisa tu pantalla de bloqueo, tonos, aplicaciones, conexión a Internet y más.

Hay múltiples formas de acceder a la Configuración.

Gira tu teléfono o desliza tus dedos rápidamente hacia abajo desde la parte superior de la pantalla para abrir el panel de Acciones rápidas y luego pulsa el icono de **Configuración**.

Desde la pantalla de Inicio pulsa el icono de **Configuración** desde el carrusel o en la cuadrícula de aplicaciones.

Selecciona **Configuración** desde el panel izquierdo desde una aplicación (de estar disponible) para ir directamente a la configuración específica de esa aplicación.

Para navegar dentro del menú de Configuración:

Pulsa el campo de búsqueda para introducir términos de búsqueda. Puedes buscar dentro de Configuración o en cualquier parte de tu teléfono.

Pulsa uno de los títulos para expandir o colapsar esa sección.

Pulsa el icono del triángulo en la parte superior de la pantalla para expandir o colapsar todas las secciones.

Accede al panel derecho para ver tuConfiguración reciente.

Accede al panel izquierdo para obtener más opciones de ayuda.

Desde el panel izquierdo, puedes alternar entre la versión Clásica y Detallada del menú de Configuración. La vista Clásica está activada por defecto.

Hacemos referencia a las opciones del menú Clásico en nuestras páginas de ayuda.

La vista Clásica del menú de Configuración incluye:

| Puerto                         | Descripción                                                                                                    |
|--------------------------------|----------------------------------------------------------------------------------------------------|
| Redes y Wi-Fi                  | Conéctate a Wi-Fi, activa el Modo vuelo, empareja<br>dispositivos Bluetooth, mira tu uso de datos o configura<br>una red Wi-Fi móvil.<br>Para obtener más información, ye a Conectividad                                                                             |
|                                |                                                                                                    |
| Pantalla                       | Ajusta el brillo de pantalla, desactiva la rotación<br>automática de pantalla, muestra la barra de estado,<br>cambia la hora para dormir o comparte tu pantalla por<br>medio de Miracast.<br>Para obtener más información, ve a Modo espejo con tu<br>teléfono Fire. |
|                                |                                                                                                    |
| Sonidos y notificaciones       | Cambia tu tono de llamada, administra tus notificaciones,<br>selecciona tonos personalizados para ciertos contactos,<br>cambia el nivel del volumen o la configuración de la<br>vibración al tacto.<br>Para obtener más información, ve a Administrar Tonos          |
|                                | de llamada y Notificaciones .                                                                                                    |
| Aplicaciones y control parntal | Configura las aplicaciones, administra el control parental<br>o desactiva las recomendaciones de productos.                                                                                                    |

| Puerto                   | Descripción                                                                                                    |
|--------------------------|----------------------------------------------------------------------------------------------------|
|                          | Para obtener más información, ve a Configurar el control parental.                                                                                                    |
| Batería y almacenamiento | Mira el consumo de la batería y el espacio de<br>almacenamiento disponible.                                                                                                    |
|                          | Para obtener más información, ve a Carga la batería o<br>Administrar el almacenamiento de tu dispositivo.                                                                                                    |
| Servicios de ubicación   | Configura los servicios basados en ubicación para tus aplicaciones y activa Encontrar mi dispositivo.                                                                                                    |
|                          | Para obtener más información, ve a Activar o desactivar los servicios basados en ubicación.                                                                                                    |
| Pantalla de bloqueo      | Selecciona un salvapantallas, configura una contraseña<br>o PIN para la pantalla de bloqueo, cambia el tiempo<br>automático de bloqueo o activa las notificaciones de la<br>pantalla de bloqueo.<br>Para obtener más información, ve a Personalizar<br>Bloqueo de pantalla o Establecer una contraseña de |
|                          | bloqueo de pantalla o PIN.                                                                                                    |
| Teclado                  | Cambia el idioma del teclado, activa la autocorreción y<br>verificación ortográfica y añade palabras a tu diccionario<br>personal.<br>Para obtener más información, ye a Personalizar tu                                                                                                    |
|                          | idioma y teclado.                                                                                                    |
| Teléfono                 | Mira tu número de teléfono, configura el correo de voz o edita tus mensajes de Contestar-con-correo.                                                                                                    |
|                          | Para obtener más información, ve a Comunicación .                                                                                                    |
| Mis cuentas              | Registra tu teléfono, administra cuentas y conéctate a redes sociales.                                                                                                    |
|                          | Para obtener más información, ve a Registrar tu teléfono<br>o Vincular tu teléfono a Facebook o Twitter.                                                                                                    |
| Dispositivo              | Cambia la fecha y la hora, respalda tu teléfono, cambia<br>tu idioma, instala actualizaciones del sistema y<br>administra la accesibilidad.                                                                                                    |
|                          | Para obtener más información, ve a Respaldar y restaurar tu teléfono. o Funciones de accesibilidad.                                                                                                    |
| Voz                      | Configurar las opciones de voz.                                                                                                    |
|                          | Para obtener más información, ve a Hablar con tu teléfono.                                                                                                    |
| Ayuda y comentarios      | Obtener ayuda con Mayday, navega la ayuda en línea,<br>contacta al departamento de soporte técnico de Amazon<br>o dános comentarios.                                                                                                    |

# Configurar el control parental

Activa el Control parental para restringir el acceso a ciertas funciones, tipos de contenido, o aplicaciones en tu teléfono Fire.

Configurar el control parental:

- a. Desde Configuración, pulsa Aplicaciones y Control parental, y luego pulsa Activar Control parental.
- b. Pulsa el interruptor para poner el control parental en Encendido
- c. Ingresa una contraseña, confirma tu contraseña de nuevo, y luego pulsa Completar.

Una vez que hayas establecido una contraseña, puedes restringir el acceso a una o varias de las siguientes funciones:

#### Navegación web

Correo electrónico y calendarios

Compartir en las redes sociales

Cámara

La posibilidad de comprar en las tiendas de contenido desde tu dispositivo (por ejemplo, en la Tienda de aplicaciones de Amazon).

La posibilidad de reproducir películas y programas de televisión de Amazon Instant Video

Determinados tipos de contenido (por ejemplo, música, video, libros, o aplicaciones)

Conectividad inalámbrica y a redes móviles

Servicios basados en ubicación

Para modificar o desactivar tus configuraciones de control parental, pulsa **Desactivar control parental** en el menú de Configuración. Tendrás la opción de actualizar tus restricciones o poner el control parental en **Apagado**.

# Establecer una contraseña de bloqueo de pantalla o PIN

Puedes crear una contraseña de bloqueo de pantalla o PIN para restringir el acceso a tu teléfono Fire.

Cuando reactivas tu teléfono desde el modo de suspensión, aparece la pantalla de bloqueo. Tu pantalla de bloqueo muestra la fecha y hora actual. Si estableces acceso a las notificaciones desde la pantalla de bloqueo, puedes girar o deslizar hacia abajo desde la parte superior de la pantalla para ver las notificaciones recientes. Si seleccionas una notificación o deslizas hacia arriba para desbloquear la pantalla, necesitarás introducir la contraseña de bloqueo de pantalla o PIN.

Desde Configuración, pulsa Bloqueo de pantalla, y luego pulsa Establecer contraseña o PIN.

Selecciona si quieres usar un **PIN** numérico de 4 dígitos o una **Contraseña** que contenga una combinación de letras, números y caractéres especiales.

Ingresa el PIN o contraseña y luego pulsa Continuar.

Confirma el PIN o contraseña y luego pulsa OK.

Bajo la configuración de Pantalla de bloqueo, puedes seleccionar la cantidad de tiempo hasta que tu teléfono se bloquee automáticamente y habilite si las notificaciones se muestran en la pantalla de bloqueo. También puedes personalizar tu pantalla de bloqueo o con una fotografía o una escena de bloqueo de pantalla. Para aprender más, ve a Personalizar Bloqueo de pantalla.

# Administrar el almacenamiento de tu dispositivo

Ver cuanto espacio hay disponible en tu teléfono Fire y encuentra un desglose detallado de cuanto espacio de almacenamiento está siendo usado a través de tus aplicaciones, videos, libros y otros tipos de contenido.

Desde Configuración, pulsa Batería & Almacenamiento y luego pulsa Ver espacio disponible.

Verás una lista de categorías, incluyendo cuanto contenido tienes en el dispositivo en esa categoría y cuanto espacio se esta usando.

Bajo Tus archivos, verás el monto de espacio siendo utilizado.

Bajo Gratis, verás el monto de espacio que está disponible actualmente en tu dispositivo.

Pulsa **Hacer espacio en memoria** para ver si tienes contenido que califique para Archivar fácilmente y hacer espacio. También puedes pulsar **Aplicaciones** o **Libros** para ver una lista de contenido que puedes seleccionar y eliminar para hacer espacio.

## Personalizar tu idioma y teclado

Cambia el funcionamiento del teclado en pantalla de tu teléfono Amazon Fire con funciones especiales como corrección automática, predicción de la siguiente palabra y teclados de otros idiomas.

Para cambiar el idioma de tu dispositivo:

Desde Configuración, pulsa **Dispositivo**, y luego pulsa **Cambia tu idioma**.

Selecciona English (United States) o Spanish (United States).

Para cambiar el idioma del teclado:

Desde Configuración, pulsa Teclado, y luego pulsa Cambia el idioma del teclado.

Selecciona **English (United States)** o **Spanish (United States)**. O para descargar otro idioma de teclado, pulsa **Descargar idiomas** y luego pulsa el idioma que quieres descargar. Para eliminar uno de los idiomas del teclado, pulsa el ícono de **Editar**, pulsa la casilla junto al idioma que quieres eliminar y luego pulsa el ícono de **Eliminar**.

Si es la primera vez que descargas un idioma del teclado, tienes que aceptar los términos y condiciones de Swype para poder descargar el teclado.

Cuando estás usando un teclado en tu teléfono, mantén presionado **Barra espaciadora** en el teclado para elegir entre idiomas.

#### Configuración de teclado

Para configurar la corrección automática, la corrección ortográfica y otra configuración de funciones: Desde Configuración, pulsa **Teclado** y luego pulsa **Configurar corrección automática y corrección ortográfica** o pulsa **Administrar funciones avanzadas del teclado** 

Pulsa el interruptor junto a las siguientes funciones para activarlas o desactivarlas:

**Corrección automática** - Las palabras escritas incorrectamente serán corregidas automáticamente mientras escribes.

**Mayúscula automática** - Las palabras que inician las oraciones serán colocadas en mayúscula automáticamente.

Teclado avanzado - Las teclas secundarias serán accesibles al mantener presionado.

Corrección ortográfica - Las palabras escritas incorrectamente serán subrayadas.

Realizar seguimiento al escribir - Ingresa palabras al seguir con tu dedo de una tecla a la otra.

**Diccionario** - Añade palabras a tu diccionario personal para mejorar la sugerencia de corrección automática.

#### Sugerencias de teclado

Mantén presionada una tecla para acceder a los caracteres especiales Arrastra tu dedo para seleccionar un carácter del menú emergente.

El teclado brinda sugerencias de la siguiente palabra que escribirás. Pulsa una palabra en la lista para seleccionarla.

Para habilitar Bloq Mayús, pulsa dos vecez y mantén presionada la tecla **Mayús** para activar el modo Bloq Mayús. Pulsa la tecla Mayús para salir.

Puedes habilitar o deshabilitar los sonidos y las vibraciones del teclado. Desde Configuración, pulsa **Sonidos y notificaciones**, y luego pulsa **Cambiar configuración de respuesta táctil**.

Temas de ayuda relacionados

Aspectos básicos del teclado

## Aspectos básicos del teclado

Para escribir en tu teléfono Fire, pulsa en cualquier lugar que ofrezca la opción de escribir (como la aplicación de Correo electrónico o el navegador Silk), y verás aparecer el teclado virtual en la pantalla. A continuación encontrarás algunos consejos para el mejor uso del teclado del dispositivo.

| Ícono                         | Descripción                                                                                   |
|-------------------------------|-----------------------------------------------------------------------------------------------|
| ?123                          | Alterna el teclado para mostrar números y símbolos.                                           |
| ABC                           | Alterna el teclado para mostrar letras.                                                       |
| ~\<                           | Alterna el teclado para mostrar caracteres especiales y símbolos.                             |
| 1                             | Crea letras en mayúscula. Mantén presionado o pulsa 2 veces para la mayúscula en el teclado.  |
| ×                             | Elimina texto.                                                                                |
| 4                             | Añade una nueva línea de texto.                                                               |
| Ţ                             | Usa tu voz para ingresar texto.                                                               |
| Editar texto en un<br>teclado | Mantén pulsada la tecla <b>?123</b> o <b>ABC</b> y luego arrastra tu dedo hacia el ícono. 💠 . |
| ×                             | Selecciona texto para cortar.                                                                 |
|                               | Copia texto al portapapeles.                                                                  |

| Ícono                  | Descripción                                                                                                    |
|------------------------|----------------------------------------------------------------------------------------------------|
|                        | Pega texto que haz cortado o copiado.                                                                             |
|                        | Selecciona todo el texto para cortar o pegar.                                                                     |
| Reemplazar una palabra | Mantén presionada una palabra y luego selecciona una palabra sugerida listada sobre el teclado para reemplazarla. |
| Cerrar el teclado      | Desliza tu dedo hacia arriba desde la parte inferior de la pantalla.                                              |

# Cambiar de cuenta

Cambiar de cuenta te permite compartir compras de contenido de Amazon Instant Video. Disfruta de los beneficios de compartir contenido a través de múltiples cuentas, donde aún puedes personalizar tu experiencia en dispositivos individuales.

Regístrate en la aplicación Instant Video con una cuenta de Amazon diferente a la que está registrada en tu teléfono. Registrarte en cuentas secundarias te permite ver y descargar contenido desde estas cuentas. También puedes acceder a los beneficios Prime desde la cuenta secundaria, de estas disponible.

Después de registrarte en la aplicación con la cuenta secundaria la primera vez, podrás salvar la información del nombre de usuario de esta cuenta para que no tengas que ingresarla nuevamente. Podrás fácilmente cambiar de una cuenta principal a una secundaria dentro de la aplicación.

Cuando estás registrado en la cuenta secundaria, no podrás ver el contenido de la cuenta principal registrada en tu teléfono, y viceversa, y cualquiera de las compras hechas al usar la otra cuenta serán aplicadas en la otra cuenta.

# Protege tu dispositivo con encriptación

Encriptación provee seguridad adicional en caso de que tu dispositivo sea robado o perdido. Encriptación es requerido típicamente por usuarios de empresas, como compañias u organizaciones, para proteger información privada. Ahora puedes encriptar tus cuentas, configuraciones y aplicaciones descargadas, así como sus archivos de datos, multimedia y de otro tipo.

Asegúrate de que tu teléfono Fire tenga un nivel de carga (batería) del 80%, ya que el proceso de encriptación requiere al menos 80% para empezar. Mantén tu teléfono conectado a una fuente de poder hasta que el proceso esté completo. El proceso de encriptación resultará en un rendimiento más lento y pude durar hasta una hora en completarse, durante este proceso tu teléfono se reiniciará dos veces. Si interrumpes el proceso de encriptación, perderás parte de o toda tu información.

Desde Configuracion, pulsa **Dispositivo**, pulsa **Administrar funciones de seguridad de empresa** y luego pulsa **Encriptación**.

#### Pulsa Encriptar.

El proceso de encriptación requiere al menos 80% de carga (batería) antes de poder seleccionar esa opción.

Ingresa tu contraseña de bloqueo de pantalla o PIN y luego pulsa **Seguir**. Si no haz creado una contraseña de bloqueo de pantalla o PIN, te indicará que crees una.

Crea una contraseña o PIN de encriptación y luego pulsa **Continuar**. La contraseña de encriptación es diferente a la contraseña de control parental, de bloqueo de pantalla o PIN y será requerida cada vez que enciendas tu dispositivo. La contraseña de encriptación debe de tener al menos una letra y un número y tener una longitud de seis caractéres.

Si se ingresa una contraseña de encriptación incorrecta 30 veces seguidas, tu teléfono será restablecido a valores de fábrica y perderás toda tu información encriptada.

Pulsa **Continuar**. Tu dispositivo será reiniciado y empezará a encriptar tu información. Si desconectas o apagas tu teléfono durante el proceso de encriptación, perderás toda tu información.

Temas de ayuda relacionados

Establecer una contraseña de bloqueo de pantalla o PIN

## Respaldar y restaurar tu teléfono.

Respalda tu teléfono Fire en caso de daño o extravío Puedes configurar tu teléfono para respaldarse automáticamente a diario o puedes respaldar manualmente tu teléfono.

Tu teléfono debe estar conectado a Wi-Fi para poder crear el respaldo.

El teléfono Fire respalda tus:

Documentos personales

Notas

Marcadores del navegador Silk

Historial de llamadas

Diseño de la pantalla de inicio y aplicaciones.

La música, películas, series de television y libros comprados son almacenados automaticamente en la Nube y pueden ser descargados a tu teléfono desde la pestaña Cloud. Fotografías y videos pueden ser respaldados en tu unidad Cloud.

Para habilitar el respaldo automático del dispositivo:

Desde Configuración, pulsa **Dispositivo** y luego pulsa **Activar copias automáticas y realizar copia de seguridad**.

Pulsa el interruptor **Activado** para habilitar la Copia de seguridad. Tu teléfono creará un respaldo una vez al día cuando esté en modo de suspensión y conectado de manera inalámbrica.

Para hacer un respaldo manual de tu teléfono:

Desde Configuración, pulsa **Dispositivo** y luego pulsa **Activar copias automáticas y realizar copia de seguridad** (o pulsa **Desactivar copia de seguridad automática** si ya la has activado).

Pulsa Realizar copia de seguridad ahora.

Cuando configures un nuevo teléfono, tendrás la opción de configurarlo como un nuevo teléfono o restaurar tu contenido desde un respaldo.

## Manage Your Device

Puedes ubicar, anular el registro o borrar el contenido de tu tableta Kindle Fire o teléfono Fire de forma remota con Manage Your Device. Estas funciones pueden ser útiles si has perdido o no logras ubicar tu dispositivo.

Manage Your Devices es compatible con los siguientes dispositivos.

Kindle Fire HD (2<sup>a</sup> generación= Kindle Fire HDX Kindle Fire HDX 8.9" Teléfono Fire

Contacta a tu agencia de policía local para obtener asistencia si han robado tu teléfono. No intentes recuperar un dispositivo robado por tu cuenta al usar la función Find My Device.

Si posees un dispositivo Kindle que no es compatible con la función Manage Your Device. contacta al departamento de asistencia de Amazon para obtener mayor información sobre dispositivos perdidos o robados.

Manage Your Device no será capaz de encontrar, anular el registro o borrar tu dispositivo si está apagado o no está conectado a una red inalámbrica.

#### Activar Encontrar mi Kindle o Encontrar tu teléfono

Antes de poder usar Manage Your Device de forma remota, debes activar la función desde tu dispositivo.

Para las tabletas Kindle Fire.

Desliza el dedo hacia abajo desde la parte superior de la pantalla para abrir **Configuración rápida** y luego pulsa **Configuración**.

Pulsa Dispositivo.

Pulsa Activar junto a Encontrar mi Kindle.

Los Servicios basados en ubicación deben ser activados para usar **Encontrar mi Kindle**. Si los Servicios basados en ubicación no están activados, se pedirá que los actives. Para aprender más sobre los servicios basados en ubicación y cómo utilizarlos en tu Kindle, visitaObject Missing

Para el teléfono Fire:

Desliza el dedo hacia abajo desde la parte superior de la pantalla para abrir Acciones rápidas y luego pulsa **Configuración.** 

Pulsa Servicios de ubicación y luego pulsa Activar Ubicar mi teléfono.

Pulsa Activado junto a Encontrar mi teléfono.

Si la opción de Encontrar mi teléfono está atenuada, debes activar los Servicios de ubicación. Los Servicios basados en ubicación deben estar activados para poder usar Encontrar tu teléfono. Para aprender más acerca de los servicios basados en ubicación, visita Object Missing.

#### Las funciones de Manage Your Device

Si perdiste o no encuentras tu dispositivo, lo puedes ubicar, anular su registro o borrarlo desde Administra tu Kindle Administrar tu contenido y dispositivos.

Ve a .

Debajo de Your Devices, selecciona un dispositivo compatible con Manage Your Device. Elige una de las opciones disponibles para tu dispositivo:

**Deregister** - Anula el registro del dispositivo de tu cuenta de Amazon. Cuando anulas el registro de tu dispositivo no puedes acceder al contenido a través de ninguna de las aplicaciones de Amazon en el dispositivo o realizar compras a través de tu cuenta de Amazon. La información personal como fotos y documentos cargados manualmente continuará en el dispositivo.

La mayoría de los clientes que anulan el registro de su dispositivo desean cambiar de cuenta de Amazon dentro de un sólo hogar. Deberías considerar restablecer tu dispositivo a sus valores predeterminados de fábrica si lo vas a vender para asegurarte de haber removido toda la información personal.

**Remote Alarm** - Activa una alarma en tu dispositivo. Tu dispositivo producirá una alarma durante dos minutos o hasta ser cancelada si podemos acceder a él.

**Find my device** - Descubre la ubicación aproximada de tu dispositivo en un mapa generado en Administra tu Kindle Administrar tu contenido y dispositivos Puedes solicitar que Amazon continúe intentando encontrar tu dispositivo de forma periódica por los próximos tres días si no tenemos acceso a él de inmediato. Recibirás un correo electrónico por parte nuestra informándote si fuimos capaces de ubicar tu dispositivo luego de tres días.

Los mapas e información de ubicación usados por Find My Device pueden ser menos precisos dependiendo de varios factores, incluyendo el tipo de conexión inalámbrica compatible con tu dispositivo (Wi-Fi o WiFi+4G/LTE) y de si es compatible con GPS o no. Find My Device no fue creado para ser utilizado en situaciones en las que información precisa de ubicación sea necesaria.

**Remote Factory Reset** - Restablece tu dispositivo a los valores predeterminados de fábrica. Puedes pedirle a Amazon que continúe intentando contactar a tu dispositivo de forma periódica durante los próximos tres días. Recibirás un correo electrónico por parte nuestra informándote si fuimos capaces de iniciar el restablecimiento de fábrica en tu dispositivo luego de tres días.

Restablecer tu dispositivo eliminará tu información personal, la información de tu cuenta de Amazon y el contenido descargado desde tu dispositivo únicamente y tu dispositivo ya no estará disponible en la página Administra tu Kindle Administrar tu contenido y dispositivos. Cualquier contenido que hayas comprado desde Amazon se guarda automáticamente en la Nube y puede ser descargado a otros dispositivos registrados a tu cuenta. Una vez iniciado, el restablecimiento remoto a los valores de fábrica no puede ser cancelado o revertido.

# Restablecer los valores predeterminados

Restablece tu teléfono Fire solamente si deseas eliminar todo el contenido descargado y registralo de nuevo.

Antes de empezar, asegurate de respaldar tu teléfono. Para obtener más información, ve a Respaldar y restaurar tu teléfono..

Al restablecer tu Kindle eliminarás todo el contenido descargado. Cualquier contenido que ya está guardado en tu Biblioteca Kindle permanecerá en la Nube. Puedes descargar ese contenido de nuevo si registras tu Kindle de nuevo a tu cuenta.

Para restablecer tu teléfono:

- a. Desde Configuración, pulsa Dispositivo, y luego pulsa Restablecer tu teléfono Fire.
- b. Pulsa en Restablecer y luego pulsa OK para confirmar.

# Obtener ayuda con Mayday

Cuando pulsas el botón de **Mayday** desde el panel de Acciones rápidas, puedes comunicarte con un representante de servicio al cliente de Amazon en tu teléfono Fire. Un representante de servicio al cliente de Amazon podrá guiarte a través de cualquier función en tu teléfono Fire al dibujar en tu pantalla, enseñándote cómo hacer las cosas o indicándote cómo hacerlas, lo que funcione mejor.

El servicio de Mayday está disponible está disponible las 24 horas del dia, 7 dias de la semana, los 365 dias del año de manera gratuita. A través de tu sesión, podrás ver al representante de servicio al cliente de Amazon en vivo en tu pantalla, pero él no podrá verte.

Tu teléfono necesita ser registrado a una cuenta de Amazon y será conectado a través de una conexión inalámbrica (vía Wi-Fi o red celular). Los cargos regulares por datos aplican cuando usas Mayday a través de la red celular.

Para usar Mayday:

a. Gira tu teléfono o desliza tus dedos rápidamente hacia abajo desde la parte superior de la pantalla para abrir el panel de Acciones rápidas y luego pulsa el icono de **Configuración**.

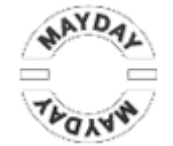

b. Desde la pantalla de Mayday, pulsa Conectar.

Cuando te conectas, un representante de servicio al cliente de Amazon accederá a tu dispositivo. La sesión será grabada para control de calidad.

### Información sobre el producto

#### Información sobre seguridad y conformidad

**Usar responsablemente.** Lee todas las instrucciones e información relativa a la seguridad antes de utilizar el dispositivo.

V EL INCUMPLIMIENTO DE ESTAS INSTRUCCIONES DE SEGURIDAD PODRIA PROVOCAR INCENDIOS, DESCARGAS ELÉCTRICAS U OTROS DAÑOS O LESIONES.

#### Mantenimiento del teléfono Fire

No utilices el teléfono Fire ni sus accesorios bajo la lluvia, cerca de fregaderos u otros lugares húmedos. Evita derramar alimentos o líquidos sobre el Fire. Si el dispositivo se moja, desconecta todos los cables, apaga la conexión inalámbrica y el Bluetooth (arrastra el dedo desde la parte superior de la pantalla o gira el teléfono y pulsa en Modo vuelo) hasta que aparezca la pantalla de bloqueo. Espera a que el dispositivo esté completamente seco antes de pulsar el interruptor para volver a encenderlo. No intentes secar tu Fire usando una fuente externa de calor, como un microondas o un secador de pelo. Limpia la pantalla con un paño suave, evitando utilizar productos abrasivos. Si llevas el Fire en un bolso o en un maletín, guárdalo en la funda para evitar arañazos y mantenerlo limpio, y mantenlo alejado de imanes y campos magnéticos.

No expongas el teléfono a temperaturas extremas de calor o frío. Por ejemplo, no lo dejes en el maletero del coche a temperaturas muy elevadas o bajo cero. Utiliza y controla el dispositivo y sus accesorios con cuidado para evitar posibles efectos de descargas electroestáticas. Las descargas electroestáticas podrían afectar a la funcionalidad del dispositivo, especialmente en ambientes secos.

El uso de accesorios de terceros puede afectar al rendimiento de tu teléfono Fire. En algunos casos, el uso de los mismos puede anular la garantía limitada de tu teléfono Fire. Lee las instrucciones de seguridad de los accesorios antes de utilizar el Fire.

#### Servicio para el dispositivo

Si tu dispositivo necesita algún tipo de mantenimiento, ponte en contacto con el servicio de Atención al cliente de Amazon. Puedes encontrar la información de contacto en <u>www.amazon.com/firephonesupport</u>.

Un servicio inadecuado puede dejar sin efecto la garantía.
## Partes de cristal

La parte externa de la pantalla de tu dispositivo está hecha de cristal. Este cristal podría romperse si el dispositivo se cae o recibe un golpe significante. Si el cristal se rompe, se raja o se cuartea, deja de utilizar el teléfono Fire y no lo toques ni intentes arreglarlo ni quitar el cristal roto.

# Seguridad de la batería

La batería recargable del teléfono Fire deberá ser reemplazada única y exclusivamente por un proveedor de servicios autorizado. Para obtener más información sobre baterías, accede a <u>www.amazon.com/firephonesupport</u>. El dispositivo viene con un adaptador de corriente alterna (CA). El Fire se debe cargar única y exclusivamente con el adaptador de corriente o el cable USB que se proporcionan con el dispositivo, o con otro cable USB autorizado para el Fire, o con un cargador USB compatible o un puerto USB que cumpla los siguientes requisitos: USB-IF Especificaciones para recarga de la batería, Rev 1.2. Para reducir el riesgo de incendio o shock eléctrico al utilizar el adaptador de corriente, sigue estas recomendaciones:

- No fuerces el adaptador en el enchufe.
- No expongas el cable ni el adaptador a líquidos.
- Si el adaptador o el cable parecen dañados, deja de usarlos inmediatamente.
- El adaptador de corriente está diseñado para usarse exclusivamente con el teléfono Fire.
- No enchufes múltiples dispositivos eléctricos en el mismo enchufe de pared. Si sobrecargas el enchufe puede acabar recalentándose e incendiándose.

# Seguridad de los auriculares

- La exposición prolongada a un nivel de volumen alto con auriculares puede perjudicar la capacidad auditiva. Para evitar daño auditivo, no utilices el volumen a un nivel elevado durante sesiones de escucha continuadas y prolongadas. En caso de que experimentes pitidos o zumbidos en los oídos, consulta a tu médico inmediatamente y deja de usar los auriculares.
- No se recomienda utilizar los auriculares mientras se conduce un vehículo e, incluso, en algunas zonas su uso está prohibido o restringido. Si te encuentras en una zona en la que está permitido el uso de los auriculares durante la conducción, presta siempre toda tu atención a la conducción del vehículo y deja de utilizarlos si suponen una distracción.

- Limpia los auriculares a menudo. Unos auriculares sucios podrían causar infección en los oídos y otros problemas en la piel. Deja de usar los auriculares y consulta con tu médico si desarrollas problemas en la piel.
- No tires del cable para sacar los auriculares; se podrían estropear.

#### Otras consideraciones de seguridad

- Puede que las torres de red móvil que el teléfono Fire utiliza para conectar llamadas y proporcionar acceso a sus servicios no siempre funcionen. Por ello, no deberías de depender de tu teléfono Fire para comunicaciones de emergencia.
- No se recomienda utilizar el Fire mientras se conduce un vehículo e, incluso, en algunas zonas su uso está prohibido o restringido. Si te encuentras en una zona en la que está permitido el uso del Fire durante la conducción, presta siempre toda tu atención a la conducción del vehículo y deja de utilizarlo si éste supone una distracción.
- Si activas los servicios de ubicación, tu teléfono Fire transmitirá información de ubicación a las aplicaciones que la soliciten, y dichas aplicaciones podrían compartir esa información con terceros. Algunos datos de navegación que se utilizarán para proporcionar servicios como mapas o direcciones pueden no estar disponibles, ser imprecisos o estar incompletos. Confirma de forma visual que la información proporcionada coincide con lo que ves antes de seguirla ciegamente. Presta atención al estado de las carreteras, cortes de carretera, al tráfico y a otros factores que pueden impactar en tu seguridad.
- Un bajo porcentaje de gente podría sufrir desmayos o ataques epilépticos (incluso si no los han sufrido nunca) por sensibilidad a la exposición de luces parpadeantes o patrones de luz como los de videojuegos o vídeos. Si alguna vez te has desmayado o sufrido un ataque epiléptico, o conoces algún caso similar en tu familia, consulta con un médico antes de utilizar el teléfono.
- Realizar movimientos repetitivos como, por ejemplo, pulsar teclas o jugar a algunos juegos puede provocar cierta sensación de incomodidad ocasional en manos, brazos, hombros, cuello u otras partes del cuerpo.
- Deja de utilizar el dispositivo y consulta con un médico si sufres dolores de cabeza, desmayos, ataques epilépticos, convulsiones, parpadeo muscular u ocular, pérdida de consciencia, espasmos, sensación de desorientación u otras molestias. Para reducir el riesgo de aparición de estos síntomas, evita el uso prolongado, mantén distancia entre tus ojos y el dispositivo, usa tu dispositivo en un cuarto bien iluminado, y toma descansos frecuentes.

- Las piezas pequeñas que contiene el dispositivo y sus accesorios pueden suponer un peligro de asfixia para los niños pequeños.
- La funcionalidad 3D del teléfono puede causar nausea, malestar, visión borrosa, efectos secundarios de percepción, desorientación, dolor ocular e inestabilidad postural. Se recomienda que tomes pausas frecuentes para reducir la posibilidad de que estos síntomas te afecten. Si tus ojos muestran signos de cansancio o resecación o si tienes cualquiera de los síntomas mencionados anteriormente, deja de utilizar el dispositivo inmediatamente y no vuelvas a utilizarlo hasta por lo menos 30 minutos después de que los síntomas hayan cesado.
- Los niños y adolescentes son especialmente susceptibles a posibles problemas de salud resultantes del uso y visionado de 3D y deberían ser supervisados con atención cuando vean estas imágenes.
- Mujeres embarazadas, personas mayores y gente con enfermedades graves, aquellos que no duermen bien o están bajo la influencia del alcohol deberían limitar el uso de la funcionalidad 3D del teléfono Fire.

# Seguridad y conformidad en cuanto a la tecnología inalámbrica

Desconecta la conexión inalámbrica en zonas en las que esté prohibido el uso de la misma, o en caso de que pueda provocar interferencias o suponer algún peligro. A continuación, se describen algunas situaciones específicas. En general, no deberías usar el teléfono móvil con la conexión inalámbrica activa en sitios en los que se prohíbe usar un dispositivo móvil.

#### Desconecta la conexión inalámbrica en aviones

Para evitar posibles interferencias con los sistemas de navegación, varias agencias de aviación, incluida la US Federal Aviation Administration, exigen obtener el permiso de algún miembro de la tripulación para poder utilizar el servicio de conexión inalámbrica de tu dispositivo.

# Cómo utilizar el teléfono en presencia de otros dispositivos electrónicos y entornos peligrosos

El teléfono Fire genera, emplea, y puede irradiar energía de radiofrecuencia (RF) y, si no se utiliza conforme a las instrucciones de uso, puede causar interferencias dañinas a las comunicaciones de radio y a equipos electrónicos. Las señales de radiofrecuencia externas pueden afectar a sistemas operativos electrónicos, sistemas de entretenimiento y dispositivos médicos personales instalados de forma incorrecta o incorrectamente protegidos. Si bien los equipos electrónicos más modernos están protegidos de las señales de radiofrecuencia externas, si tienes alguna duda, consulta con el fabricante. Para los

dispositivos médicos personales (como marcapasos y dispositivos de audición), consulta con tu médico o con el fabricante para determinar si están debidamente protegidos frente a señales de radiofrecuencia externas.

Existen algunos sitios en los que las señales de radiofrecuencia podrían constituir un peligro, como en las instalaciones médicas y sitios de construcción. Si no estás seguro, echa un vistazo a tu alrededor en busca de alguna señal que exija el apagado de radios bidireccionales o de teléfonos móviles.

Asimismo, debes apagar el dispositivo y evitar cargarlo si te encuentras en una zona con un entorno potencialmente explosivo, ya que cualquier chispa en este tipo de zonas podría provocar una explosión o un incendio. Dichas áreas están normalmente, aunque no siempre, claramente identificadas e incluyen áreas en las que se aconseja apagar el motor del vehículo.

### Declaración de conformidad de la FCC

Este dispositivo y el resto de accesorios incluidos, como el adaptador (los "Productos"), cumplen con el apartado 15 de las normas de la FCC. La operación de cada uno de estos productos está sujeta a las siguientes dos condiciones: (1) ninguno de los Productos puede interferir en radiocomunicaciones de una manera dañina y (2) cada uno de los Productos tiene que aceptar cualquier interferencia de energía de radiofrecuencia recibida, aunque sean interferencias que puedan causar que el dispositivo opere de una manera no deseada.

Nota: los Productos han sido probados y cumplen con los límites establecidos para un dispositivo digital de Clase B o fuente de alimentación externa, de conformidad con el apartado 15 de las normas de la FCC. Estos límites han sido establecidos para ofrecer una protección razonable. Estos Productos generan, utilizan y pueden irradiar energía de radiofrecuencia y, si no se instalan y utilizan según las instrucciones proporcionadas, podrían interferir en radiocomunicaciones. No existe garantía alguna de que no pueda haber interferencias en una instalación en particular. Si el Producto genera interferencias en la recepción de una radio o televisión (lo cual es posible comprobar encendiendo y apagando los equipos), se anima al usuario a tomar las siguientes medidas:

- Reorientar o recolocar la antena receptora.
- Aumentar la distancia de separación entre el equipo y el receptor.
- Conectar el equipo a una toma de corriente en un circuito distinto al de la unidad receptora.
- Consultar al distribuidor o a un técnico experto en radio/TV para obtener ayuda.

Los cambios o modificaciones no aprobados expresamente por la parte responsable del cumplimiento podrían anular la autoridad del usuario para utilizar el equipo.

Al operar en el rango de frecuencias de entre 5,15 y 5,25 MHz, el uso de este dispositivo

está restringido a interiores.

Este dispositivo cumple las pautas de la FCC de emisión de radiofrecuencia y está certificado por la FCC. Cada modelo de teléfono se pone a prueba en posiciones y ubicaciones diferentes (por ejemplo, en la oreja y llevándolo junto a alguna parte del cuerpo), tal y como lo exige la FCC. Cuando se opera en alguna parte del cuerpo, este teléfono cumple con las pautas de RF de la FCC al usarlo con accesorios que no contengan partes metálicas y que posicionen el dispositivo a un mínimo de 1,5 cm de distancia del cuerpo.

## Compatibilidad de dispositivos de audición (HAC)

Tu teléfono es compatible con dispositivos de audición tal y como indica la normativa de la FCC sobre compatibilidad con dispositivos de audición (HAC).

La Comisión Federal de Comunicaciones (FCC, por sus siglas en inglés) ha adoptado la normativa de compatibilidad con dispositivos de audición (HAC, por sus siglas en inglés) para los teléfonos inalámbricos digitales. Esta normativa requiere que ciertos teléfonos se prueben y califiquen por el estándar C63.19 del Instituto de Estándares Nacional Estadounidense (ANSI). Este estándar ANSI contiene dos tipos de clasificaciones:

Clasificaciones M: clasificación para interferencias de radio que permiten el acoplamiento acústico de dispositivos de audio.

Clasificaciones T: se refieren a la activación del acoplamiento acústico con aparatos auditivos que funcionan en modo de telebobina.

No todos los teléfonos se han clasificado. Un teléfono se considera compatible con dispositivos de audio según las normas de la FCC si recibe la clasificación M3 o M4 para acoplamientos acústicos y T3 o T4 para acoplamientos inductivos. Este teléfono cumple el nivel de clasificación M4/T4.

Sin embargo, las clasificaciones de compatibilidad de dispositivos de audio no garantizan que no habrá interferencias con los dispositivos de audio. Los resultados son variables, en función del nivel de inmunidad del dispositivo de audio y el nivel de pérdida de audición que sufras. Si tu dispositivo de audición resulta ser vulnerable a interferencias, puede que no puedas usar el teléfono clasificado. Intenta utilizar el teléfono con tu dispositivo de audición para evaluar si cumple tus requisitos y expectativas.

Este teléfono se ha probado y clasificado para su uso con dispositivos de audición para algunas de las tecnologías inalámbricas que utiliza. Sin embargo, puede que existan tecnologías inalámbricas más nuevas que se utilicen en el teléfono cuya compatibilidad con dispositivos de audición no se haya probado. Es importante probar las distintas funciones del teléfono en profundidad y en diferentes ubicaciones, utilizando tu dispositivo

de audición o implante coclear, para determinar si puedes escuchar ruidos e interferencias. Consulta con el proveedor de servicio o con el fabricante del teléfono para obtener más información sobre la compatibilidad de dispositivos de audición. Si tienes preguntas sobre las políticas de devolución y cambio, consulta con el vendedor o proveedor de servicio del teléfono.

Los dispositivos de audición también pueden recibir clasificación. El fabricante de tu dispositivo de audición o el profesional de salud auditiva que te atiende pueden ayudarte a descubrirlo. Para más información sobre Compatibilidad con dispositivos de audición de la FCC, ve a <u>http://www.fcc.gov/cgb/dro</u>.

# Declaración de seguridad IEEE 1725 de la batería

- No intentes desmontar, abrir, aplastar, doblar ni deformar, pinchar o triturar.
- No modifiques ni reacondiciones, ni intentes introducir objetos extraños en la batería. No la sumerjas ni la expongas al agua u otros líquidos. No la expongas a fuego, explosiones u otros peligros.
- Utiliza la batería únicamente para la función para la que está destinada.
- Utiliza la batería únicamente con el sistema de carga que haya sido homologado por este estándar. El uso de una batería o cargador no homologados puede suponer un riesgo de incendio, explosión, fuga u otros peligros.
- No realices un cortocircuito en una batería ni permitas que entren en contacto con sus terminales objetos metálicos conductores.
- Sustituye la batería por una batería homologada con el sistema según este estándar, IEEE-Std-1725-200x. El uso de una batería no homologada puede suponer un riesgo de incendio, explosión, fuga u otros peligros.
- Elimina las baterías utilizadas conforme a las disposiciones locales.
- Evita las caídas de la batería o el dispositivo. Si el dispositivo o la batería sufren una caída, especialmente sobre una superficie dura, y el usuario cree que han sufrido daños, deben llevarse a un centro de servicio técnico para que los revisen.

# Información de conformidad de exposición a radiofrecuencia (SAR)

Este dispositivo cumple los requisitos relativos a la limitación de la exposición del público en general a radiofrecuencia (RF).

La "Tasa de absorción específica" (SAR por sus siglas en inglés), se refiere a la tasa en que el cuerpo absorbe energía de radiofrecuencia. La unidad de medida para el límite recomendado en teléfonos móviles por el Consejo Europeo es de 2,0 vatios por kg de media por 10 gramos de tejido. Este cumple los requisitos de la Comisión Internacional para la Protección contra la Radiación No Ionizante (ICNIRP). Las pruebas para la SAR se

realizan utilizan posiciones operativas estándar con el dispositivo transmitiendo el nivel de frecuencia certificado más alto en todas las bandas de frecuencia.

Para evitar la exposición a energía de radiofrecuencia, utiliza un accesorio de manos libres u opciones similares para mantener el dispositivo alejado de tu cabeza y tu cuerpo. Lleva dicho dispositivo a al menos 15 mm de distancia de tu cuerpo para cerciorarte que los niveles de exposición se mantienen a igual o menor nivel que los niveles probados. Utiliza clips de cinturón, fundas y accesorios similares que no contengan partes metálicas. Las fundas con partes metálicas pueden cambiar el rendimiento de radiofrecuencia del dispositivo, incluida su conformidad con las pautas de exposición de radiofrecuencia de una manera que no se ha probado ni certificado. Por ello, se recomienda evitar el uso de dichos accesorios.

#### Reciclar adecuadamente el teléfono móvil

En algunas zonas, la eliminación de algunos dispositivos electrónicos está regulada. Asegúrate de eliminar o reciclar el Fire de conformidad con la legislación y disposiciones locales. Para obtener más información sobre cómo reciclar el Fire, entra en: www.amazon.com/firephonesupport.

#### **Especificaciones del Producto**

Pantalla — pantalla LCD 4.7" 720p.

Audio — altavoces estéreo.

Batería — adaptador de corriente y batería de polímero de litio

**Conectividad** — USB 2.0 (conector micro-B), BT 3.0, 802.11 a/b/g/n/ac, GSM cuatribanda, WCDMA, LTE de 9 bandas

**Temperatura de funcionamiento** — entre 0°C y 45°C

**Temperatura de almacenamiento** — entre -20°C y 60°C.

Wifi — 802.11a/b/g/n/ac

GSM cuatribanda, WCDMA, LTE de 9 bandas (B1, B2, B3, B4, B5, B7, B8, B17, B20)]

## Términos legales

Por favor, lee los términos, que se encuentran en: www.amazon.com/firephonesupport.

#### Garantía limitada de un año

Esta Garantía para el teléfono (el "Dispositivo") es otorgada por la entidad establecida en la tabla que figura a continuación. En ocasiones se hace referencia al proveedor de esta garantía en el presente texto como "nosotros".

Garantizamos el Dispositivo contra defectos en materiales y mano de obra en condiciones de uso normal durante un año, a partir de la fecha de compra original. Durante este período de garantía, si se presenta un defecto en el Dispositivo y usted sigue las instrucciones para su devolución, nosotros, a nuestro criterio y en la medida en que lo permita la ley: (i) repararemos el Dispositivo utilizando piezas nuevas o reacondicionadas, (ii) sustituiremos el Dispositivo por uno nuevo o uno reacondicionado equivalente al Dispositivo reemplazado o (iii) le reembolsaremos total o parcialmente el precio de compra del Dispositivo. Esta garantía limitada se aplica, en la medida en que lo permita la ley, a cualquier reparación, repuesto o reemplazo del Dispositivo durante el resto del periodo original de la garantía o durante noventa días, según el que resulte más extenso. Todas las piezas y los Dispositivos que se reembolsen pasarán a ser de nuestra propiedad. Esta garantía limitada se aplica solamente a los componentes de hardware del Dispositivo que no hayan sufrido accidentes o se hayan visto afectados por mal uso, negligencia, fuego u otras causas externas, alteraciones, reparaciones o uso comercial.

**Instrucciones.** Para obtener instrucciones específicas sobre cómo obtener el servicio de garantía para su Dispositivo, póngase en contacto con el servicio de Atención al cliente utilizando la información de contacto que figura a continuación. En general, usted tendrá que enviar su Dispositivo dentro del embalaje original o dentro de un embalaje protector equivalente a la dirección que le indique el servicio de Atención al cliente. Antes de enviar su Dispositivo al servicio de garantía, es responsabilidad suya hacer una copia de seguridad de los datos, el software u otro material que pueda haber almacenado o que conserve en su Dispositivo. Es posible que dichos datos, software u otros materiales se pierdan o se vuelvan a formatear durante el servicio, y no nos responsabilizaremos por dichos daños o pérdidas.

Limitaciones. EN LA MEDIDA EN QUE LO PERMITA LA LEY, LA GARANTÍA Y LOS DERECHOS ESTABLECIDOS ANTERIORMENTE SON EXCLUSIVOS Y SUSTITUYEN TODAS LAS DEMÁS GARANTÍAS Y DERECHOS, Y ESPECÍFICAMENTE EXCLUIMOS TODAS LAS GARANTÍAS ESTABLECIDAS POR LEY O IMPLÍCITAS INCLUYENDO, ENTRE OTRAS, LAS GARANTÍAS DE COMERCIABILIDAD, DE IDONEIDAD PARA UN PROPÓSITO EN PARTICULAR, ASÍ COMO LAS GARANTÍAS CONTRA DEFECTOS OCULTOS O LATENTES. SI NO PODEMOS EXCLUIR LEGALMENTE LAS GARANTÍAS ESTABLECIDAS POR LEY O IMPLÍCITAS, ENTONCES, EN LA MEDIDA EN QUE LO PERMITA LA LEY, DICHAS GARANTÍAS SE LIMITARÁN EN DURACIÓN A LA DURACIÓN DE ESTÁ GARANTÍA LIMITADA Y AL SERVICIO DE REPARACIÓN O DE REPOSICIÓN.

ALGUNAS JURISDICCIONES NO PERMITEN LIMITACIONES RESPECTO A LA DURACIÓN DE LAS GARANTÍAS ESTABLECIDAS POR LEY O IMPLÍCITAS; POR LO TANTO, ES POSIBLE QUE LA LIMITACIÓN ANTERIOR NO SE APLIQUE EN SU CASO. NO NOS RESPONSABILIZAMOS POR LOS DAÑOS DIRECTOS, ESPECIALES, OCASIONALES O EMERGENTES QUE RESULTEN DEL INCUMPLIMIENTO DE LA GARANTÍA O BAJO NINGUNA OTRA TEORÍA LEGAL. EN ALGUNAS JURISDICCIONES, LA LIMITACIÓN ANTERIOR NO SE APLICA A LAS RECLAMACIONES DE INDEMNIZACIÓN POR FALLECIMIENTO O LESIONES PERSONALES, O CUALQUIER RESPONSABILIDAD LEGAL POR ACTOS INTENCIONALES O DE NEGLIGENCIA GRAVE Y/U OMISIONES, POR LO QUE LA LIMITACIÓN O EXCLUSIÓN ANTERIOR PUEDE NO APLICARSE EN SU CASO. ALGUNAS JURISDICCIONES NO PERMITEN LA EXCLUSIÓN O LA LIMITACIÓN DE LOS DAÑOS DIRECTOS, OCASIONALES O EMERGENTES, POR LO QUE LA EXCLUSIÓN O LA LIMITACIÓN ANTERIOR PUEDE NO APLICARSE EN SU CASO.

Esta garantía limitada le otorga derechos específicos. Es posible que usted tenga derechos adicionales según la ley aplicable y esta garantía limitada no afectará dichos derechos.

| <u>Si compró su dispositivo:</u>           | Esta garantía es otorgada por:                    |
|--------------------------------------------|---------------------------------------------------|
| De Amazon.com o distribuidores autorizados | Amazon Fulfillment Services, Inc., 410 Terry Ave. |
| ubicados en los Estados Unidos             | North, Seattle, WA 98109-5210, United States      |

#### Proveedor de la garantía

Las actualizaciones de esta tabla se publicarán en: www.amazon.com/firephonesupport.

#### Información adicional

Puedes encontrar el Contrato de licencia y las Condiciones de uso, la Garantía limitada de un año, la Guía del usuario, la información de contacto con el Servicio de Atención al cliente, otras garantías limitadas e información sobre el teléfono Fire en http://www.amazon.com/firephonesupport.